## **OPERATING INSTRUCTIONS**

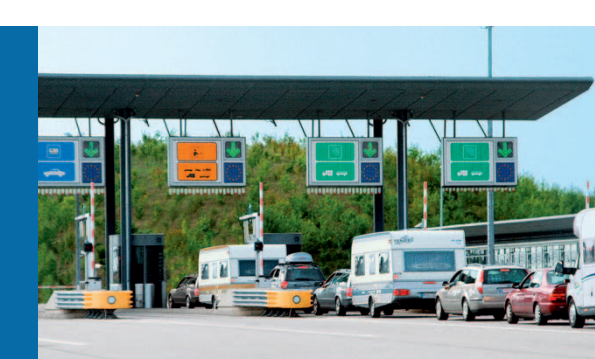

# LMS100/111/120/151 Laser Measurement Systems

In full view in all weathers – compact and economical

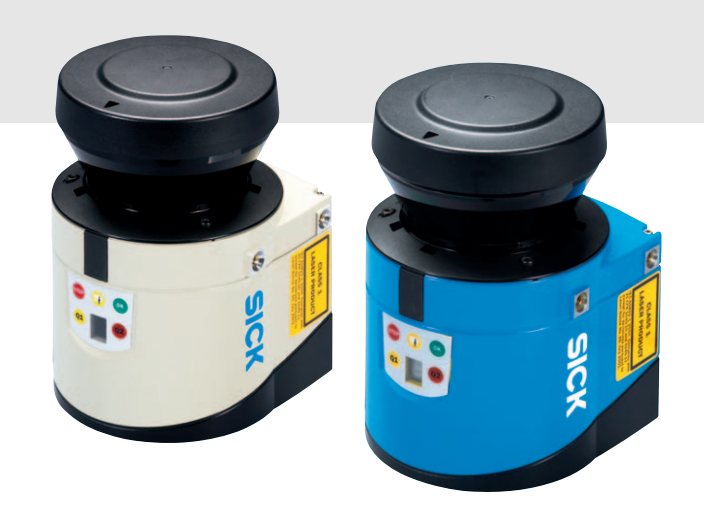

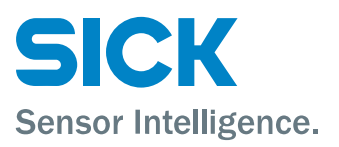

## Software version described

| Software/tool                     | Function                                     | Status            |
|-----------------------------------|----------------------------------------------|-------------------|
| LMS1xx-XXXX                       | Firmware                                     | V 1.23            |
| Device description<br>LMS1xx-XXXX | Device specific software module for SOPAS ET | V 1.1 or higher   |
| SOPAS ET                          | Configuration software                       | V 02.18 or higher |

Software access to the LMS is password protected.

| User level            | Password |
|-----------------------|----------|
| Maintenance personnel | main     |
| Authorised client     | client   |

## Copyright

Copyright © 2008-2009 SICK AG Waldkirch Auto Ident, Reute Plant Nimburger Straße 11 79276 Reute Germany

### Trademarks

Windows 2000<sup>™</sup>, Windows XP<sup>™</sup>, Windows Vista<sup>™</sup> and Internet Explorer<sup>™</sup> are registered trademarks of Microsoft Corporation in the USA and other countries. Acrobat<sup>®</sup> Reader<sup>™</sup> is a trademark of Adobe Systems Incorporated.

#### Version of the operating instructions

The latest version of these operating instructions can be obtained as PDF at www.sick.com.

## **Table of contents**

| 1                                                                                                    | About this document                                                                                                    | 9                                                                                                    |
|----------------------------------------------------------------------------------------------------|----------------------------------------------------------------------------------------------------|----------------------------------------------------------------------------------------------------|
| 1.1                                                                                                    | Function of this document                                                                                                    | 9                                                                                                    |
| 1.2                                                                                                    | Target group                                                                                                    | 9                                                                                                    |
| 1.3                                                                                                    | Depth of information                                                                                                    | 9                                                                                                    |
| 1.4                                                                                                    | Symbology used                                                                                                    | 10                                                                                                    |
| 2                                                                                                    | For your safety                                                                                                    | . 11                                                                                                    |
| 2.1                                                                                                    | Authorised personnel                                                                                                    | 11                                                                                                    |
| 2.2                                                                                                    | Correct use                                                                                                    | 11                                                                                                    |
| 2.3                                                                                                    | General safety notes and protective measures                                                                                                    | 12                                                                                                    |
| 2.4                                                                                                    | Quick stop and Quick restart                                                                                                    | 14                                                                                                    |
| 2.5                                                                                                    | Environmental protection                                                                                                    | 14                                                                                                    |
| 3                                                                                                    | Product description                                                                                                    | 16                                                                                                    |
| 3.1                                                                                                    | Delivery                                                                                                    | 16                                                                                                    |
| 3.2                                                                                                    | Device variants                                                                                                    | 16                                                                                                    |
| 3.3                                                                                                    | Special features of the LMS                                                                                                    | . 18                                                                                                    |
| 3.4                                                                                                    | Controls and status indicators                                                                                                    | 18                                                                                                    |
| 3.5                                                                                                    | Operating principle of the LMS                                                                                                    | 20                                                                                                    |
| 3.6                                                                                                    | Applications                                                                                                    | 28                                                                                                    |
| 3.7                                                                                                    | Measurement of objects                                                                                                    | 28                                                                                                    |
| 3.8                                                                                                    | Field application                                                                                                    | 34                                                                                                    |
| 3.9                                                                                                    | Inputs and outputs                                                                                                    | 38                                                                                                    |
| 3.10                                                                                                    | Data interfaces                                                                                                    | 39                                                                                                    |
| 3.11                                                                                                    | Data communication using messages                                                                                                    | 41                                                                                                    |
| 3.12                                                                                                    | Planning                                                                                                    | 42                                                                                                    |
| ·                                                                                                    |                                                                                                    |                                                                                                    |
| 4                                                                                                    | Mounting                                                                                                    | 45                                                                                                    |
| <b>4</b><br>4.1                                                                                                    | Mounting<br>Overview of the mounting steps                                                                                                    | <b>45</b><br>45                                                                                                    |
| <b>4</b><br>4.1<br>4.2                                                                                                    | Mounting<br>Overview of the mounting steps<br>Preparations for mounting                                                                                                    | <b>45</b><br>45<br>45                                                                                                    |
| <b>4</b><br>4.1<br>4.2<br>4.3                                                                                                    | Mounting<br>Overview of the mounting steps<br>Preparations for mounting<br>Mounting steps                                                                                                    | <b>45</b><br>45<br>45<br>45                                                                                                    |
| 4<br>4.1<br>4.2<br>4.3<br>4.4                                                                                                    | Mounting<br>Overview of the mounting steps<br>Preparations for mounting<br>Mounting steps<br>Dismanteling the system                                                                                                    | <b>45</b><br>45<br>45<br>45<br>52                                                                                                    |
| <b>4</b><br>4.1<br>4.2<br>4.3<br>4.4<br><b>5</b>                                                                                                    | Mounting<br>Overview of the mounting steps<br>Preparations for mounting<br>Mounting steps<br>Dismanteling the system<br>Electrical installation                                                                                                    | <b>45</b><br>45<br>45<br>52<br><b>53</b>                                                                                                    |
| <b>4</b><br>4.1<br>4.2<br>4.3<br>4.4<br><b>5</b><br>5.1                                                                                                    | Mounting         Overview of the mounting steps         Preparations for mounting         Mounting steps         Dismanteling the system         Electrical installation         Overview of the installation steps                                                                                                    | <b>45</b><br>45<br>45<br>52<br><b>53</b><br>53                                                                                                    |
| 4<br>4.1<br>4.2<br>4.3<br>4.4<br>5<br>5.1<br>5.2                                                                                                    | Mounting         Overview of the mounting steps         Preparations for mounting         Mounting steps         Dismanteling the system         Electrical installation         Overview of the installation steps         Connections of the LMS                                                                                                    | <b>45</b><br>45<br>45<br>52<br>53<br>53                                                                                                    |
| 4<br>4.1<br>4.2<br>4.3<br>4.4<br>5<br>5.1<br>5.2<br>5.3                                                                                                    | Mounting         Overview of the mounting steps         Preparations for mounting         Mounting steps         Dismanteling the system         Electrical installation         Overview of the installation steps         Connections of the LMS         Preparing the electrical installation                                                                                                    | <b>45</b><br>45<br>45<br>52<br>53<br>53<br>58                                                                                                    |
| 4<br>4.1<br>4.2<br>4.3<br>4.4<br>5<br>5.1<br>5.2<br>5.3<br>5.4                                                                                             | Mounting         Overview of the mounting steps         Preparations for mounting         Mounting steps         Dismanteling the system         Electrical installation         Overview of the installation steps         Connections of the LMS         Preparing the electrical installation on the LMS                                                                                                    | <b>45</b><br>45<br>45<br>52<br>53<br>53<br>53<br>58<br>59                                                                                                    |
| 4<br>4.1<br>4.2<br>4.3<br>4.4<br>5<br>5.1<br>5.2<br>5.3<br>5.4<br>6                                                                                        | Mounting         Overview of the mounting steps         Preparations for mounting         Mounting steps         Dismanteling the system         Electrical installation         Overview of the installation steps         Connections of the LMS         Preparing the electrical installation         Perform electrical installation on the LMS         Commissioning and configuration                                                                                                    | <b>45</b><br>45<br>45<br>52<br>53<br>53<br>58<br>59<br><b>66</b>                                                                                                    |
| 4<br>4.1<br>4.2<br>4.3<br>4.4<br>5<br>5.1<br>5.2<br>5.3<br>5.4<br>6<br>6.1                                                                                 | Mounting         Overview of the mounting steps         Preparations for mounting         Mounting steps         Dismanteling the system         Electrical installation         Overview of the installation steps         Connections of the LMS         Preparing the electrical installation         Perform electrical installation on the LMS         Commissioning and configuration         Overview of the commissioning steps                                                                                                    | <b>45</b><br>45<br>45<br>52<br>53<br>53<br>53<br>59<br>66                                                                                                    |
| 4<br>4.1<br>4.2<br>4.3<br>4.4<br>5<br>5.1<br>5.2<br>5.3<br>5.4<br>6<br>6.1<br>6.2                                                                          | Mounting         Overview of the mounting steps         Preparations for mounting         Mounting steps         Dismanteling the system         Electrical installation         Overview of the installation steps         Connections of the LMS         Preparing the electrical installation         Perform electrical installation on the LMS         Commissioning and configuration         Overview of the commissioning steps         SOPAS ET configuration software                                                                                                    | <b>45</b><br>45<br>45<br>52<br>53<br>53<br>53<br>59<br>59<br>66<br>66                                                                                                    |
| 4<br>4.1<br>4.2<br>4.3<br>4.4<br>5<br>5.1<br>5.2<br>5.3<br>5.4<br>6<br>6.1<br>6.2<br>6.3                                                                   | Mounting         Overview of the mounting steps         Preparations for mounting         Mounting steps         Dismanteling the system         Electrical installation         Overview of the installation steps         Connections of the LMS         Preparing the electrical installation         Perform electrical installation on the LMS         Commissioning and configuration         Overview of the commissioning steps         SOPAS ET configuration with the LMS                                                                                                    | <b>45</b><br>45<br>45<br>52<br>53<br>53<br>53<br>58<br>59<br>66<br>66<br>66                                                                                                    |
| 4<br>4.1<br>4.2<br>4.3<br>4.4<br>5<br>5.1<br>5.2<br>5.3<br>5.4<br>6<br>6.1<br>6.2<br>6.3<br>6.4                                                            | Mounting         Overview of the mounting steps         Preparations for mounting         Mounting steps         Dismanteling the system         Electrical installation         Overview of the installation steps         Connections of the LMS         Preparing the electrical installation         Perform electrical installation on the LMS         Commissioning and configuration         Overview of the commissioning steps         SOPAS ET configuration software         Establish communication with the LMS         Initial commissioning                                                                                                    | 45<br>45<br>45<br>52<br>53<br>53<br>58<br>59<br>66<br>66<br>67<br>69                                                                                                    |
| 4<br>4.1<br>4.2<br>4.3<br>4.4<br>5<br>5.1<br>5.2<br>5.3<br>5.4<br>6<br>6.1<br>6.2<br>6.3<br>6.4<br>6.5                                                     | Mounting         Overview of the mounting steps         Preparations for mounting         Mounting steps         Dismanteling the system         Electrical installation         Overview of the installation steps         Connections of the LMS         Preparing the electrical installation on the LMS         Commissioning and configuration         Overview of the commissioning steps         SOPAS ET configuration software         Establish communication with the LMS         Initial commissioning         Connection and test measurement                                                                                                    | <b>45</b><br>45<br>45<br>52<br>53<br>53<br>58<br>59<br>66<br>66<br>67<br>69<br>71                                                                                                    |
| 4<br>4.1<br>4.2<br>4.3<br>4.4<br>5<br>5.1<br>5.2<br>5.3<br>5.4<br>6<br>6.1<br>6.2<br>6.3<br>6.4<br>6.5<br>7                                                | Mounting         Overview of the mounting steps         Preparations for mounting         Mounting steps         Dismanteling the system         Electrical installation         Overview of the installation steps         Connections of the LMS         Preparing the electrical installation         Perform electrical installation on the LMS         Commissioning and configuration         Overview of the commissioning steps         SOPAS ET configuration software         Establish communication with the LMS         Initial commissioning         Connection and test measurement         Maintenance                                                                                                    | <b>45</b><br>45<br>45<br>52<br>53<br>53<br>58<br>58<br>66<br>66<br>66<br>67<br>69<br>71<br><b>72</b>                                                                                                    |
| 4<br>4.1<br>4.2<br>4.3<br>4.4<br>5<br>5.1<br>5.2<br>5.3<br>5.4<br>6<br>6.1<br>6.2<br>6.3<br>6.4<br>6.5<br>7<br>7.1                                         | Mounting         Overview of the mounting steps         Preparations for mounting         Mounting steps         Dismanteling the system         Electrical installation         Overview of the installation steps         Connections of the LMS         Preparing the electrical installation         Perform electrical installation on the LMS         Commissioning and configuration         Overview of the commissioning steps         SOPAS ET configuration software         Establish communication with the LMS         Initial commissioning         Connection and test measurement         Maintenance         Maintenance during operation                                                                                                    | <b>45</b><br>45<br>45<br>52<br>53<br>53<br>53<br>59<br>66<br>66<br>66<br>67<br>69<br>71<br>72                                                                                                    |
| 4<br>4.1<br>4.2<br>4.3<br>4.4<br>5<br>5.1<br>5.2<br>5.3<br>5.4<br>6<br>6.1<br>6.2<br>6.3<br>6.4<br>6.5<br>7<br>7.1<br>7.2                                  | Mounting         Overview of the mounting steps         Preparations for mounting         Mounting steps         Dismanteling the system         Electrical installation         Overview of the installation steps         Connections of the LMS         Preparing the electrical installation         Perform electrical installation on the LMS         Commissioning and configuration         Overview of the commissioning steps         SOPAS ET configuration software         Establish communication with the LMS         Initial commissioning         Maintenance         Maintenance during operation         Exchanging an LMS                                                                                                    | <b>45</b><br>45<br>45<br>52<br>53<br>53<br>53<br>53<br>53<br>53<br>53<br>53<br>53<br>53<br>66<br>67<br>66<br>67<br>69<br>71<br>72<br>72                                                                                                    |
| 4<br>4.1<br>4.2<br>4.3<br>4.4<br>5<br>5.1<br>5.2<br>5.3<br>5.4<br>6<br>6.1<br>6.2<br>6.3<br>6.4<br>6.5<br>7<br>7.1<br>7.2<br>8                             | Mounting         Overview of the mounting steps         Preparations for mounting         Mounting steps         Dismanteling the system         Electrical installation         Overview of the installation steps         Connections of the LMS         Preparing the electrical installation         Perform electrical installation on the LMS         Commissioning and configuration         Overview of the commissioning steps         SOPAS ET configuration software         Establish communication with the LMS         Initial commissioning         Connection and test measurement         Maintenance         Maintenance during operation         Exchanging an LMS         Troubleshooting                                                                                                    | <b>45</b><br>45<br>45<br>52<br>53<br>53<br>53<br>53<br>53<br>53<br>53<br>53<br>53<br>53<br>53<br>53<br>53<br>53<br>53<br>53<br>53<br>53<br>53<br>53<br>66<br>67<br>69<br>71<br>72<br>72<br>72<br>73                                                                                                    |
| 4<br>4.1<br>4.2<br>4.3<br>4.4<br>5<br>5.1<br>5.2<br>5.3<br>5.4<br>6<br>6.1<br>6.2<br>6.3<br>6.4<br>6.5<br>7<br>7.1<br>7.2<br>8<br>8.1                      | Mounting         Overview of the mounting steps         Preparations for mounting         Mounting steps         Dismanteling the system         Electrical installation         Overview of the installation steps         Connections of the LMS         Preparing the electrical installation         Perform electrical installation         Overview of the commissioning steps         SOPAS ET configuration software         Establish communication with the LMS         Initial commissioning         Connection and test measurement         Maintenance         Maintenance during operation         Exchanging an LMS         Troubleshooting         In the event of faults or errors                                                                                                    | <b>45</b><br>45<br>45<br>52<br>53<br>53<br>54<br>54<br>5 |
| 4<br>4.1<br>4.2<br>4.3<br>4.4<br>5<br>5.1<br>5.2<br>5.3<br>5.4<br>6<br>6.1<br>6.2<br>6.3<br>6.4<br>6.5<br>7<br>7.1<br>7.2<br>8<br>8.1<br>8.2               | Mounting         Overview of the mounting steps         Preparations for mounting         Mounting steps         Dismanteling the system         Electrical installation         Overview of the installation steps         Connections of the LMS         Preparing the electrical installation         Perform electrical installation         Overview of the commissioning steps         SOPAS ET configuration software         Establish communication with the LMS         Initial commissioning         Connection and test measurement         Maintenance         Maintenance during operation         Exchanging an LMS         Troubleshooting         In the event of faults or errors         Error displays of the LEDs                                                                                                 | <b>45</b><br>45<br>45<br>52<br>53<br>53<br>53<br>53<br>53<br>53<br>53<br>53<br>53<br>53<br>53<br>66<br>67<br>66<br>67<br>72<br>72<br>72<br>73<br>73<br>73                                                                                                    |
| 4<br>4.1<br>4.2<br>4.3<br>4.4<br>5<br>5.1<br>5.2<br>5.3<br>5.4<br>6<br>6.1<br>6.2<br>6.3<br>6.4<br>6.5<br>7<br>7.1<br>7.2<br>8.1<br>8.2<br>8.3             | Mounting         Overview of the mounting steps         Preparations for mounting         Mounting steps         Dismanteling the system         Electrical installation         Overview of the installation steps         Connections of the LMS         Preparing the electrical installation         Perform electrical installation on the LMS         Commissioning and configuration         Overview of the commissioning steps         SOPAS ET configuration software         Establish communication with the LMS         Initial commissioning         Connection and test measurement         Maintenance         Maintenance during operation         Exchanging an LMS         Troubleshooting         In the event of faults or errors         Error displays of the LEDs         Indications of the 7-segment display | <b>45</b><br>45<br>45<br>52<br>53<br>53<br>53<br>53<br>53<br>53<br>53<br>53<br>53<br>53<br>53<br>53<br>66<br>67<br>66<br>67<br>66<br>67<br>71<br>72<br>72<br>73<br>73<br>73<br>74                                                                                                    |
| 4<br>4.1<br>4.2<br>4.3<br>4.4<br>5<br>5.1<br>5.2<br>5.3<br>5.4<br>6<br>6.1<br>6.2<br>6.3<br>6.4<br>6.5<br>7<br>7.1<br>7.2<br>8<br>8.1<br>8.2<br>8.3<br>8.4 | Mounting         Overview of the mounting steps         Preparations for mounting         Mounting steps         Dismanteling the system         Electrical installation         Overview of the installation steps         Connections of the LMS         Preparing the electrical installation         Perform electrical installation on the LMS         Commissioning and configuration         Overview of the commissioning steps         SOPAS ET configuration software         Establish communication with the LMS         Initial commissioning         Maintenance         Maintenance during operation         Exchanging an LMS         Troubleshooting         In the event of faults or errors         Error displays of the LEDs         Indications of the 7-segment display         Detailed error analysis         | <b>45</b><br>45<br>45<br>52<br>53<br>53<br>53<br>53<br>53<br>53<br>53<br>53<br>53<br>53<br>53<br>53<br>53<br>53<br>66<br>66<br>66<br>67<br>69<br>71<br>72<br>72<br>73<br>73<br>73<br>74<br>74<br>74                                                                                                    |

| 9    | Technical specifications                | 75  |
|------|-----------------------------------------|-----|
| 9.1  | Data sheet LMS laser measurement system | 75  |
| 9.2  | Dimensional drawings                    | 80  |
| 10   | Annex                                   | 85  |
| 10.1 | Overview of the annexes                 | 85  |
| 10.2 | Messages                                | 85  |
| 10.3 | Ordering information                    | 106 |
| 10.4 | Glossary                                | 107 |
| 10.5 | EC Declaration of Conformity            | 108 |

## Abbreviations

- **ATEX** Atmosphère explosible = synonym for explosion protection
- BCC Block character check
- **CAN** Controller area network = standardised fieldbus system with message-based protocol for exchanging data
- **CoLa** Communication Language = proprietary SOPAS ET communication language (ASCII = CoLa-A or binary = CoLa-B)
  - CS Checksum
- EEPROM Electrically erasable programmable read-only memory
  - HTML Hypertext markup language = page description language on the Internet
    - LED Light Emitting Diode
  - LMS SICK AG laser measurement system
  - **RAM** Random access memory = volatile memory with direct access
  - ROM Read-only memory (permanent)
- **SOPAS ET** SICK OPEN PORTAL for APPLICATION and SYSTEMS Engineering Tool = configuration software for the configuration of the LMS100 ... LMS151
  - VdS Verband deutscher Sachversicherer = Association of German insurers

## Tables

| Tab. 1:  | Target groups of this document                                       | 9   |
|----------|----------------------------------------------------------------------|-----|
| Tab. 2:  | Authorised personnel                                                 | 11  |
| Tab. 3:  | Delivery                                                             | 16  |
| Tab. 4:  | Device variants                                                      | 16  |
| Tab. 5:  | Special features of the LMS variants                                 | 18  |
| Tab. 6:  | Meaning of the LEDs                                                  | 19  |
| Tab. 7:  | Input combination examples                                           | 35  |
| Tab. 8:  | Frame for the messages with ASCII coding                             | 42  |
| Tab. 9:  | Frame for the messages with binary coding                            | 42  |
| Tab. 10: | Beam diameter at different distances from the LMS                    | 44  |
| Tab. 11: | Terminal assignment of the LMS100                                    | 54  |
| Tab. 12: | Pin assignment of the "Ethernet" connection on the LMS100            | 54  |
| Tab. 13: | Pin assignment of the "Auxiliary interface" connection on the LMS100 | 55  |
| Tab. 14: | Terminal assignment of the LMS120                                    | 55  |
| Tab. 15: | Pin assignment of the "Ethernet" connection on the LMS120            | 56  |
| Tab. 16: | Pin assignment of the "Auxiliary interface" connection on the LMS120 | 56  |
| Tab. 17: | Pin assignment of the "Power" connection on the LMS111/LMS151        | 56  |
| Tab. 18: | Pin assignment of the "RS-232" connection on the LMS111/LMS151       | 56  |
| Tab. 19: | Pin assignment of the "I/O" connection on the LMS111/LMS151          | 57  |
| Tab. 20: | Pin assignment of the "Ethernet" connection on the LMS111/LMS151     | 57  |
| Tab. 21: | Pin assignment of the "Auxiliary interface" connection               |     |
|          | on the LMS111/LMS151                                                 | 57  |
| Tab. 22: | Maximum cable lengths for the data interfaces                        | 58  |
| Tab. 23: | SOPAS ET default setting                                             | 67  |
| Tab. 24: | Connect the data interfaces                                          | 67  |
| Tab. 25: | Passwords                                                            | 70  |
| Tab. 26: | Error displays of the LEDs                                           | 73  |
| Tab. 27: | Indications of the 7-segment display                                 | 74  |
| Tab. 28: | Data sheet LMS100 LMS151                                             | 75  |
| Tab. 29: | Variable types                                                       | 85  |
| Tab. 30: | Hash values of the passwords                                         | 96  |
| Tab. 31: | Consumables                                                          | 106 |

## Figures

| Fig. 1:  | Laser output aperture of the LMS                                                           | 13 |
|----------|--------------------------------------------------------------------------------------------|----|
| Fig. 2:  | Laser warning label on the LMS                                                             | 14 |
| Fig. 3:  | Device variants                                                                            | 17 |
| Fig. 4:  | Status indicators                                                                          | 19 |
| Fig. 5:  | Measuring principle of the LMS                                                             | 20 |
| Fig. 6:  | Principle of operation for pulse propagation time measurement                              | 20 |
| Fig. 7:  | Reflection of the laser beam at the surface of an object                                   | 21 |
| Fig. 8:  | Reflection angle                                                                           | 21 |
| Fig. 9:  | Degree of reflection                                                                       | 22 |
| Fig. 10: | Mirror surfaces                                                                            | 22 |
| Fig. 11: | Object smaller than diameter of the laser beam                                             | 22 |
| Fig. 12: | Scanning range of the LMS100/LMS111/LMS120 as a function of the target remission           | 23 |
| Fig. 13: | Scanning range of the LMS151 as a function of the target remission                         | 23 |
| Fig. 14: | Beam expansion                                                                             | 24 |
| Fig. 15: | Schematic layout of the distance between measured points at different angular resolutions  | 24 |
| Fig. 16: | Beam diameter and distance between measured points at 0 to 20 m (0 to 65.62 ft)            | 25 |
| Fig. 17: | Beam diameter and distance between measured points of LMS151 at 0 to 50 m (0 to 164.04 ft) | 26 |
| Fig. 18: | Minimum object size for detection                                                          | 26 |
| Fig. 19: | Measured value message request                                                             | 30 |
| Fig. 20: | Continuous measured value output                                                           | 31 |
| Fig. 21: | Principle of operation of the measurement of the second reflected pulse                    | 32 |
| Fig. 22: | Shading of reflections                                                                     | 33 |
| Fig. 23: | Principle of the field application                                                         | 34 |
| Fig. 24: | Protection against tampering due to shading and glare                                      | 36 |
| Fig. 25: | Examples of different evaluation field shapes                                              | 37 |
| Fig. 26: | Logical operators for inputs and outputs                                                   | 39 |
| Fig. 27: | Increase in the size of the beam and safety supplement                                     | 43 |
| Fig. 28: | Direct mounting                                                                            | 46 |
| Fig. 29: | Mounting with mounting kit 1a                                                              | 47 |
| Fig. 30: | Mounting with mounting kit 1b                                                              | 47 |
| Fig. 31: | Mounting with mounting kit 2 and 3                                                         | 48 |
| Fig. 32: | Weather protection hood 190°                                                               | 49 |
| Fig. 33: | Weather protection hood 270°                                                               | 49 |
| Fig. 34: | Mounting kit for the weather protection hood                                               | 50 |
| Fig. 35: | Quick-action mounting kit for the weather protection hood                                  | 50 |
| Fig. 36: | Placement of two LMS opposed to each other                                                 | 51 |
| Fig. 37: | Crosswise placement of two LMS                                                             | 51 |
|          |                                                                                            |    |

| Fig. 38: | Placement of two LMS with parallel offset                                                                         | 51  |
|----------|----------------------------------------------------------------------------------------------------|-----|
| Fig. 39: | Placement of two LMS with parallel offset, one of these upside down $% \mathcal{A} = \mathcal{A} = \mathcal{A}$ . | 52  |
| Fig. 40: | Placement of two LMS upside down, parallel offset                                                                 | 52  |
| Fig. 41: | Placement of two LMS with parallel offset, one of these upside down $% \mathcal{A} = \mathcal{A} = \mathcal{A}$ . | 52  |
| Fig. 42: | LMS100 LMS151: RS-232 connection at the auxiliary interface                                                       | 59  |
| Fig. 43: | LMS100 LMS151: Ethernet connection using the Ethernet cable                                                       | 59  |
| Fig. 44: | LMS111/LMS151: connection of the voltage supply                                                                   | 61  |
| Fig. 45: | LMS111/LMS151: "RS-232" connection                                                                                | 61  |
| Fig. 46: | LMS111/LMS151: "I/O" connection                                                                                   | 62  |
| Fig. 47: | Connecting digital inputs as non-floating                                                                         | 62  |
| Fig. 48: | Connecting digital inputs as floating                                                                             | 62  |
| Fig. 49: | Wiring encoder inputs                                                                                             | 63  |
| Fig. 50: | Connection of the outputs to a PLC, non-floating (active high)                                                    | 63  |
| Fig. 51: | Connection of the outputs to a PLC, non-floating (active low)                                                     | 63  |
| Fig. 52: | Connection of the outputs to a PLC, floating (active high)                                                        | 64  |
| Fig. 53: | Connection of the outputs to a PLC, floating (active low)                                                         | 64  |
| Fig. 54: | Connection to an object protection system                                                                         | 64  |
| Fig. 55: | Connection to an object protection system, resistance monitored                                                   | 64  |
| Fig. 56: | Wiring of the CAN interface                                                                                       | 65  |
| Fig. 57: | Wiring the RS-232 interface                                                                                       | 65  |
| Fig. 58: | Principle of data storage                                                                                         | 69  |
| Fig. 59: | Dimensional drawing LMS100/LMS120                                                                                 | 80  |
| Fig. 60: | Dimensional drawing LMS111/LMS151                                                                                 | 81  |
| Fig. 61: | Dimensional drawing, mounting kit 1a                                                                              | 82  |
| Fig. 62: | Dimensional drawing, mounting kit 1b                                                                              | 82  |
| Fig. 63: | Dimensional drawing, mounting kit 2                                                                               | 83  |
| Fig. 64: | Dimensional drawing, mounting kit 3                                                                               | 83  |
| Fig. 65: | Dimensional drawing weather protection hood 190°                                                                  | 84  |
| Fig. 66: | Dimensional drawing weather protection hood 270°                                                                  | 84  |
| Fig. 67: | Illustration containing the EC Declaration of Conformity                                                          | 108 |
|          |                                                                                                    |     |

## **1** About this document

Please read this chapter carefully before working with this documentation and the LMS100 ... LMS151 laser measurement system.

## **1.1** Function of this document

These operating instructions are designed **to address the technical personnel** in regards to safe mounting, electrical installation, configuration, commissioning and maintenance of the following laser measurement system variants:

- LMS100 (indoor)
- LMS111 (outdoor)
- LMS120 (indoor, for object protection systems)
- LMS151 (outdoor, with extended functionality)

Important

In the following the variants are termed "LMS" for short, except in cases where exact differentiation is necessary.

## 1.2 Target group

The intended audience for this document is people in the following positions:

| Activities                                                        | Target group                               |
|-------------------------------------------------------------------|--------------------------------------------|
| Mounting, electrical installation,<br>maintenance and replacement | Factory electricians and service engineers |
| Commissioning, operation and configuration                        | Technicians and engineers                  |

Tab. 1: Target groups of this document

## **1.3** Depth of information

These operating instructions contain the following information on the LMS:

- product description
- mounting
- electrical installation
- commissioning and configuration
- maintenance
- fault, error diagnosis and troubleshooting
- ordering information
- conformity and approval

Planning and using laser measurement systems such as the LMS also require specific technical skills which are not detailed in this documentation.

In addition, an online help is available in the SOPAS ET configuration software supplied; this help provides information on the usage of the software user interface, as well as on the configuration of the LMS.

Further information on the LMS is available from SICK AG, Division Auto Ident, and in the Internet at www.sick.com.

## 1.4 Symbology used

Recommendation

Recommendations are designed to give you assistance in the decision-making process with respect to a certain function or a technical measure.

nt Sections marked "Important" provide information about special features of the device.

Important Explanation MENU COMMAND Terminal output > Take action ...

This typeface indicates a term in the SOPAS ET user interface.

This typeface indicates messages that the LMS outputs via its interfaces.

Explanations provide background knowledge on technical relationships.

Here you must do something. This symbol indicates an instruction to perform an action that contains only one action or actions in warnings where a specific sequence does not need to be followed. Instructions to perform actions that contain several steps in sequence are numbered.

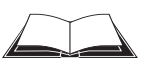

This symbol refers to additionally available documentation.

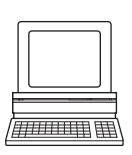

Software notes show where you can make the appropriate settings and adjustments in the SOPAS ET configuration software.

## NOTICE

Note!

A note indicates potential hazards that could involve damage or degradation of the functionality of the LMS or other devices.

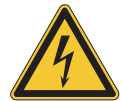

## **WARNING**

#### Warning!

A warning indicates an actual or potential hazard. They are designed to help you to prevent accidents.

The safety symbol beside the warning indicates the nature of the risk of accident, e.g. due to electricity. The warning category (DANGER, WARNING, CAUTION) indicates the severity of the hazard.

Read carefully and follow the warning notices!

## 2 For your safety

This chapter deals with your own safety and the safety of the equipment operators.

> Please read this chapter carefully before working with the LMS.

## 2.1 Authorised personnel

The LMS laser measurement system must be installed, commissioned and serviced only by adequately qualified personnel.

## NOTICE

Repairs to the LMS are only allowed to be undertaken by trained and authorised service personnel from SICK AG.

The following qualifications are necessary for the various tasks:

| Activities                   | Qualification                                                                        |  |
|------------------------------|--------------------------------------------------------------------------------------|--|
| Mounting and maintenance     | basic technical training                                                             |  |
|                              | <ul> <li>knowledge of the current safety regulations in the<br/>workplace</li> </ul> |  |
| Electrical installation and  | practical electrical training                                                        |  |
| replacement                  | knowledge of current electrical safety regulations                                   |  |
|                              | knowledge on the use and operation of devices in the                                 |  |
|                              | related application (e.g. crane, assembly system)                                    |  |
| Commissioning, operation and | <ul> <li>knowledge on the use and operation of devices in the</li> </ul>             |  |
| configuration                | related application (e.g. crane, assembly system)                                    |  |
|                              | • knowledge on the software and hardware environment in                              |  |
|                              | the related application (e.g. crane, assembly system)                                |  |
|                              | <ul> <li>basic knowledge of the Windows operating system</li> </ul>                  |  |
|                              | basic knowledge of an HTML browser (e.g. Internet                                    |  |
|                              | Explorer)                                                                            |  |
|                              | basic knowledge of data transmission                                                 |  |

Tab. 2: Authorised personnel

## 2.2 Correct use

## NOTICE

The LMS complies with the requirements in the standard on the radiated emissions as defined for class A (industrial environment). It may cause radio interference in residential areas. If radio interference occurs, the person(s) affected may demand that the operator take appropriate action for suppressing interference.

The LMS is an electro-sensitive distance measurement system for stand-alone or network operation. It is suitable for applications in which precise, electro-sensitive measurements of contours and surroundings are required. It is also possible to realise systems, for instance, for collision protection, for building surveillance or for access monitoring.

It must be initialised only by qualified personnel and only in industrial environments.

## NOTICE

In case of any other usage as well as in case of modifications to the LMS, e.g. due to opening the housing during mounting and electrical installation, or to the SICK software, any claims against SICK AG under the warranty will be rendered void.

The LMS is only allowed to be operated in the ambient temperature range allowed (see section 9.1 "Data sheet LMS laser measurement system" on page 75).

## 2.3 General safety notes and protective measures

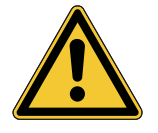

## Δ WARNING

## Safety notes

Please observe the following items in order to ensure the correct and safe use of the LMS.

- The notices in these operating instructions (e.g. on use, mounting, installation or integration into the existing machine controller) must be observed.
- When operating the LMS, the national, local and statutory rules and regulations must be observed.
- National/international rules and regulations apply to the installation, commissioning, use and periodic technical inspections of the laser measurement system, in particular:
  - the work safety regulations/safety rules
  - other relevant health and safety regulations
- Manufacturers and operators of the system on which the LMS is installed are responsible for obtaining and observing all applicable safety regulations and rules.
- The tests must be carried out by specialist personnel or specially qualified and authorised personnel and must be recorded and documented to ensure that the tests can be reconstructed and retraced at any time.
- The operating instructions must be made available to the operator of the system where the LMS is fitted. The operator of the system is to be instructed in the use of the device by specialist personnel and must be instructed to read the operating instructions.
- The LMS is not a device for the protection of people in the context of the related safety standards for machinery.
- The LMS is intended exclusively for use in industrial environments. When used in residential areas, the device can cause radio interferences.

#### 2.3.1 Electrical installation work

## NOTICE

- Only authorised personnel are allowed to perform the electrical installation work.
- Only make and disconnect electrical connections when the device is electrically isolated.
- Select and implement wire cross-sections and their correct fuse protection as per the applicable standards.
- Do not open the housing.
- Observe the current safety regulations when working on electrical systems.

#### 2.3.2 Laser radiation from the laser measurement system

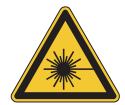

## **▲** CAUTION

## Laser radiation!

The LMS corresponds to laser class 1 (eye safe) as per EN 60825-1 (for publication date see laser warning label on the device). Complies with 21 CFR 1040.10 with the exception of the deviations as per Laser Notice No. 50, July 26, 2001. The laser beam cannot be seen with the human eye.

- Incorrect usage can result in hazardous exposure to laser radiation.
- > Do not open the housing (opening the housing will not switch off the laser).
- > Pay attention to the laser safety regulations as per IEC 60825-1 (latest version).

**Important** No maintenance is necessary to ensure compliance with laser class 1.

#### Laser output aperture

The laser output aperture is the window of the optics cover on the LMS.

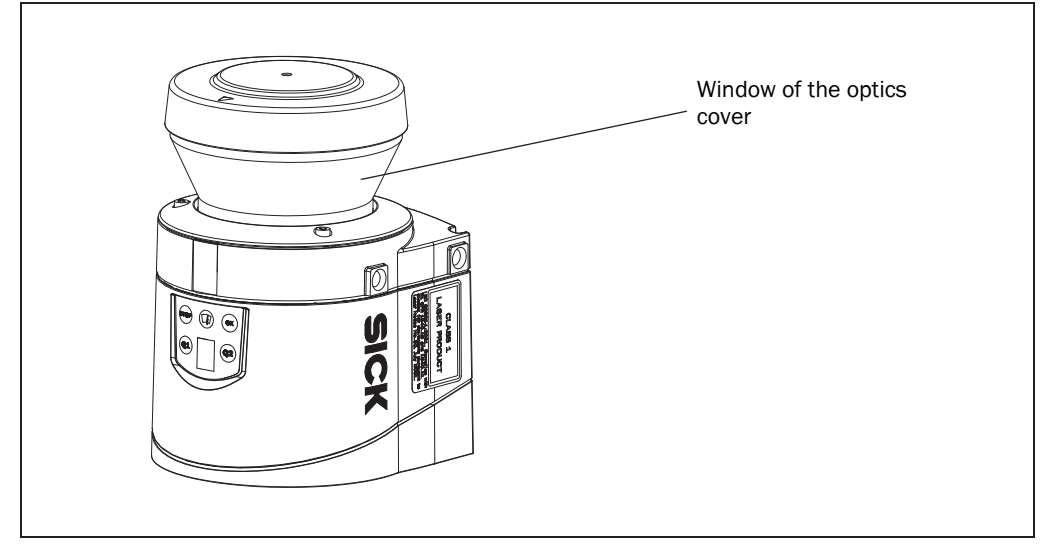

- Fig. 1: Laser output aperture of the LMS
- 8012471/T763/2009-07-28 © SICK AG · Division Auto Ident · Germany · All rights reserved

#### Laser power

The laser operates at a wavelength  $\lambda$  = 905 nm (invisible infrared light). The radiation emitted in normal operation is not harmful to the eyes and human skin.

#### Laser warning label

The laser warning is on the LMS on the right side of the housing.

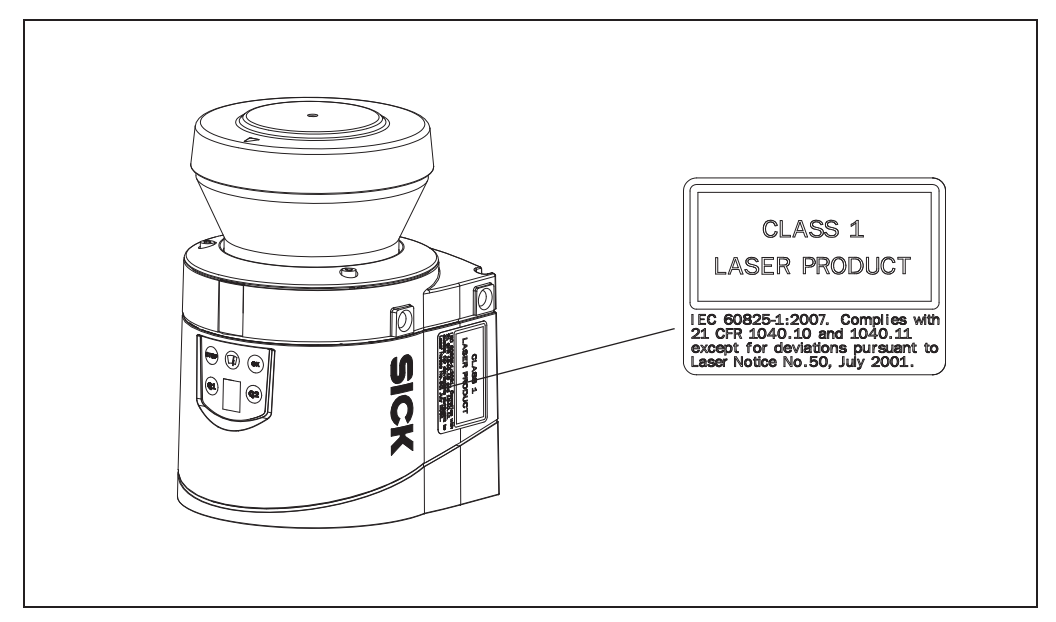

Fig. 2: Laser warning label on the LMS

#### 2.4 Quick stop and Quick restart

#### 2.4.1 Switching off the LMS

Switch off voltage supply (power supply) for the LMS or disconnect the M12-supply cable on the LMS111/LMS151.

The LMS retains parameters stored in the internal, non-volatile memory. Measured values on the interface are lost.

#### 2.4.2 Switching back on the LMS

Switch on voltage supply (power supply) for the LMS or re-connect the M12-supply cable on the LMS111/LMS151.

The LMS re-commences operation with the parameters last saved.

## 2.5 Environmental protection

The LMS has been designed to minimise environmental impact. It uses only a minimum of power.

While working, always act in an environmentally responsible manner. For this reason please note the following information on disposal.

#### 2.5.1 Power consumption

- The LMS100/LMS120 consumes a maximum of 20 W in operation.
- In addition, the LMS111/LMS151 draws a maximum of 60 W in cycles for the heating.

#### 2.5.2 Disposal after final de-commissioning

- Always dispose of unserviceable or irreparable devices in compliance with local/ national rules and regulations on waste disposal.
- Dispose of all electronic assemblies as hazardous waste. The electronic assemblies are straightforward to dismantle.

Important SICK AG does not accept unusable or irreparable devices that are returned.

## **3** Product description

This chapter provides information on the special features and properties of the LMS laser measurement system. It describes the construction and the operating principle of the device, in particular the different operating modes.

Please read this chapter before mounting, installing and commissioning the device.

## 3.1 Delivery

The LMS delivery includes the following components:

| Quantity | Components                                  | Comment                          |
|----------|---------------------------------------------|----------------------------------|
| 1        | An LMS laser measurement system             | LMS100, LMS111, LMS120 or        |
|          |                                             | LMS151, depending on order       |
| 1        | Device instructions with electrical circuit | Is included in the LMS packaging |
|          | diagram for getting started                 |                                  |
| 1        | CD-ROM "Manuals & Software Auto Ident"      | Contents see 3.1.1               |

Tab. 3: Delivery

Section 10.3 "Ordering information" on page 106 provides an overview of the systems available and the accessories available.

## 3.1.1 Contents of the CD-ROM

- SOPAS ET configuration software
- operating instructions "LMS100 ... LMS151 Laser measurement system" in German and English as PDF
- freely available software "Adobe Acrobat<sup>®</sup> Reader™"

The latest versions of the publications and programs included on the CD-ROM are also available for download at www.sick.com.

## 3.2 Device variants

| Туре   | Special features                                                 | Heating | Enclosure rating |
|--------|------------------------------------------------------------------|---------|------------------|
| LMS100 | Indoor variant                                                   | Without | IP 65            |
| LMS111 | Outdoor variant                                                  | With    | IP 67            |
| LMS120 | Indoor variant, optimised for usage in object protection systems | Without | IP 65            |
| LMS151 | Outdoor variant with extended<br>functionality                   | With    | IP 67            |

Tab. 4: Device variants

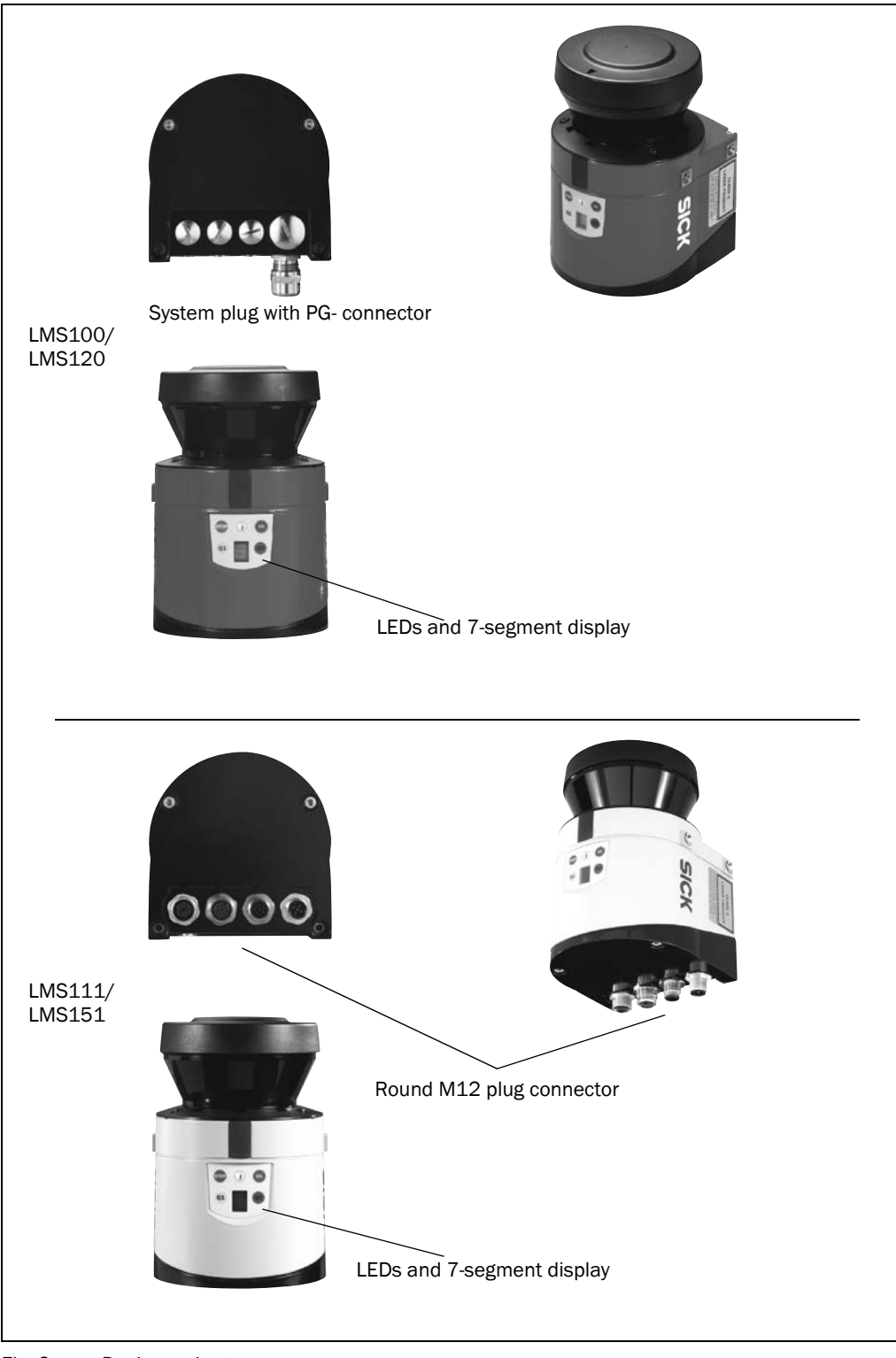

Fig. 3: Device variants

| Variant  | Special features                                                                                                    |
|----------|----------------------------------------------------------------------------------------------------|
| All      | field of view maximum 270°                                                                                                    |
|          | • resolution of the angular step width: 0.25/0.50°                                                                                           |
|          | • rotation frequency 25/50 Hz                                                                                                    |
|          | flexible system configurations                                                                                                    |
|          | <ul> <li>configuration/measured value request using messages (command strings)</li> </ul>                                                    |
|          | <ul> <li>data interfaces Ethernet, RS-232, CAN (for the connection of an I/O<br/>module)</li> </ul>                                          |
|          | Measured value output (raw data)                                                                                                    |
|          | electro-sensitive, active measurement technique                                                                                              |
|          | measurement of objects with almost any shape                                                                                                 |
|          | • measured value output for a second reflection pulse (e.g. in rain or on measurement through a window)                                      |
|          | Integrated field application                                                                                                    |
|          | 10 configurable evaluation fields                                                                                                    |
|          | monitoring of the evaluation field contours                                                                                                  |
|          | switching of the evaluation fields using digital inputs                                                                                      |
|          | encoder inputs                                                                                                    |
|          | • additional output of the evaluation field (unoccupied or infringed) via digital outputs or messages                                        |
| LMS100   | <ul> <li>scanning range up to 20 m (65.62 ft) with &gt; 13% object remission<br/>(18 m (59.05 ft) with 10% object remission)</li> </ul>      |
|          | housing with protection class IP 65                                                                                                    |
| LMS111   | <ul> <li>scanning range up to 20 m (65.62 ft) with &gt; 13% object remission</li> <li>(18 m (50.05 ft) with 10% object remission)</li> </ul> |
|          | a outdoor bousing with protection class IP 67                                                                                                |
| LMS120   | <ul> <li>Scanning range up to 20 m (65.62 ft) with &gt; 12% object remission</li> </ul>                                                      |
| LIVISIZO | (18 m (59.05 ft) with 10% object remission)                                                                                                  |
|          | housing with protection class IP 65                                                                                                    |
|          | <ul> <li>optimised for usage in object protection systems</li> </ul>                                                                         |
|          | sabotage contacts                                                                                                    |
| LMS151   | <ul> <li>scanning range up to 50 m (164.04 ft) with &gt; 75% object remission<br/>(18 m (59.05 ft) with 10% object remission)</li> </ul>     |
|          | outdoor housing with protection class IP 67                                                                                                  |
|          | CAN data interface, in future support for CANopen 2.0A                                                                                       |

## **3.3** Special features of the LMS

Tab. 5:Special features of the LMS variants

## 3.4 Controls and status indicators

### 3.4.1 User interface

In normal operation the laser measurement system operates fully automatically without the intervention of an operator.

The interactive configuration is carried out using the provided SOPAS ET configuration software. The software used for this purpose runs on a PC that is connected to the LMS via one of the interfaces.

Use the graphic scan view in SOPAS ET to verify the generated measured values and to verify the measurement area online. During this process, note that the field evaluation monitor cannot display the data in real-time and therefore does not display all measured values.

#### 3.4.2 Status indicators

The LEDs and the 7-segment display indicate the operational status of the LMS.

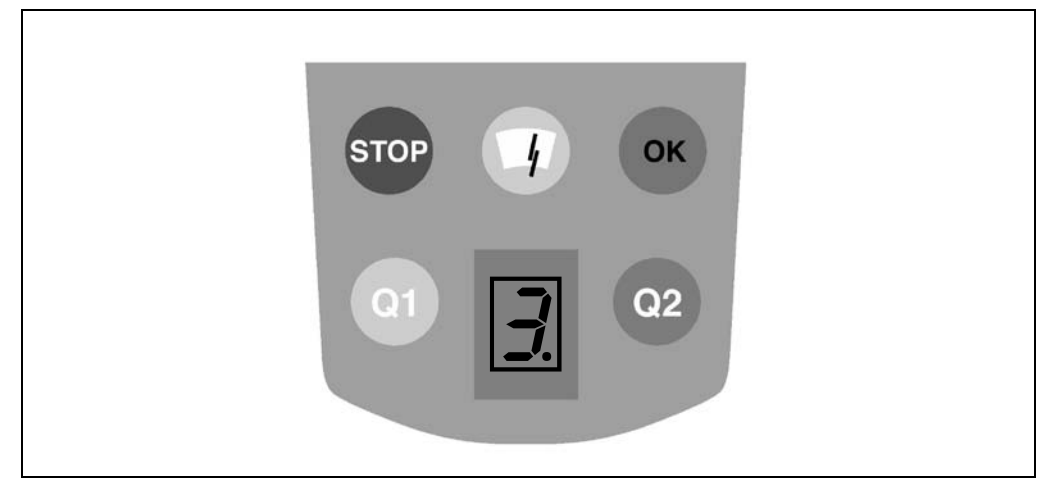

Fig. 4: Status indicators

#### Important

• On the LMS, along with the standard displays described below, the indication functions of the LEDs and the 7-segment display can be configured in SOPAS ET.

PROJECT TREE, LMS100\_FIELDEVAL, PARAMETER, NETWORK/INTERFACES/IOS, DISPLAY.

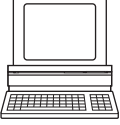

• On the LMS120 it is important that you disable the status indicators in SOPAS ET after configuration so that device is not recognisable as part of an object protection system.

#### LEDs

| Display | Possible cause                                                                                                  |
|---------|----------------------------------------------------------------------------------------------------|
| ОК      | LMS in operation, no evaluation field is signalling an event                                                    |
| STOP    | LMS in operation, at least one evaluation field is signalling an event                                          |
|         | Optics cover contaminated                                                                                       |
| Q1      | Switching output OUT1 switched (see section 3.8.3 "Operator for the evaluation cases on the output" on page 38) |
| Q2      | Switching output OUT2 switched (see section 3.8.3 "Operator for the evaluation cases on the output" on page 38) |

Tab. 6: Meaning of the LEDs

Further information see section 8.2 "Error displays of the LEDs" on page 73.

#### 7-segment display

Used for diagnostics on occurring errors or malfunctions (see section 8.3 "Indications of the 7-segment display" on page 74).

## 3.5 Operating principle of the LMS

The LMS is an electro-optical laser measurement system that electro-sensitively scans the perimeter of its surroundings in a plane with the aid of laser beams. The LMS measures its surroundings in two-dimensional polar coordinates. If a laser beam is incident on an object, the position is determined in the form of distance and direction.

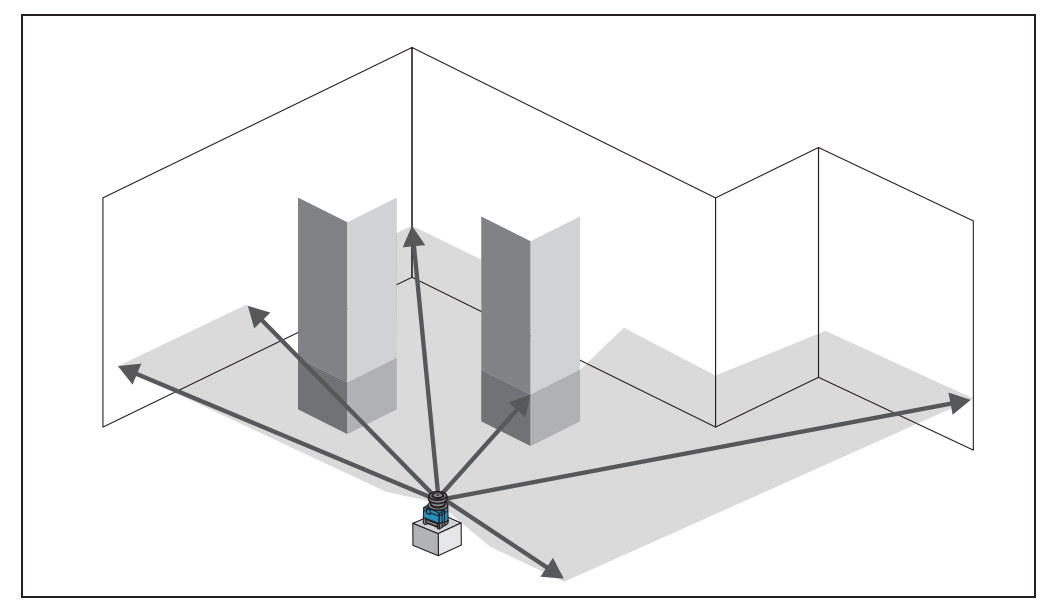

Fig. 5: Measuring principle of the LMS

Scanning takes place in a sector of  $270^{\circ}$ . The scanning range of the LMS is maximum 20 m (65.62 ft) on light, natural surfaces with an object remission > 13% (e.g. a white house wall).

#### **Distance measurement**

The LMS emits pulsed laser beams using a laser diode. If such a laser pulse is incident on an object or a person, it is reflected at its surface. The reflection is detected in the laser measurement system's receiver using a photodiode.

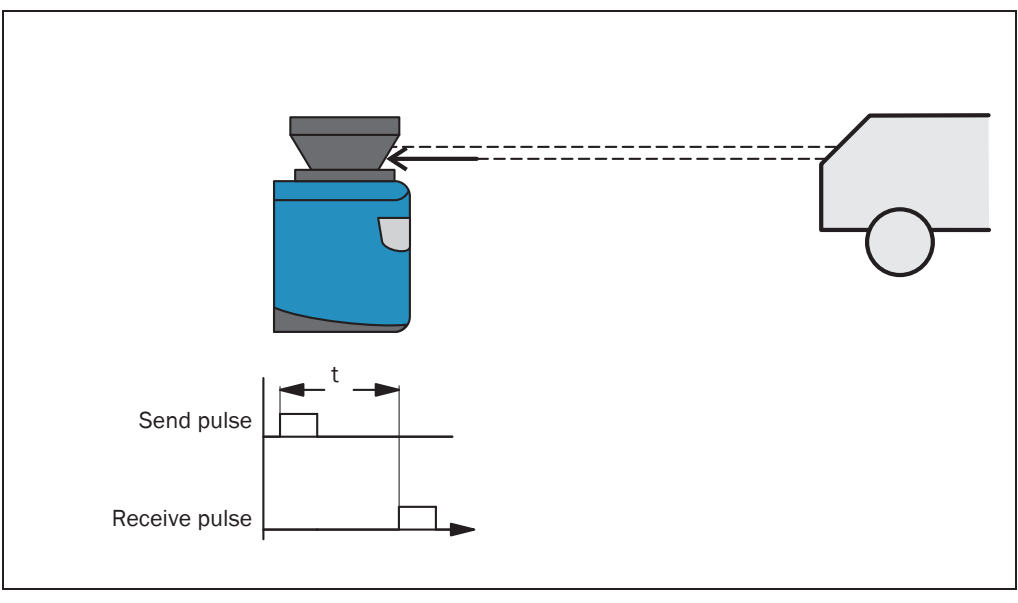

Fig. 6: Principle of operation for pulse propagation time measurement

The distance to the object is calculated from the propagation time that the light requires from emission to reception of the reflection at the sensor. This principle of "pulse propagation time measurement" is used by radar systems in a similar manner (see also section 3.7.4 "Measured value output for a second reflected pulse" on page 32).

#### **Direction measurement**

The emitted laser beams are deflected using a mirror and scan the surroundings in a circular manner. The measurements are triggered at regular angular steps using an angular encoder.

The LMS scans with a scanning frequency of 25 or 50 Hz. During this process, a laser pulse and therefore a measurement is triggered after an angular step of 0.25° or 0.50°.

#### Influences of object surfaces on the measurement

The signal received from a perfectly diffuse reflecting white surface corresponds to the definition of a remission of 100%. As a result of this definition, the remissions for surfaces that reflect the light bundled (mirrored surfaces, reflectors), are more than 100%.

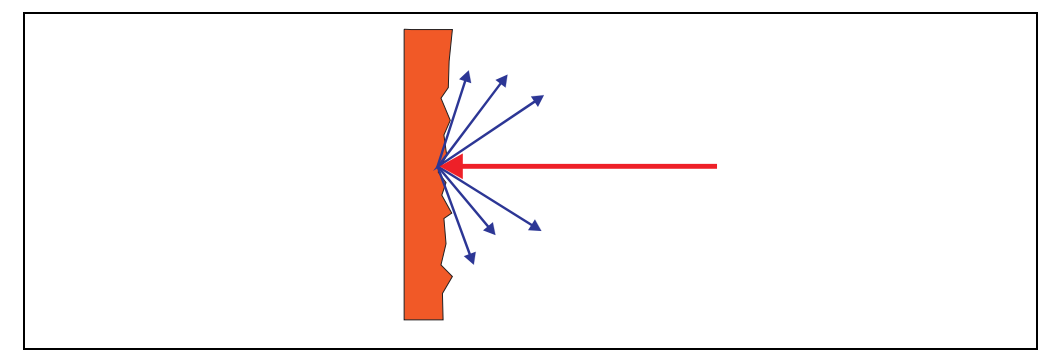

Fig. 7: Reflection of the laser beam at the surface of an object

The majority of surfaces reflect the laser beam diffusely in all directions.

The reflection of the laser beam will vary as a function of the surface structure and colour. Light surfaces reflect the laser beam better than dark surfaces and can be detected by the LMS over larger distances. Brilliant white plaster reflects approx. 100% of the incident light, black foam rubber approx. 2.4%. On very rough surfaces, part of the energy is lost due to shading. The scanning range of the LMS will be reduced as a result.

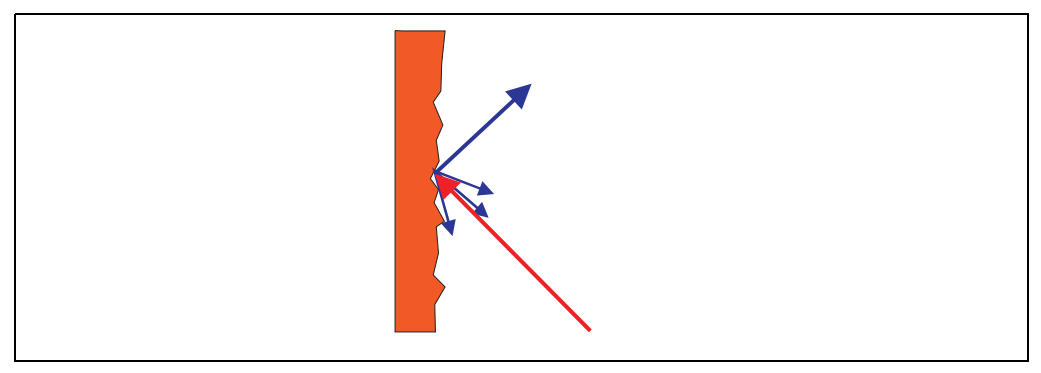

Fig. 8: Reflection angle

The reflection angle is the same as the angle of incidence. If the laser beam is incident perpendicularly on a surface, the energy is optimally reflected (*Fig. 7 on page 21*). If the beam is incident at an angle, a corresponding energy and scanning range loss is incurred (*Fig. 8 on page 21*).

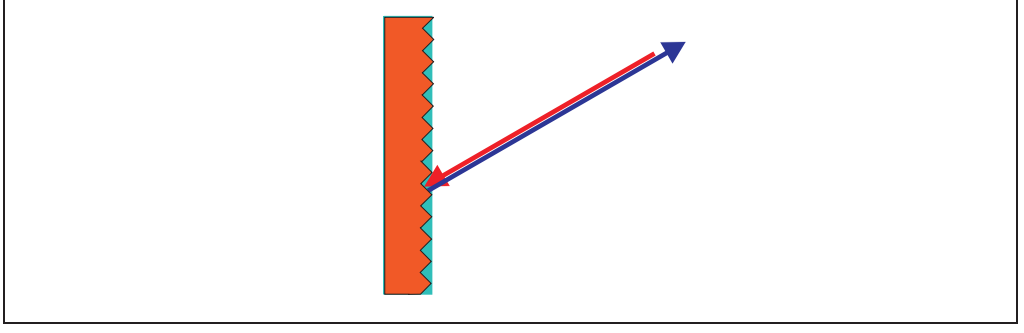

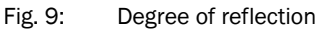

If the reflected energy returned is over 100% (basis: Kodak standard) the incident beam is not reflected diffusely in all directions, but is reflected in a specific direction. As a result a large portion of the energy emitted can be received by the laser distance measurement device. Plastic reflectors ("cats' eyes"), reflective tape and triple prisms have these properties.

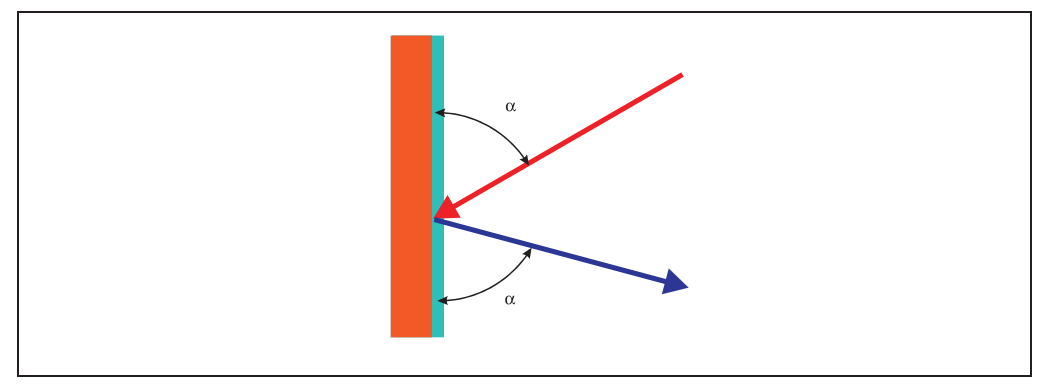

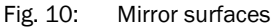

At mirror surfaces the laser beam is almost entirely deflected (Fig. 10 on page 22).

Instead of the surface of the mirror, it is possible that the object on which the deflected laser beam is incident may be detected.

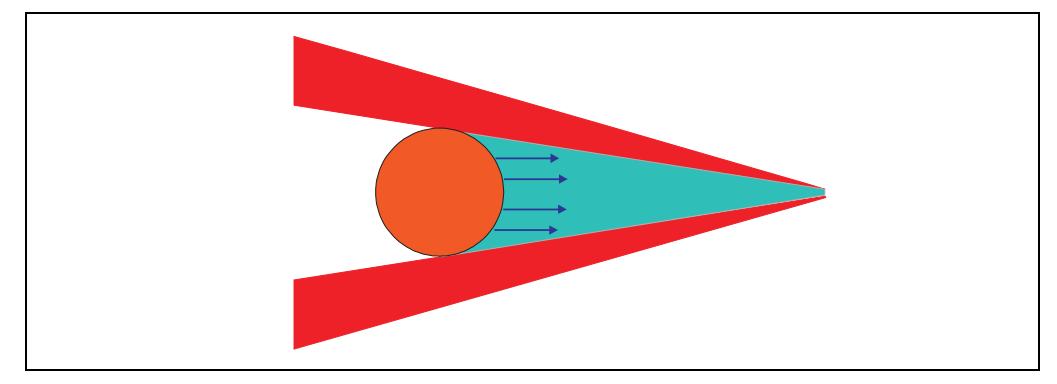

Fig. 11: Object smaller than diameter of the laser beam

Objects that are smaller than the diameter of the laser beam cannot reflect all the energy of the laser light (*Fig. 11 on page 22*). The energy in the portion of the laser light that is not reflected is lost. This means that the scanning range is less than would be possible theoretically based on the surface of the object.

#### 3.5.1 Scanning range of the LMS

The scanning range of the LMS is dependent on the remission of the objects to be detected. The better a surface reflects the incident radiation, the greater the scanning range of the LMS. The diagrams in *Fig. 12* and *Fig. 13* indicate the relationship between remission and detectability.

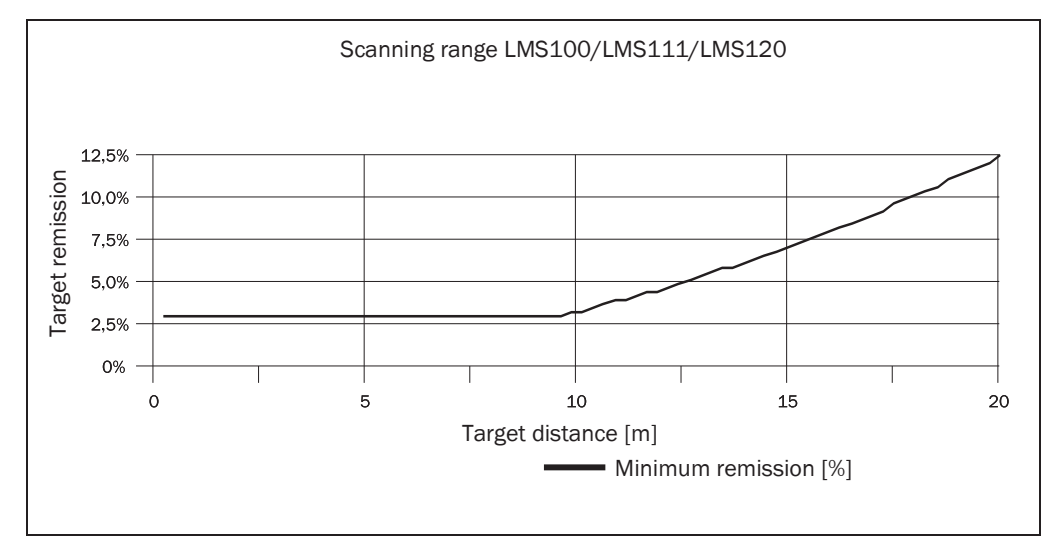

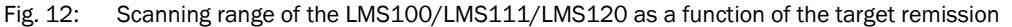

Up to a distance of 10 m (32.81 ft) the LMS can detect objects from 3% remission. At a distance of 20 m (65.62 ft) objects are only detected if they have a remission > 13%.

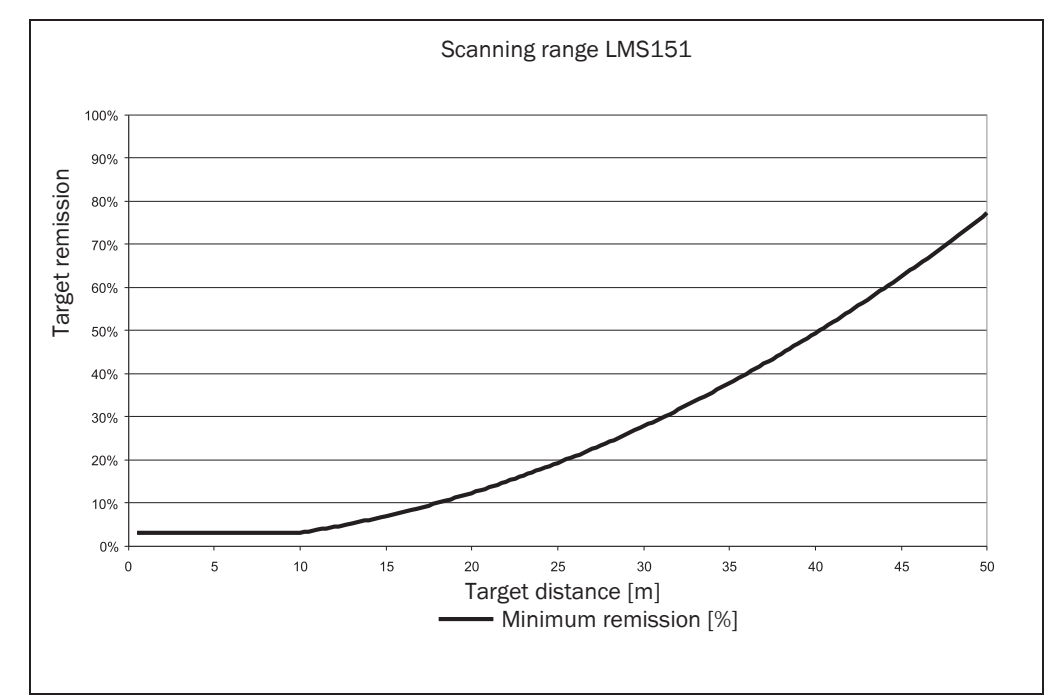

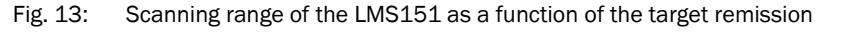

Important

The diagrams in Fig. 12 and Fig. 13 are only applicable if no filters are configured.

#### 3.5.2 Beam diameter and distance between measured points

With increasing distance from the LMS the laser beam of the LMS increases in size. As a result the diameter of the measured point on the surface of the object increases.

The distance-dependent diameter of the measured point is the distance (mm)  $\times$  0.015 rad + 8 mm.

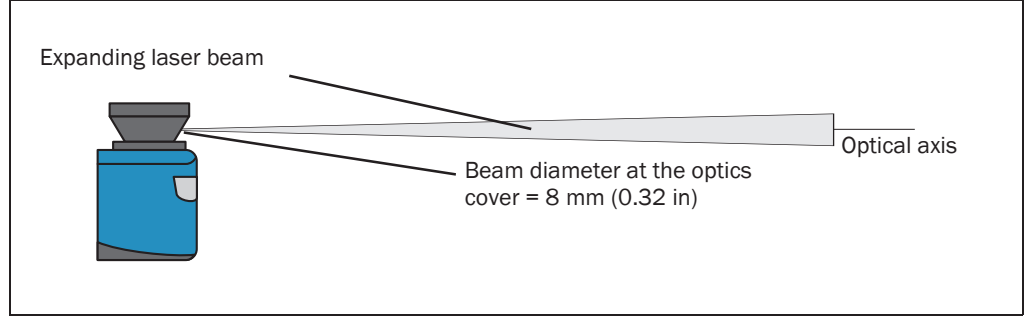

#### Fig. 14: Beam expansion

With increasing distance from the LMS, the distance between the individual measured points also increases. The distance between the measured points is also dependent on the angular resolution configured. With a coarser resolution, the distance is larger, with a finer resolution the distance is smaller. The distance-dependent spacing between the measured points is the tangent of the angular resolution × distance

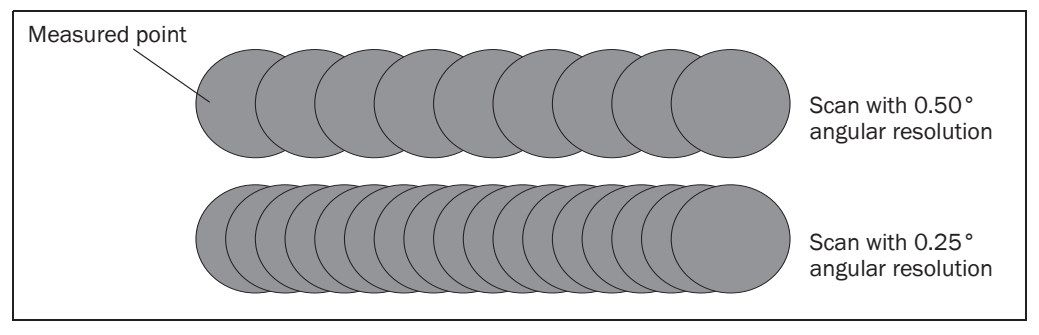

Fig. 15: Schematic layout of the distance between measured points at different angular resolutions

The diagram in *Fig.* **16** shows the beam diameter and the measured point spacing as a function of the distance from the LMS.

**Important** The beam diameter is always greater than the measured point spacing. As a result full scanning without gaps is ensured.

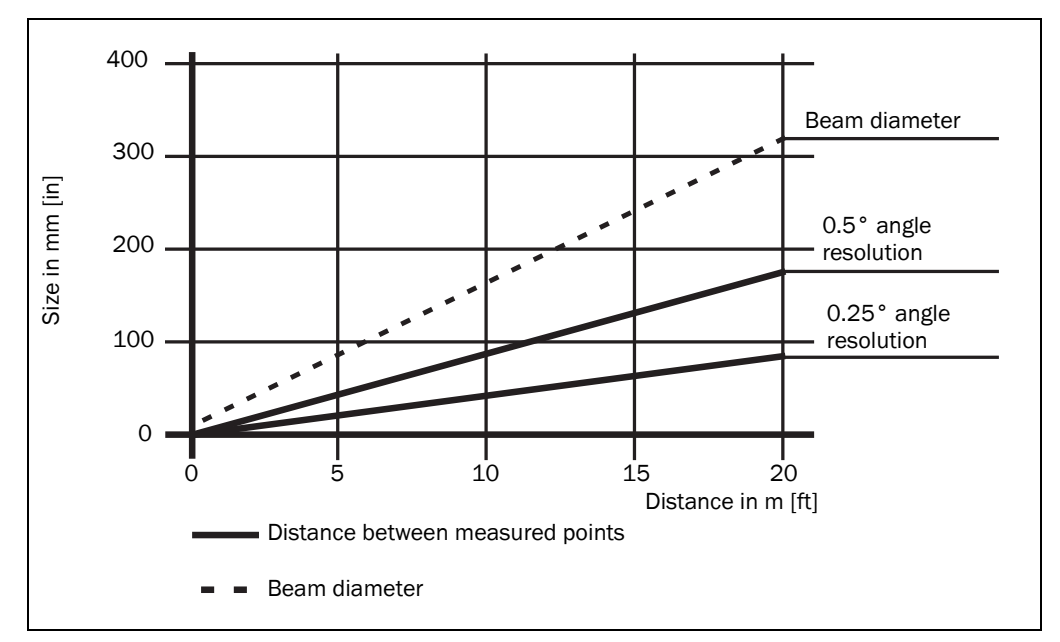

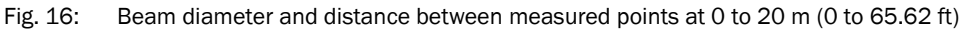

#### Example for angular resolution 0.25° in Fig. 16

Distance 10 m (32.81 ft)

Distance intersection point 10 m (32.81 ft) gives a distance between the measured points of approx. **40 mm (1.58 in)** 

Distance intersection point 10 m (32.81 ft) with the characteristic curve for the beam diameter gives a beam size of approx. **170 mm (6.70 in)** 

#### Example for angular resolution 0.50° in Fig. 16

Distance 20 m (65.62 ft)

Distance intersection point 20 m (65.62 ft) gives a distance between the measured points of approx. **180 mm (7.09 in)** 

Distance intersection point 20 m (65.62 ft) with the characteristic curve for beam diameter gives a beam size of approx. **310 mm (12.21 in)** 

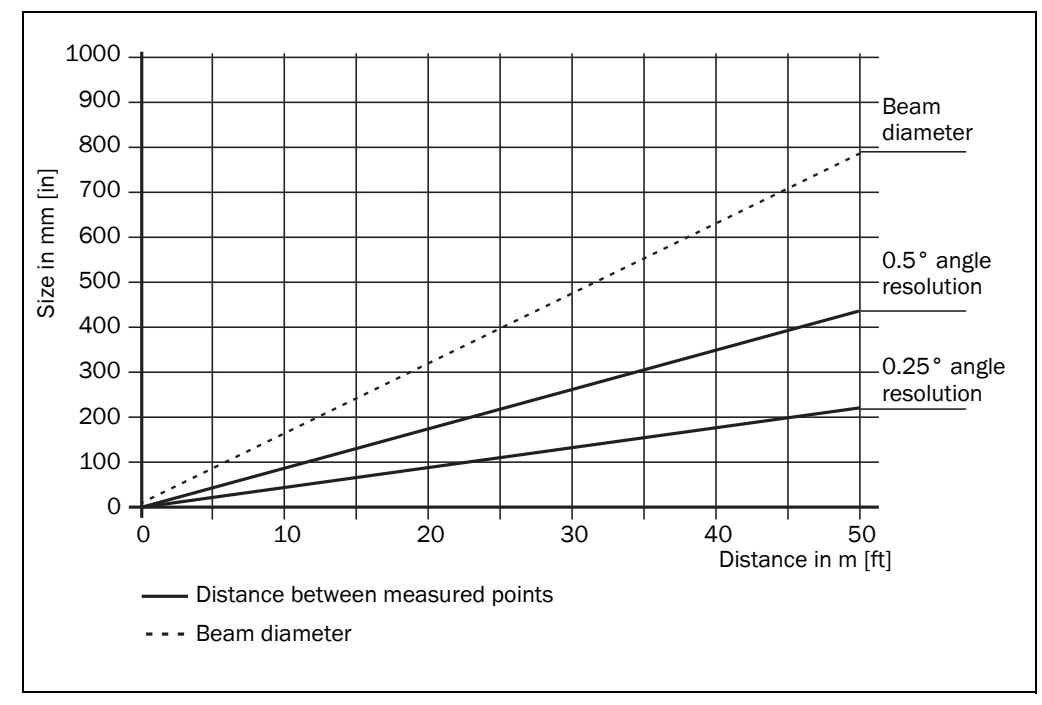

Fig. 17: Beam diameter and distance between measured points of LMS151 at 0 to 50 m (0 to 164.04 ft)

### Example for angular resolution 0.50 $^\circ$ in Fig. 17

Distance 35 m (114.83 ft)

Distance intersection point 35 m (114.83 ft) gives a distance between the measured points of approx. **305 mm (12.00 in)** 

Distance intersection point 35 m (114.83 ft) with the characteristic curve for beam diameter gives a beam size of approx. **560 mm (22.05 in)** 

#### 3.5.3 Minimum object size

To reliably detect an object, a laser beam must be fully incident on it once. If the beam is partially incident, less energy will be reflected by an object than necessary in some circumstances (see *Fig. 11 on page 22*).

An object is only reliably fully seen if it is at least as large as the measured point spacing plus the beam diameter.

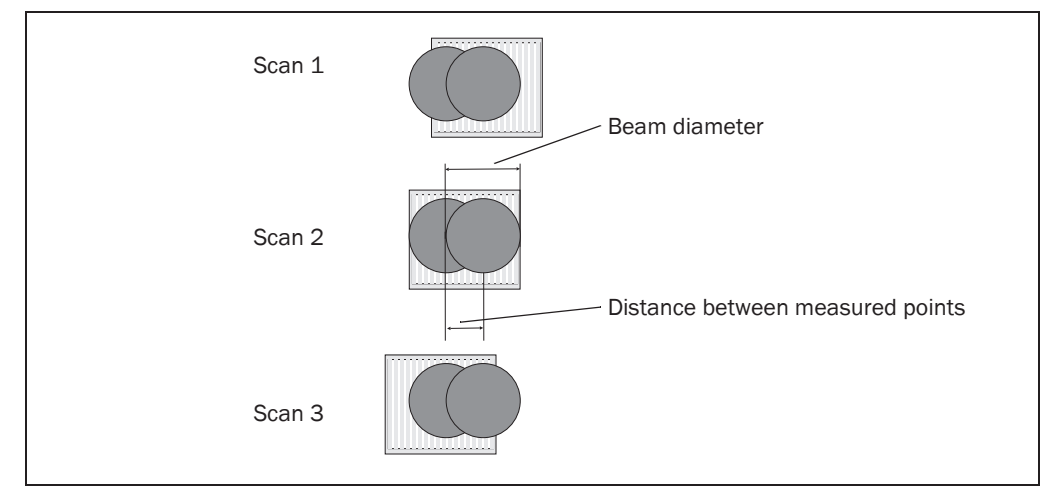

Fig. 18: Minimum object size for detection

In the example in *Fig. 18*, the beam is fully incident on the object at least once during **each** scan. It will therefore be reliably detected if it has the necessary remission.

#### How to calculate the minimum object size:

Beam diameter + distance between the measured points = minimum object size

- For beam diameter and measured point spacing as a function of the distance from the LMS see the diagram in *Fig.* 16.
- Important
   In particular on the usage of the LMS for measured value output, it is necessary for a reliable measurement that the beam is incident on the object several times. The example shows the minimum size of an object. For a reliable measurement it is important that the beam is incident on the object several times. Therefore an object should be either larger than the minimum object size or the LMS as well as the object should not move.

#### 3.5.4 Contamination measurement

The LMS has an optics cover for protection. This optics cover can become contaminated. The laser beam radiation emitted and received is reduced by the contamination. As a result scanned objects are perceived with a lower remission than they actually have, or no longer measured at all from a certain level of contamination.

For this reason the contamination is measured continuously while the device is in operation. For a certain level of contamination, first a contamination warning is output; if the contamination becomes worse, a contamination error is output and the LMS stops taking measurements.

Depending on the application in which the LMS is used, you can choose between various strategies for the contamination measurement.

PROJECT TREE, LMS100\_FIELDEVAL, PARAMETER, CONTAMINATION MEASUREMENT.

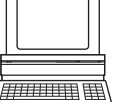

inactive

No contamination measurement

- highly available Contamination warning and contamination error are only output on even contamination of the optics cover.
- available Contamination warning and contamination error are only output on partial contamination of the optics cover.
- sensitive Contamination warning and contamination error are output even with isolated contamination.
- **Recommendation** The cleaner the application environment, the lower you can set the sensitivity for the contamination measurement. The more exact the measured result must be, the higher you should set the sensitivity of the contamination measurement.

Contamination warning and contamination error are indicated on the LEDs on the LMS (see section 8.2 "Error displays of the LEDs" on page 73). You can also read these states using messages (see section 10.2.6 "Read contamination level" on page 95 and section 10.2.4 "Read scan data" on page 89).

A contamination error is also signalled on a digital or external output if this output is configured for the status "Device Ready" (see section 3.9.3 "Digital switching outputs" on page 38).

Important If you use the "Contour monitoring with blanking" strategy (see section "Evaluation strategy" on page 35) in the field evaluation application, the contamination measurement should be configured as inactive. If the contamination measurement is active, erroneous detections of contour infringements may occur.

## 3.6 Applications

In principle the LMS can be used for two purposes:

- for the measurement of objects (see section 3.7 "Measurement of objects" on page 28)
- for the detection of objects with evaluation fields (see section 3.8 "Field application" on page 34)

Therefore, the possible applications are very wide-ranging. In particular the following can be stated:

- container loading/handling
- traffic/transport
- robots
- object protection (low false alarm rate)

#### 3.7 Measurement of objects

#### 3.7.1 Basic parameters

The LMS scans with a scanning frequency of 25 or 50 Hz or with an angular resolution of  $0.25^{\circ}$  or  $0.50^{\circ}$ . At a higher scanning frequency or a finer angular resolution the LMS supplies more measured values.

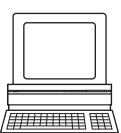

PROJECT TREE, LMS100\_FIELDEVAL, PARAMETER, BASIC PARAMETERS, areas CURRENT CONFIGURATION and New CONFIGURATION.

Important

- The LMS outputs the data after the start of the measurement using the same interface over which the measured values were requested.
  - It is only possible to output all measured values of a scan in real-time using the Ethernet interface.

In case of an error, the measured value output is stopped immediately and an error code output that can be evaluated by the application connected. The error code can also be queried via SOPAS ET from the LMS (see section 8.4 "Detailed error analysis" on page 74).

#### 3.7.2 Filter

The LMS has digital filters for the pre-processing and optimisation of the measured distance values.

You can configure either a fog filter, a hardware blanking window, an n-pulse-to-1-pulse filter or a filter for interference suppression.

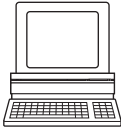

PROJECT TREE, LMS100\_FIELDEVAL, PARAMETER, FILTER.

#### Fog filter

The fog filter suppresses possible glare due to fog. The LMS becomes less sensitive in the near range (up to approx. 4 m (13.12 ft)) with the fog filter.

#### Hardware blanking window

Using the blanking window an area in front of the LMS is completely blanked. As a result the LMS only supplies measured values from a configured distance. You can configure a blanking window from 1 to 15 m (3.28 to 49.21 ft).

#### N-pulse-to-1-pulse filter

If two pulses are reflected by two objects during a measurement (incident on drops of rain or edges etc.), the filter initially filters out the first reflected pulse (see section 3.7.4 *"Measured value output for a second reflected pulse" on page 32*).

#### Particle filter

The particle filter can be used in dusty surroundings or in case of rain or snow to filter out interference due to particles of dust, rain drops, snow flakes etc.

- **Important** The particle filter is an application filter. It acts on the field application, not on the measured value output.
  - Due to the particle filter, the reaction to an object in the evaluation field or an infringement of the contour is delayed by the time for a scan. The response time set for the pixel evaluation, blanking and contour evaluation strategies is not changed as a result.

#### Mean filter

The mean filter acts on the measured value output, not on the field application. If the mean filter is active, the mean is formed from the configured number of scans and then output.

The mean filter reduces the scan data output (not a smoothing mean).

### 3.7.3 Measured value output

For the measured value output, the LMS supplies measured values to one of the interfaces. It is prerequisite for this data output that the LMS is in the measurement mode. There are two ways you can start the measurement mode:

- start via SOPAS ET
  - PROJECT TREE, LMS100\_FIELDEVAL, PARAMETER, BASIC PARAMETERS, AREA MEASUREMENT.

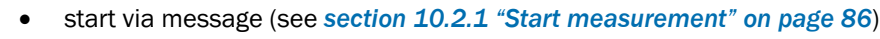

Recommendation

After the measurement mode is started the LMS needs a little time to reach the status "Ready for measurement". You should therefore query the status of the LMS using the sRN STIms message (see section 10.2.3 "Query status" on page 88).

Then request measured data by using a message on the interface from which you want to receive measured data. There are two possible ways of doing this:

- Exactly one measured value message can be requested using the sRN LMDscandata message – the last scan measured is transferred (see section 10.2.4 "Read scan data" on page 89).
- Measured data can be continuously requested using the **sEN LMDscandata** message measured data are then transferred until the measured value output is stopped using the **sEN LMDscandata** message (see section 10.2.4 "Read scan data" on page 89).

#### Example of single measured value output

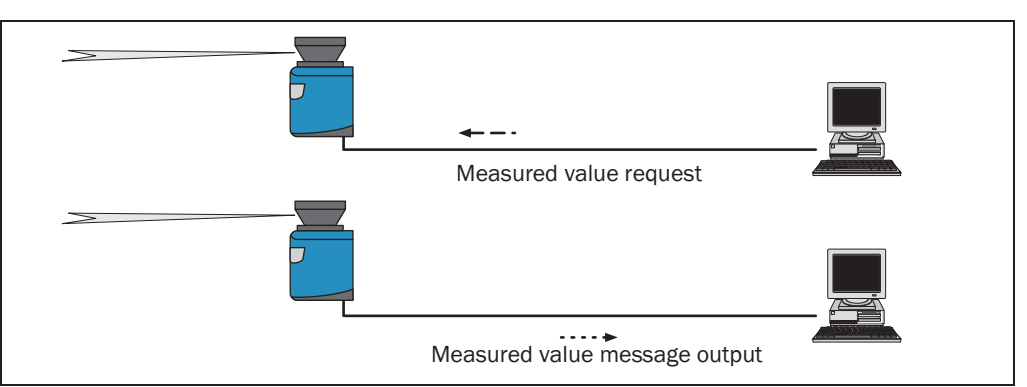

Fig. 19: Measured value message request

1. Start measurement

Request

<STX>sMN LMCstartmeas<ETX>

LMS answer

<STX>sAN LMCstartmeas 0<ETX>

2. Query measuring status

You must query the status until status 7 (that is ready to measure) is achieved in the reply.

Request

<STX>sRN STlms<ETX>

LMS answer

<STX>sRA STIms 7 0 8 00:00:00 8 01.0 1.06 0 0 0<ETX>

If the status is less than 7, you must send the request again.

Important

Start the output of measured values for a single scan

Request

<STX>sRN LMDscandata<ETX>

LMS answer

<STX>sRA LMDscandata [contents see section 10.2.4 "Read scan data" on page 89]<ETX>

8012471/T763/2009-07-28

### Example of continuous measured value output

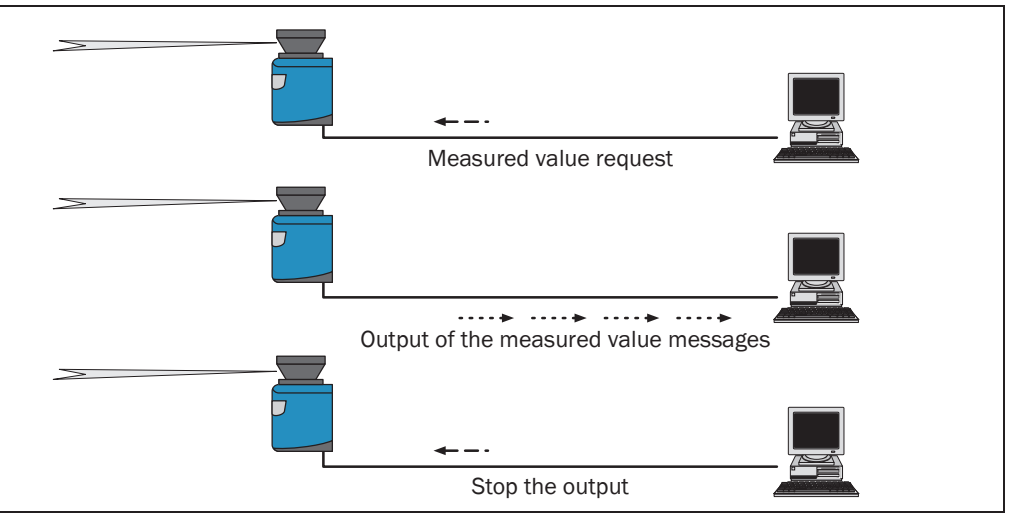

Fig. 20: Continuous measured value output

#### Recommendation

If you are not certain that the scan data can be processed at the speed at which they are output by the LMS, you should only request the scan data for a single scan. The scan counter in the measured value output can be used as an indication that processing is too slow (see section 10.2.4 "Read scan data" on page 89).

1. Start measurement

Request <STX>sMN LMCstartmeas<ETX> LMS answer <STX>sAN LMCstartmeas 0<ETX>

2. Query measuring status

You must query the status until status 7 (that is ready to measure) is achieved in the reply.

Request

<STX>sRN STIms<ETX>

LMS answer

<STX>sRA STIms 7 0 8 00:00:00 8 01.0 1.06 0 0 0<ETX>

If the status is less than 7, you must send the request again.

3. Start continuous measured value output

The scan data are output until measured value output is ended.

Request

<STX>sEN LMDscandata 1<ETX>

LMS confirmation

<STX>sEA LMDscandata 1<ETX>

LMS answer

<STX>sSN LMDscandata [contents see section 10.2.4 "Read scan data" on page 89]<ETX>

4. Stop continuous measured value output

Request <STX>sEN LMDscandata 0<ETX> LMS confirmation <STX>sEA LMDscandata 0<ETX>

## 3.7.4 Measured value output for a second reflected pulse

The LMS also measures a second reflected pulse, if it is produced, and outputs its measured value in the measured value message (see section 10.2.4 "Read scan data" on page 89). A second reflected pulse can be produced, e.g., if the LMS hits a rain drop first. This will reflect part of the energy (1st reflected pulse). The other part of the beam continues to propagate and is reflected by the actual object (2nd reflected pulse).

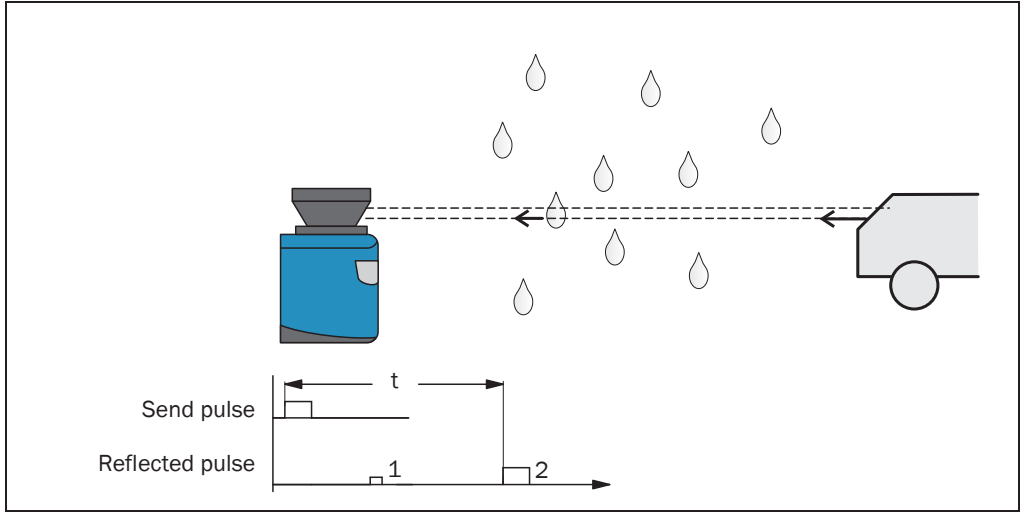

Fig. 21: Principle of operation of the measurement of the second reflected pulse

#### Important

•

• The time after the first reflected pulse from which on measurement can be performed again with full accuracy depends on the target that reflected the first reflected pulse.

The function can only be used in measurement applications, not in the field application.

An application in the host connected can then, for instance, take into account the 2nd reflected pulse for the measurement and ignore the first reflected pulse. In bad whether (rain/snow), this procedure can produce better results or actually make possible special applications such as measurement through a window (e.g. in an ATEX environment).

#### Measurement through a window

In the case of measurement through a window, various different light reflections may occur. On the one hand due to direct incidence on the window (e.g. due to contamination or scratches), on the other hand due to reflections at the window (that is due to objects behind or beside the LMS). Reflections of objects on the window must be shaded.

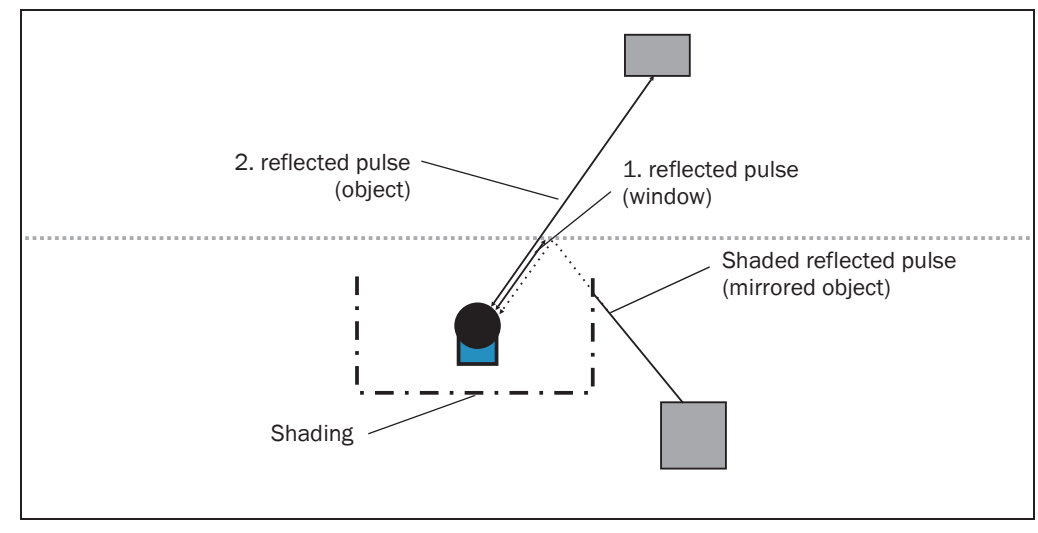

Fig. 22: Shading of reflections

## 3.8 Field application

With the aid of the integrated field application, the LMS evaluates up to 10 evaluation fields within its scan area. Using the field application, you can e.g. implement systems for collision protection, for building surveillance or for access monitoring.

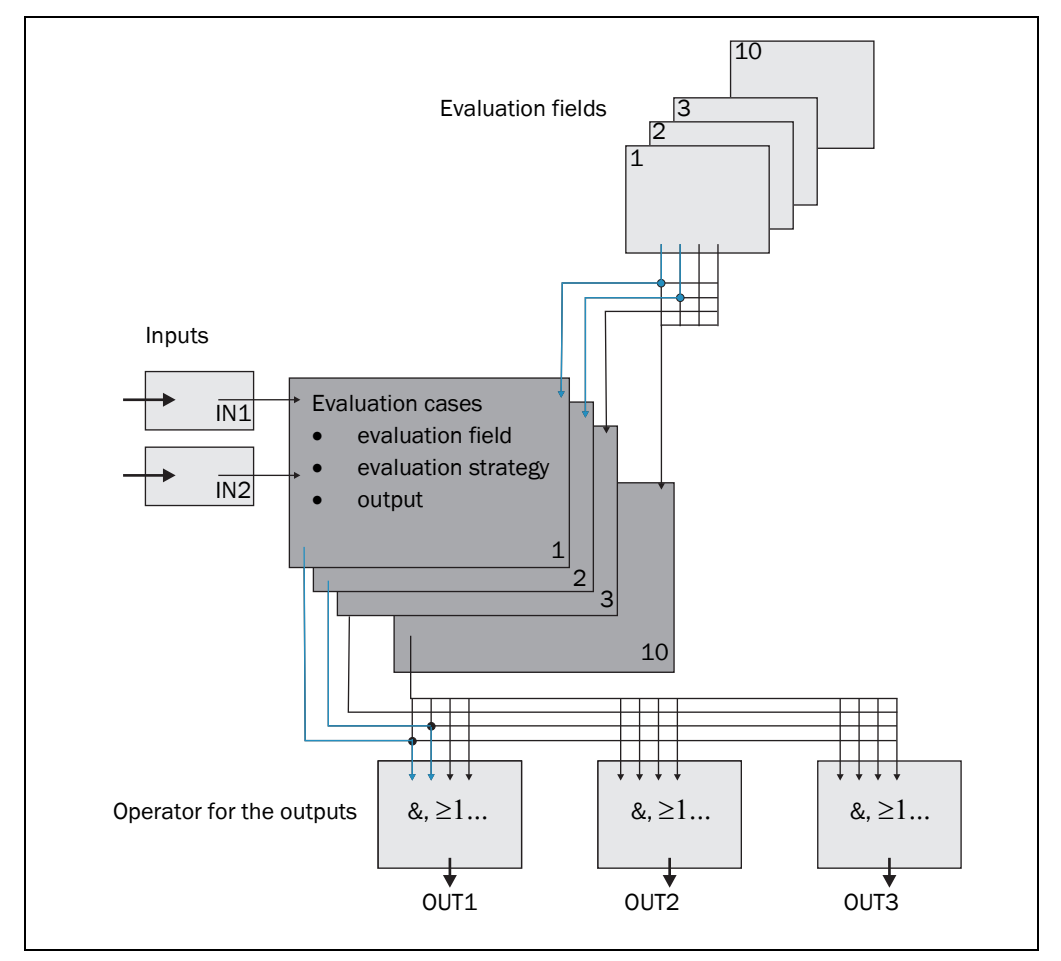

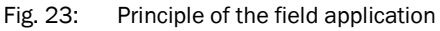

The LMS is adapted to the evaluation situation with the aid of up to ten evaluation cases. In the evaluation case, one of ten configurable evaluation fields, an evaluation strategy, an output and in some circumstances a combination of inputs that activate the evaluation case, are selected. An operator is selected for each output; this operator determines the result on the output if more than one evaluation case acts on the output.

In the example in *Fig. 23*, in evaluation case 1 evaluation field 1 is used, in evaluation case 2 evaluation field 2 is used. Both evaluation cases act on the output OUT1. If an AND operator is used for the results of the evaluation cases, then the output will only switch if both evaluation cases are signalling an event.

#### 3.8.1 **Evaluation cases**

An evaluation case defines which output field is evaluated in which way and on which output it acts. You can configure up to ten evaluation cases, all configured evaluation cases are active simultaneously.

For each evaluation case you configure in SOPAS ET:

- inputs that activate an evaluation case, if necessary
- the evaluation strategy
- the evaluation field
- the output on which the evaluation case acts
- the response time of the output

PROJECT TREE, LMS100\_FIELDEVAL, PARAMETER, EVALUATION CASES.

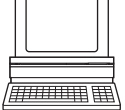

#### Inputs

If the evaluation case is not to be permanently active, then you can configure an input combination to activate the evaluation case.

| Input 1     | Input 2     | Evaluation case   |
|-------------|-------------|-------------------|
| Active high | Active high | Evaluation case 1 |
| Active high | Active low  | Evaluation case 2 |
| Active low  | Active high | Evaluation case 3 |
| Active low  | Active low  | Evaluation case 4 |

Tab. 7: Input combination examples

Important An input combination can also be defined for several evaluation cases, e.g. two evaluation cases will then be active simultaneously.

#### **Evaluation strategy**

In SOPAS ET choose one of four possible evaluation strategies:

pixel evaluation

The LMS evaluates the entire area of the field, every single beam is considered in the evaluation. If an object enters the field, this result is sent to the related output.

blanking

The LMS evaluates the entire area of the field. However, using blanking objects of a specific size can be blanked. An object is only detected if it is larger than the blanking configured.

contour

The LMS evaluates the presence of a contour that must be permanently and completely in the evaluation field. As a result the LMS can detect, e.g., that a door is opening outwards or that the position of the LMS is being changed. Also crawling beneath a vertical evaluation field or the deflection of the laser beam by a mirror can be detected.

Using blanking the lack of part of a contour can be blanked up to a certain size.

I/O operator

Using the I/O operator evaluation strategy you can link the inputs of the LMS with its outputs (see section 3.9.5 "Logical operators for inputs and outputs" on page 39).

#### **Response time**

For the Pixel evaluation, Blanking and Contour evaluation strategies you must define a response time. For the LMS to detect an object using the Pixel evaluation or Blanking evaluation strategy, the object must be detected in one place for at least the duration of the response time. For the Contour evaluation strategy the contour infringement must be detected in one place for at least the duration of the response time.

#### **Manipulation prevention**

If pixel evaluation is configured, glare may result in it no longer being possible for the LMS to monitor a field. If blanking is configured, small objects in the near range of the LMS can cause large shadows.

If you use evaluation fields at a distance from the LMS, then the object or the object erroneously measured due to glare is outside the evaluation field and will not be detected.

To prevent this situation arising, you can configure the TAMPER PROTECTION option.

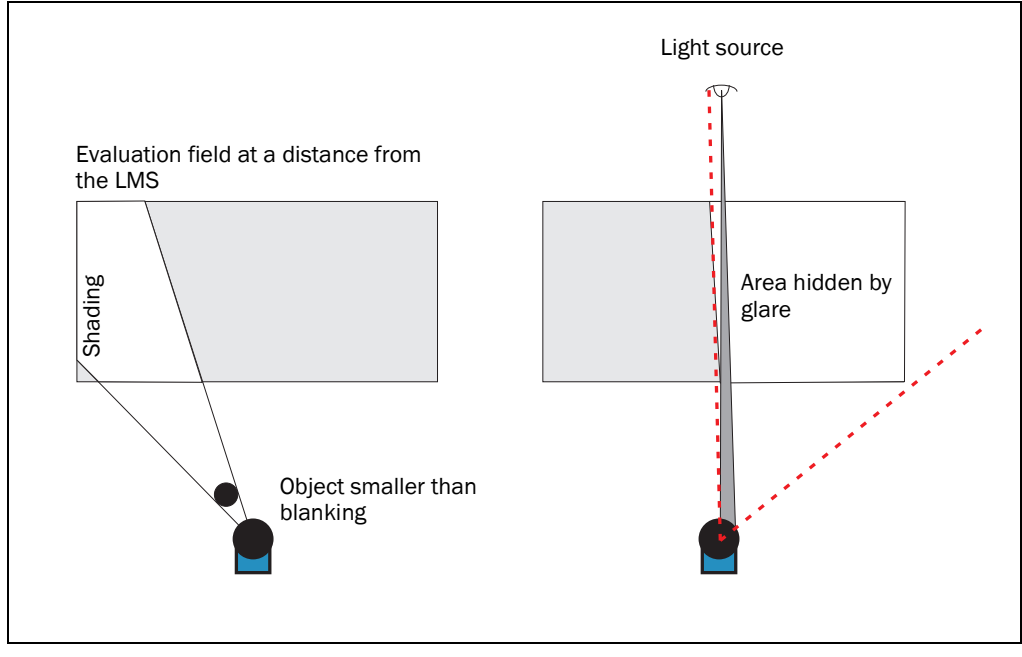

Fig. 24: Protection against tampering due to shading and glare

The Manipulation prevention option switches the evaluation field if ...

- an object that is smaller than or equal to the blanked object size is in front of the laser output aperture on the LMS for the configured response time for Manipulation prevention.
- the LMS is dazzled for longer than the configured response time for Manipulation prevention.

#### **Evaluation field**

Choose one of the evaluation fields already configured for the evaluation case. Its shape must match the evaluation strategy (see section 3.8.2 "Evaluation fields" on page 37).

#### Output

Choose one of the outputs for the evaluation case. If several evaluation cases act on an output, you must define how the results of the evaluation cases are linked (see section 3.8.3 "Operator for the evaluation cases on the output" on page 38).
#### Negating the result

By negating the result the field evaluation is signalled in reverse on the output. The output used is, e.g., then switched if the evaluation field is clear or if the contour is not infringed.

Important

Do not confuse the negation of the result with the setting active high/active low for the outputs (see section 3.8.3 "Operator for the evaluation cases on the output" on page 38).

#### 3.8.2 **Evaluation fields**

With the aid of the integrated field application, you can configure up to ten evaluation fields. The size and shape of these ten evaluation fields can be configured almost entirely as required.

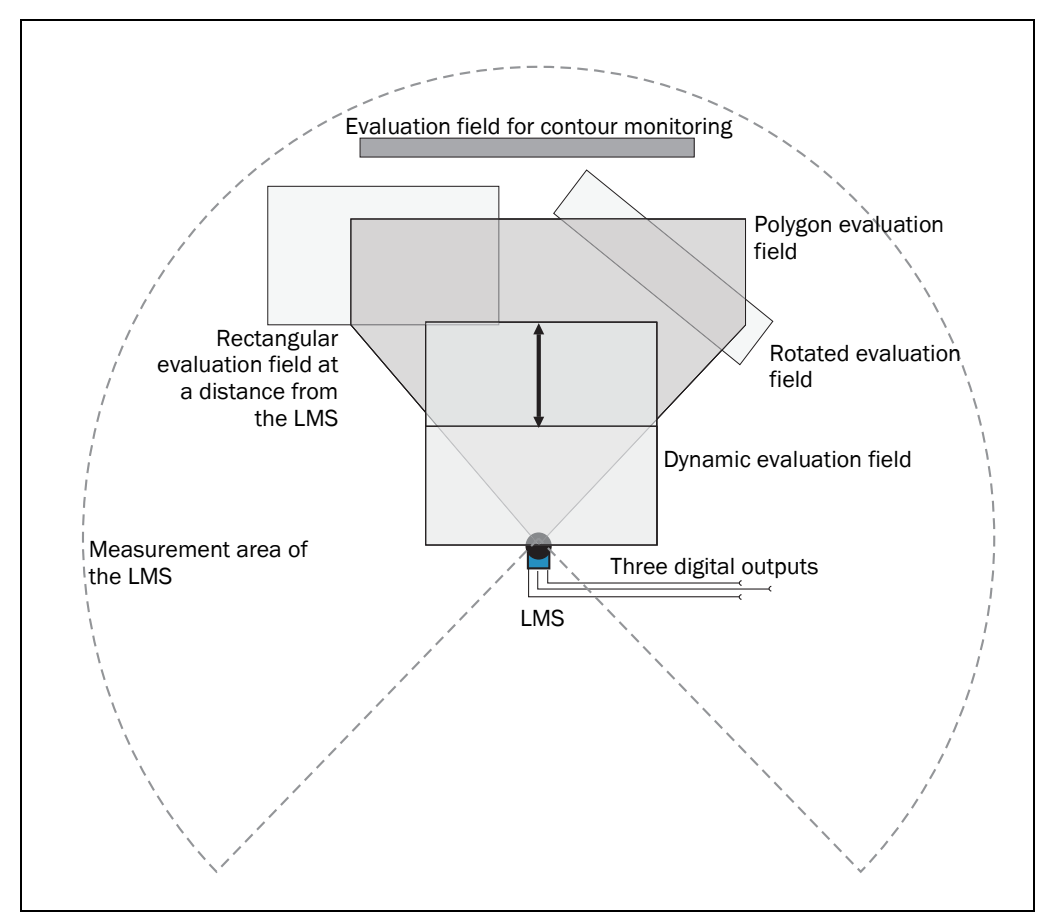

Examples of different evaluation field shapes Fig. 25:

The evaluation fields can be drawn using SOPAS ET to suit the needs of your application. Evaluation fields can have the following shapes:

- polygon
- rectangular
- reaching the LMS
- at a distance from the LMS
- dynamic (the length changes with speed measured using the encoder, see section 3.9.2 "Encoder inputs" on page 38)

You can configure the evaluation fields in SOPAS ET:

PROJECT TREE, LMS100\_FIELDEVAL, PARAMETER, EVALUATION FIELDS.

If the area to be monitored changes, then you can re-configure the LMS via software without additional mounting effort.

#### **3.8.3** Operator for the evaluation cases on the output

If several evaluation cases act on an output, you must define how the results of the evaluation cases are linked. The related results can be linked using an AND or an OR operator.

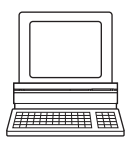

PROJECT TREE, LMS100\_FIELDEVAL, PARAMETER, NETWORK/INTERFACES/IOS, DIGITAL OUTPUTS.

The outputs are configured as active high in the pre-setting. You can configure the outputs also as active low.

#### **Resetting an output**

By default the outputs are reset immediately. You can configure a delay of up to 10 s (e.g. to activate a horn or to send the output signal to a PLC).

An an alternative you can also reset the output using an input. The output is then only reset when the allocated input has the configured status.

#### 3.9 Inputs and outputs

#### 3.9.1 Digital switching inputs

The LMS has 2 digital switching inputs. These inputs can switch on and off evaluation cases (see *section 3.8.1 "Evaluation cases" on page 35*). With the aid of the inputs, the outputs on the LMS can also be reset (see *section "Resetting an output" on page 38*).

#### 3.9.2 Encoder inputs

The LMS has 2 digital inputs for an encoder.

With the aid of the encoder pulses, the size of so-called dynamic fields can be changed, e.g., for speed-dependent vehicle monitoring. The length of a dynamic field changes with the speed measured, e.g. using an encoder.

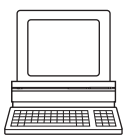

PROJECT TREE, LMS100\_FIELDEVAL, PARAMETER, INCREMENT CONFIGURATION.

When stationary (V = 0 m/s) the evaluation field is the same size as the basic field configured. The size increases continuously with increasing speed up to the largest physical size for the field at the maximum speed.

#### 3.9.3 Digital switching outputs

The LMS has three digital switching outputs.

The outputs can be used as digital switching outputs to ground, as floating outputs or as resistance monitored outputs. The latter provides a VdS-compliant connection layout (see section 5.4.5 "Wiring of inputs and outputs on the LMS" on page 62).

For each output you configure whether it is switched by the field evaluation application or via SOPAS ET messages, or whether it is used to signal the device is ready.

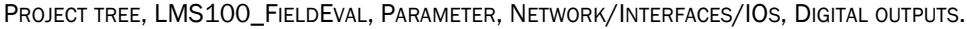

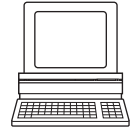

If an output is switched by the field evaluation application, the LMS can signal evaluation field infringements or contour infringements. For this purpose, configure in SOPAS ET which evaluation case is to act on which output.

#### 3.9.4 External switching outputs

A CAN module can be supplied to expand the switching outputs. With this module additional external switching outputs are made available.

The external switching outputs have the same functionality as the digital switching outputs on the LMS.

PROJECT TREE, LMS100\_FIELDEVAL, PARAMETER, NETWORK/INTERFACES/IOS, EXTERNAL OUTPUTS.

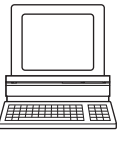

#### 3.9.5 Logical operators for inputs and outputs

With the aid of an evaluation case the inputs and outputs on several LMS can be linked together (see section 3.8.1 "Evaluation cases" on page 35).

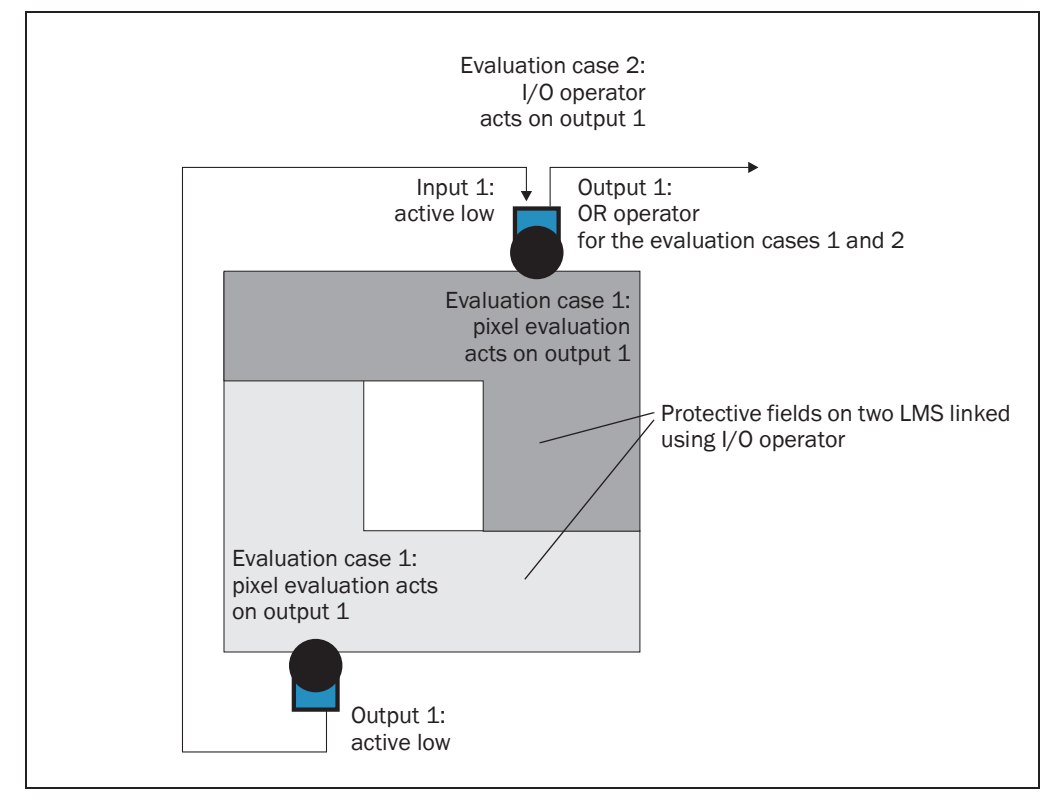

Fig. 26: Logical operators for inputs and outputs

In the example output 1 on the LMS at the bottom is connected to input 1 on the LMS at the top. An evaluation field infringement is therefore signalled at the input on the LMS at the top. This LMS links the input to output 1 in its evaluation case 2. At the same time, evaluation case 1 also acts on the LMS at the top and its output 1. Using the OR operator for the two results, evaluation field infringements on both LMS are signalled on output 1 on the LMS at the top.

#### 3.9.6 Sabotage outputs

Several sabotage contacts in the LMS120 protect the laser measurement system against tampering. If it is attempted to open the housing or to remove the system plug, the contacts are opened. An object protection system connected to the device can then trigger an ALARM if sabotage is attempted.

#### 3.10 Data interfaces

The LMS has different data interfaces for the configuration and the transmission of measured values.

**Important** • It is only possible to output all measured values of a scan in real-time using the Ethernet interface.

The data transmission rate of the RS-232 interfaces is limited. Therefore these interfaces are not suitable for transmitting scan data in real time.

#### 3.10.1 Ethernet interface

The Ethernet interface has a data transmission rate of 10/100 MBit. The interface is a TCP/ IP interface. Full duplex and half duplex are supported.

The Ethernet interface allows the configuration of the LMS as well as the output of measured values.

The factory setting for the Ethernet interface is as follows:

- IP address: 192.168.0.1
- subnet mask: 255.255.255.0
- TCP port: 2111

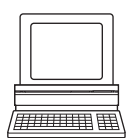

If necessary, adjust the TCP/IP configuration for the Ethernet interface to enable a connected PC (client) to communicate with the LMS via Ethernet: PROJECT TREE, LMS100\_FIELDEVAL, NETWORK/INTERFACES/IOS, ETHERNET.

Important If you change the parameters for the Ethernet interface over the Ethernet interface, you must first save the data in non-volatile memory in the LMS and then restart the LMS. For this purpose there is the RESTART button in SOPAS\_ET.

> You will find a description of the electrical interface in section 5.2 "Connections of the LMS" on page 53.

#### 3.10.2 CAN

Important The LMS151 will in future support the CANopen standard 2.0A.

The CAN interface supports data transmissions between 10 Bit/s and 1 Mbit/s.

For data communication via CAN you must configure the LMS so that it can communicate with the host:

7777111111

PROJECT TREE, LMS100\_FIELDEVAL, NETWORK/INTERFACES/IOS, CAN.

The following interface parameters can be configured

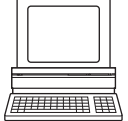

baud rate of the CAN bus .

ID of the LMS in CAN

#### 3.10.3 Serial host interface

The serial host interface is an RS-232 interface. The host interface permits the configuration of the LMS and only limited measured value output.

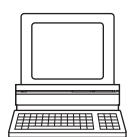

The interface parameters are freely configurable:

PROJECT TREE, LMS100\_FIELDEVAL, NETWORK/INTERFACES/IOS, SERIAL, area SERIAL HOST INTERFACE.

The factory setting for the host interface is as follows:

- 57,600 Baud
- 8 data bits
- 1 stop bit
- no parity

#### Important

If you change the parameters for the host interface over the host interface, the connection to the device will be lost. You must then scan for the LMS again in SOPAS ET (see section 6.3.5 "Performing scan" on page 68).

You will find a description of the electrical interface in section 5.2 "Connections of the LMS" on page 53.

#### 3.10.4 Serial auxiliary interface

The serial auxiliary interface is an RS-232 interface. The auxiliary interface permits the configuration of the LMS.

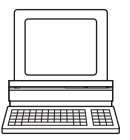

The interface parameters are freely configurable:

PROJECT TREE, LMS100\_FIELDEVAL, NETWORK/INTERFACES/IOS, SERIAL, area SERIAL AUXILIARY INTERFACE.

The factory setting for the auxiliary interface is as follows:

- 57,600 Baud
- 8 data bits
- 1 stop bit
- no parity

```
Important
```

t If you change the parameters for the auxiliary interface over the auxiliary interface, the connection to the device will be lost. You must then scan for the LMS again in SOPAS ET (see section 6.3.5 "Performing scan" on page 68).

You will find a description of the electrical interface in section 5.2 "Connections of the LMS" on page 53.

#### 3.11 Data communication using messages

The LMS sends messages over the interfaces described above to communicate with a connected host. The following functions can be run using messages:

- request for measured values by the host and subsequent output of the measured values by the LMS
- parameter setting by the host for the configuration of the LMS
- parameters and status log querying by the host

The messages each comprise a frame (see section 3.11.1 "Frame and coding for the messages" on page 42) and the data.

A detailed description of the different messages can be found in the annex (see section 10.2 "Messages" on page 85).

#### 3.11.1 Frame and coding for the messages

The data frame varies depending on the coding.

#### Messages with ASCII coding

|               | Frame                   | Message                                                            | Frame                 |
|---------------|-------------------------|--------------------------------------------------------------------|-----------------------|
| Code          | STX                     | Data (see section 10.2 "Messages" on page 85)                      | ETX                   |
| Length (byte) | 1                       | ≤ 30 kB                                                            | 1                     |
| Description   | Start of text character | ASCII coded. The length is dependent on the previous send message. | End of text character |

Tab. 8: Frame for the messages with ASCII coding

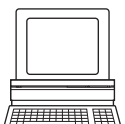

The frame for the serial host interface can be configured in SOPAS ET: PROJECT TREE, LMS100-XX00, INTERFACES, SERIAL, area SERIAL HOST INTERFACE.

In this way, for example, you can use two stop bytes (e.g. to end messages with CR/LF).

#### Messages with binary coding

|               | Frame                   |     |     |     |                    | Message                       | Frame           |
|---------------|-------------------------|-----|-----|-----|--------------------|-------------------------------|-----------------|
| Code          | STX                     | STX | STX | STX | Message length     | Data (see section 10.2        | Checksum        |
|               |                         |     |     |     |                    | messages on page 65)          |                 |
| Length (byte) | 1                       | 1   | 1   | 1   | 4                  | ≤ 2,495                       | 1               |
| Description   | Start of text character |     |     | er  | Length of the data | Binary encoded. The length is | See             |
|               |                         |     |     |     | without CS         | dependent on the previous     | "Calculation of |
|               |                         |     |     |     |                    | send message.                 | the checksum"   |
|               |                         |     |     |     |                    |                               | further below   |

Tab. 9: Frame for the messages with binary coding

#### Calculation of the checksum

The checksum is calculated using an XOR operator for every byte of the data, that is without the frame.

#### 3.12 Planning

#### 3.12.1 LMS system requirements

For commissioning and operating the LMS, the following are required:

- LMS100, LMS111 and LMS151: supply voltage DC 10.8 ... 30 V, generated as per IEC 60364-4-41 (VDE 0100, part 410), output power minimum 20 W
- LMS120: supply voltage 9 ... 30 V DC, generated as per IEC 60364-4-41 (VDE 0100, part 410), output power minimum 20 W
- LMS111 and LMS151: supply voltage for the heating 24 V DC, Output power minimum 40 W (cyclic)
- data interface RS-232, Ethernet and CAN (optional, in case several LMS are connected together in a network) (see also section 5.3.3 "General conditions for the data interfaces" on page 58)
- PC with operating system Windows 2000<sup>™</sup>, Windows XP<sup>™</sup> or Windows Vista<sup>™</sup> (see also section 6.2.1 "System requirements for SOPAS ET" on page 66)

#### 3.12.2 Mounting requirements

The LMS must be mounted as follows:

- robust
- as far as possible without shocks
- as far as possible without vibration

#### Mounting kits

The following mounting kits are available:

- mounting kit 1a: mounting bracket for mounting at the rear on wall or machine (see Fig. 61 on page 82)
- mounting kit 1b: mounting bracket for mounting at the rear on wall or machine, with protection for the optics cover (see Fig. 62 on page 82)
- mounting kit 2: mounting bracket, only in conjunction with mounting bracket 1a or 1b, cross-wise adjustment possible (see Fig. 63 on page 83)
- mounting kit 3: mounting plate, only in conjunction with mounting bracket 2, lengthwise adjustment possible (see Fig. 64 on page 83)

As an alternative you can use a strong stable mounting bracket that provides adjustable alignment of the LMS in the X and Y axis. The LMS weighs approx. 1.1 kg (2.43 lb).

## NOTICE

Mount the LMS such that it is not exposed to direct sunlight (if necessary fit canopy). In this way an inadmissible increase in the temperature inside the system is avoided.

#### 3.12.3 Distance between LMS and the object/surface to be monitored

The laser beam diverges with increasing distance from the LMS. In the scan area the floor or a wall may then be continuously detected, as the laser beam is incident on it.

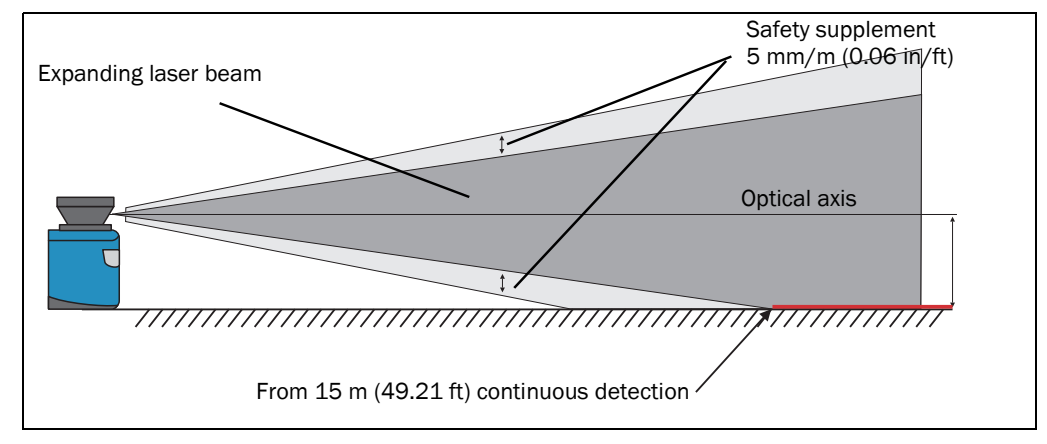

Fig. 27: Increase in the size of the beam and safety supplement

The optical axis is used as the reference plane for the distance to be maintained from the floor or the wall; on a vertically mounted LMS this axis is approx. 116 mm (4.57 in) above the bottom edge of the housing.

The distance-dependent increase in the size of the beam can be calculated using the formula:

Beam diameter = (Distance (mm) × 0.015 rad) + 8 mm

The following table shows a few values as examples:

| Distance      | 5 m        | 10 m       | 15 m       | 20 m       | 50 m        |
|---------------|------------|------------|------------|------------|-------------|
|               | (16.40 ft) | (32.81 ft) | (49.21 ft) | (65.62 ft) | (164.05 ft) |
| Beam diameter | 83 mm      | 158 mm     | 233 mm     | 308 mm     | 758 mm      |
|               | (3.27 in)  | (6.23 in)  | (9.18 in)  | (12.14 in) | (29.84 in)  |

Tab. 10: Beam diameter at different distances from the LMS

For the assessment of whether the laser beam can be incident on an object or the wall, the distance of half the beam diameter from the optical axis is used.

Recommendation Take into account a safety supplement of approx. 5 mm per meter (0.06 in/ft).

## 4 Mounting

# NOTICE

Do not open the housing of the LMS. If the housing is opened, any warranty claims against SICK AG will be rendered void.

#### 4.1 Overview of the mounting steps

- select a mounting location for the LMS
- mounting and adjusting the LMS

#### 4.2 Preparations for mounting

#### 4.2.1 Components to be mounted

• an LMS (weight approx. 1.1 kg (2.43 lb))

#### 4.2.2 Material and accessories necessary

- mounting kit or mounting kits with mounting material (not in the delivery) or
- weather protection hood with mounting kit (not in the delivery) or
- as an alternative if a fixing bracket is provided by the user
  - stable mounting bracket that provides adjustable alignment of the LMS in the X and Y axis
  - 2 M6 screws for the LMS, screw length dependent on the wall thickness of the mounting bracket used

#### 4.2.3 Necessary tools

- 2 or 3 M6 screws for mounting the SICK fixing bracket on the support, screw length as a function of the wall thickness of the support
- tool set

#### 4.2.4 Select mounting location

## NOTICE

Mount the LMS such that it is not exposed to direct sunlight (if necessary fit canopy). In this way an inadmissible increase in the temperature inside the system is avoided.

Avoid installing with view of glass or stainless steel surfaces.

#### 4.3 Mounting steps

## NOTICE

#### Special features to note during mounting:

• Mount the LMS such that it is protected from moisture, dirt and damage.

- Ensure that the entire field of view of the LMS is not restricted.
- Mount the laser measurement system such that the indicators are easy to see.
- Always mount the LMS so that there is still enough space for mounting and removing the system plug.
- Avoid excessive shock and vibration loading on the laser measurement system.
- On applications that suffer from heavy vibration, prevent the fixing screws from coming loose using screw locking devices (see section 9.1 "Data sheet LMS laser measurement system" on page 75).
- Regularly check the tightness of the fixing screws.
- Pay attention to the maximum torque of the M5 fixing screws on the LMS of max.
   5.9 Nm.

The LMS can be fastened in the following ways:

- direct mounting without mounting kit
- mounting with mounting kit 1a or 1b
- mounting with mounting kit 2 (only in conjunction with mounting kit 1a or 1b)
- mounting with weather protection hood 190° and the related mounting kit
- mounting with weather protection hood 190° and the quick-action mounting kit
- mounting with weather protection hood 270° and the related mounting kit
- mounting with weather protection hood 270° and the quick-action mounting kit

#### 4.3.1 Direct mounting

The LMS has two M5 ×8 threaded holes on the rear. Using them you can mount the LMS directly on the intended mounting surface. To avoid a possible tendency to vibrate, the reference surface on the rear can be used as the third mounting point (1).

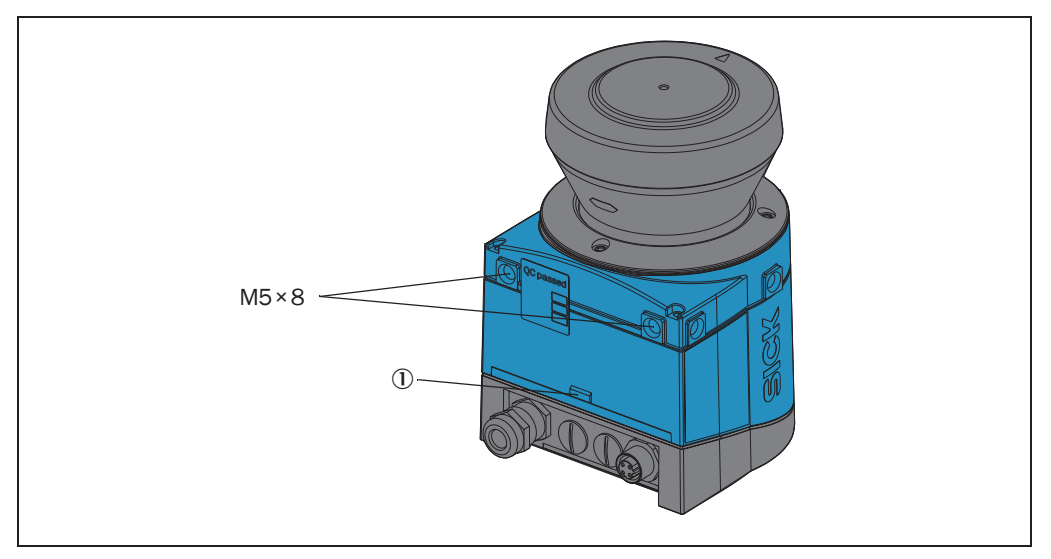

#### Fig. 28: Direct mounting

Important During mounting, please observe the dimensional drawings (see section 9.2.1 "Dimensional drawing LMS100/LMS120" on page 80).

#### 4.3.2 Mounting with mounting kit 1a or 1b

With the aid of mounting kit 1 you can mount the LMS on a mounting surface (wall, machine). The mounting kit is available as mounting kit 1a without protection device for the optics cover and as mounting kit 1b with protection device for the optics cover.

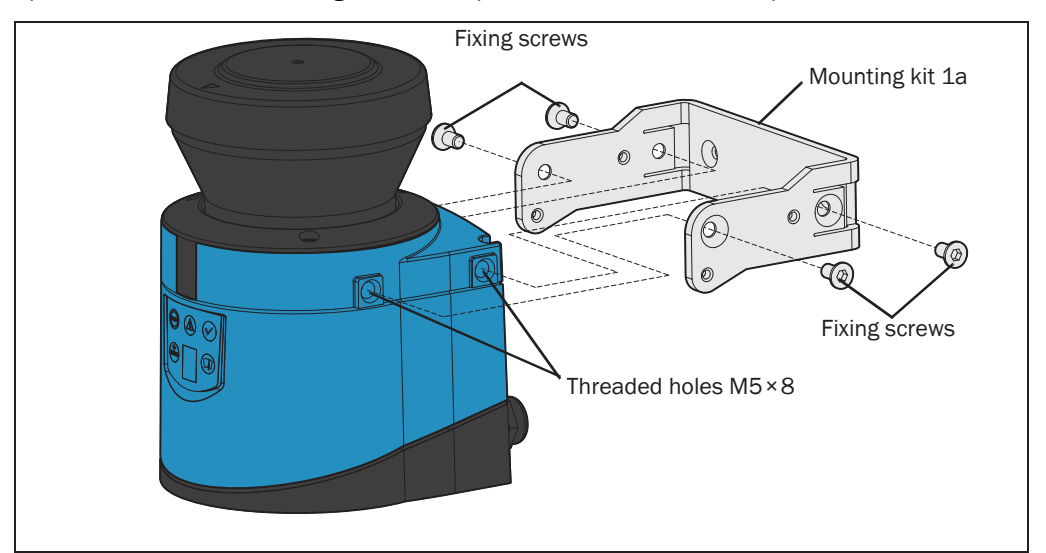

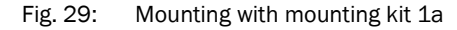

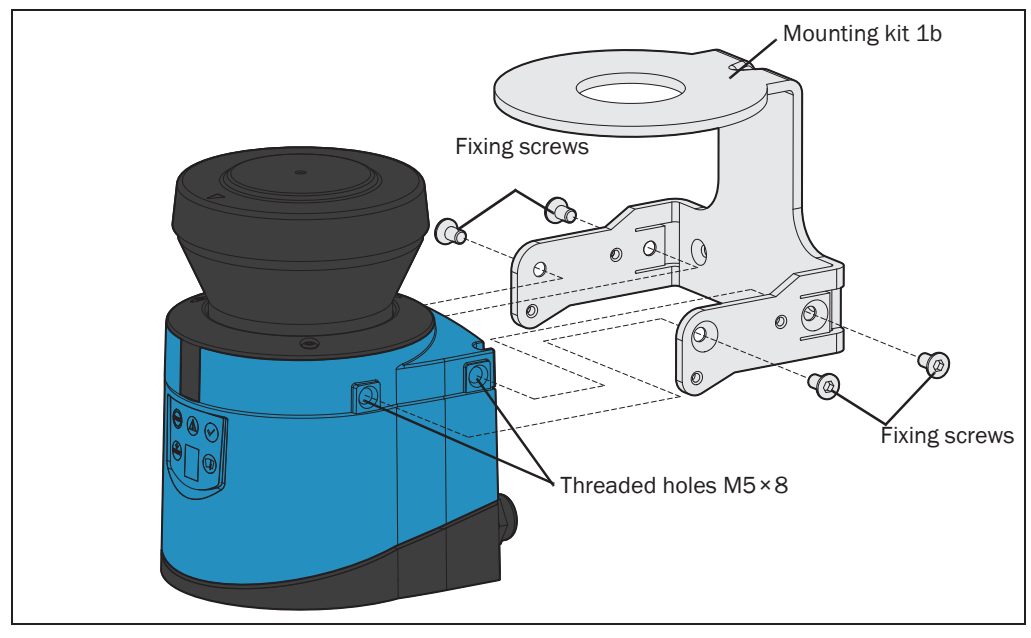

Fig. 30: Mounting with mounting kit 1b

- 1. Mount mounting kit 1a or 1b on the mounting surface.
- 2. Then mount the LMS on the mounting kit 1a or 1b.

Important

ant During mounting, please observe the dimensional drawings (see section 9.2.3 "Dimensional drawings, mounting kits" on page 82).

#### 4.3.3 Mounting with mounting kit 2 and 3

With the aid of mounting kits 2 and 3 (only in conjunction with mounting kit 1a or 1b) you can align the LMS in two planes. The maximum adjustment angle is  $\pm 11^{\circ}$  in both planes.

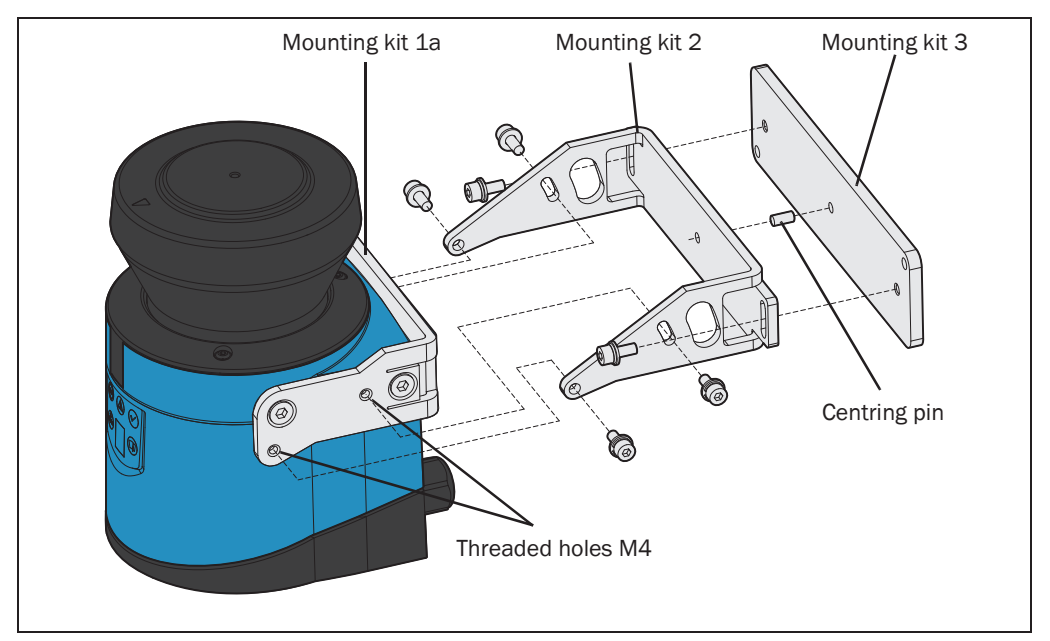

Fig. 31: Mounting with mounting kit 2 and 3

- 1. Mount mounting kit 1a or 1b to the LMS.
- 2. Mount the mounting kit 3 on the mounting surface.
- 3. Fit the centring pin (4 mm (0.16 in)) in the central hole on mounting bracket 3.
- 4. Fit mounting kit 2 to mounting kit 3 and mount it using two fixing screws M4 × 10.
- 5. Then mount the LMS on mounting kit 2 with the aid of the threaded holes in mounting kit 1a.
- 6. Adjust the LMS longitudinally and transversely and then tighten the six fixing screws on the mounting kits.
- **Important** During mounting, please observe the dimensional drawings (see section 9.2.3 "Dimensional drawings, mounting kits" on page 82).

8012471/T763/2009-07-28

#### 4.3.4 Mounting the LMS111/LMS151 with weather protection hood

To protect the LMS111/LMS151 from glare and precipitation when used outside, two weather protection hoods are available.

- The weather protection hood 190° provides a field of view of 190° and practically flat mounting on the application.
- The weather protection hood 270° provides a larger field of view of 270°, but not flat mounting on the application.

You will find detailed dimensions in section 9.2.4 "Dimensional drawings, weather protection hoods" on page 84.

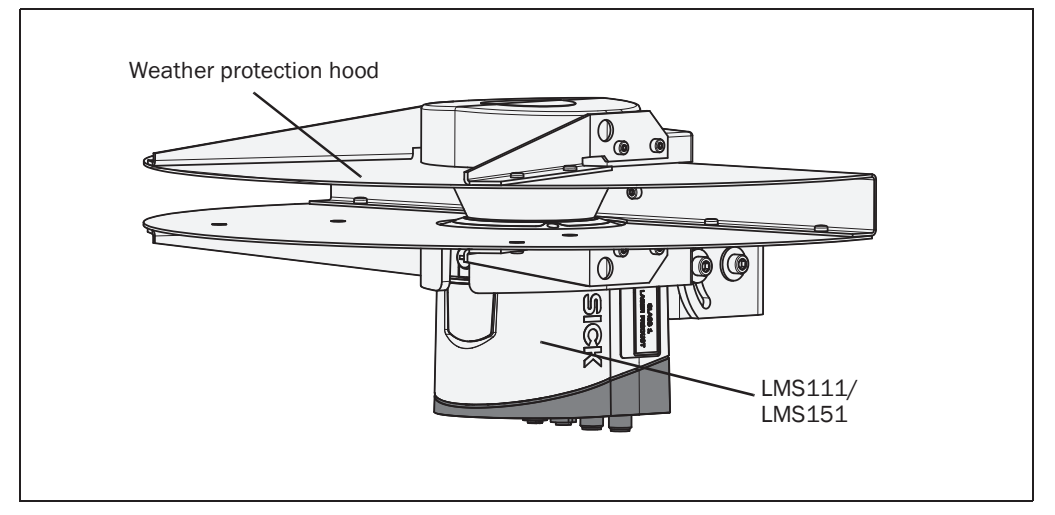

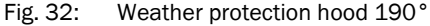

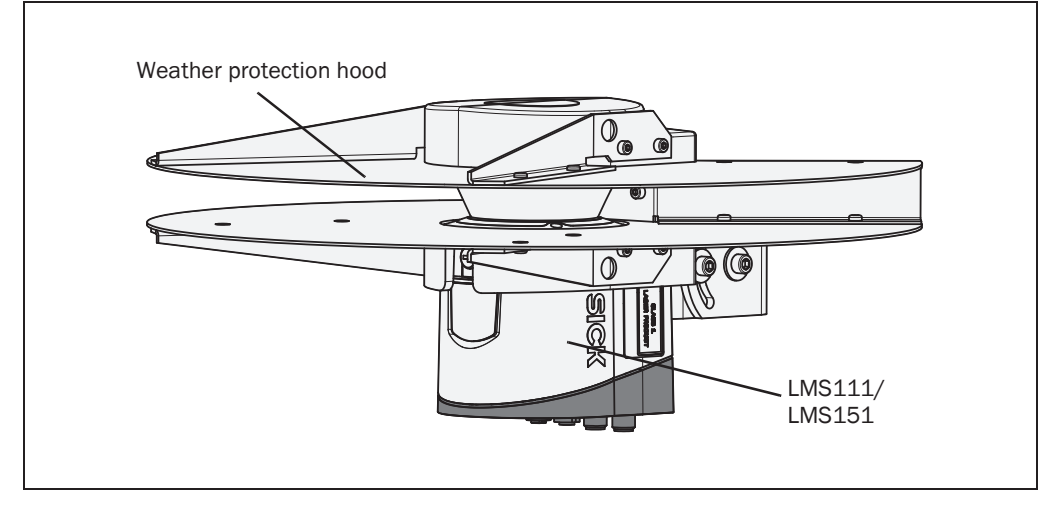

Fig. 33: Weather protection hood 270°

#### How to mount the weather protection hood on the LMS111/LMS151:

- 1. Put the weather protection hood 190° or 270° over the LMS111/LMS151.
- Mount the weather protection hood on the LMS111/LMS151 using three M5×15 countersunk head screws (included with the delivery of the weather protection hood).
   For this purpose you will find on the weather protection hood two holes with 90°

countersink on the rear and one hole with 90° countersink on the right.

#### Mounting kits for the weather protection hood

Using the mounting kits for the weather protection hood you can align the LMS111/ LMS151 in two planes. The maximum adjustment angle is  $\pm 22.5^{\circ}$  in both planes.

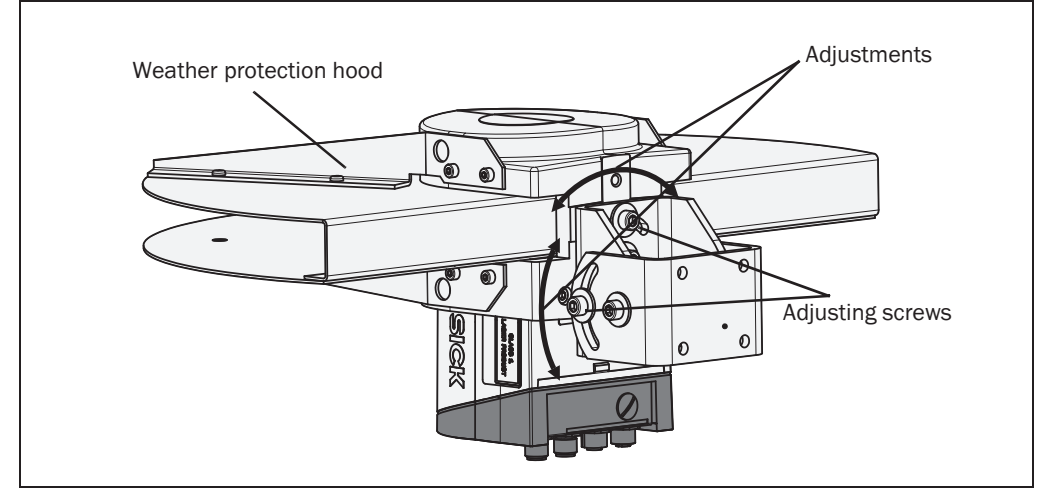

Fig. 34: Mounting kit for the weather protection hood

The quick-action mounting kit for the weather protection hood permits the quick replacement of the LMS111/LMS151, without the need to adjust the new device.

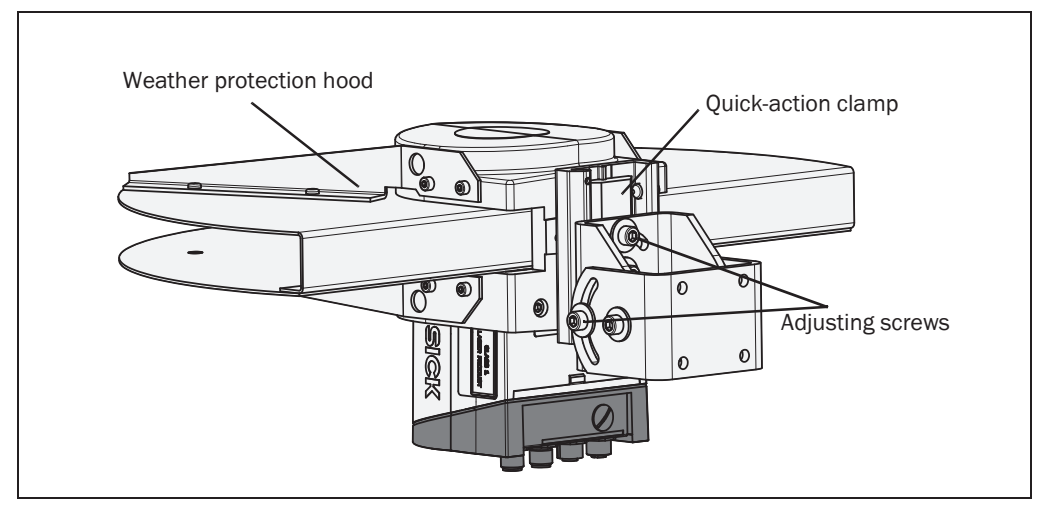

Fig. 35: Quick-action mounting kit for the weather protection hood

#### 4.3.5 Using multiple LMS laser measurement systems

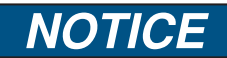

#### **Risk of interference on the LMS!**

Sources with a wavelength of 905 nm may cause interference if they act directly on the LMS.

The LMS is so designed that mutual interference between several laser measurement systems is unlikely. To completely exclude erroneous switching, we recommend mounting the laser measurement systems as shown in the following examples.

Use mounting kits 1 to 3 to adjust the laser measurement systems to different angles.

#### **Correct placement of several LMS**

Arrange or shield several LMS such that the laser beam cannot be received by a different LMS.

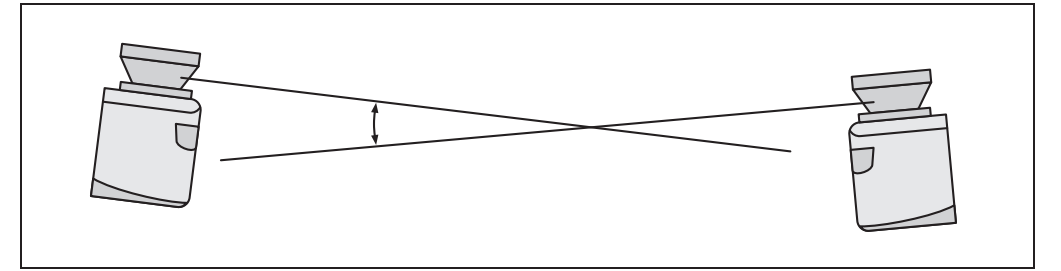

Fig. 36: Placement of two LMS opposed to each other

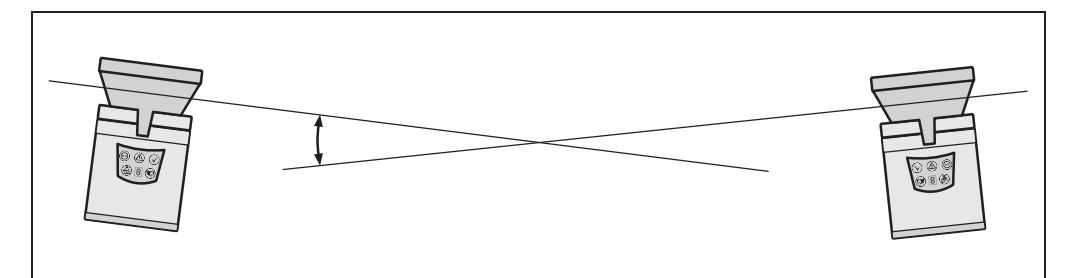

Fig. 37: Crosswise placement of two LMS

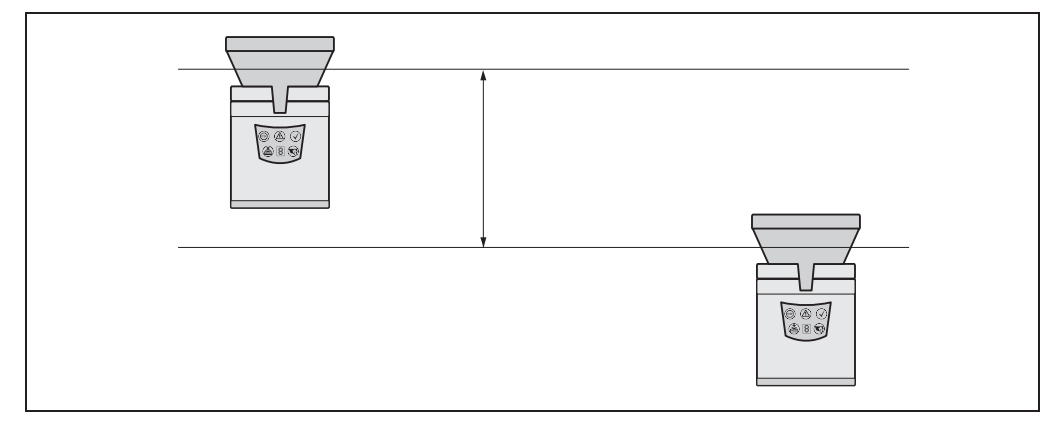

Fig. 38: Placement of two LMS with parallel offset

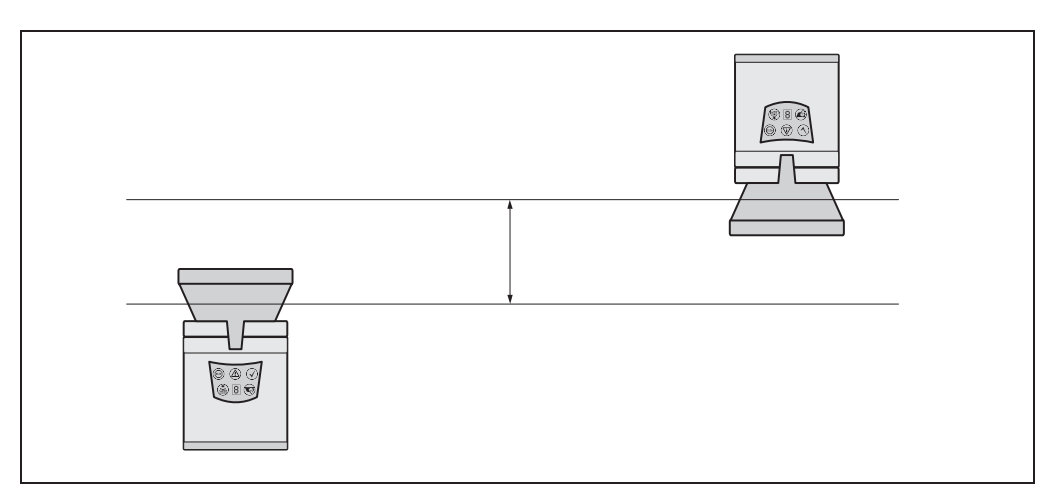

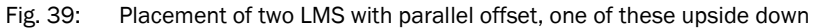

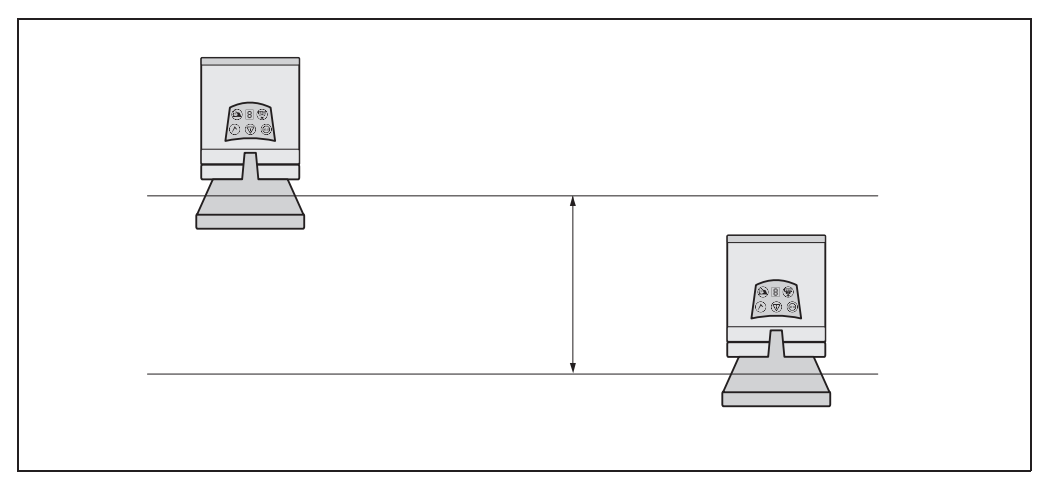

Fig. 40: Placement of two LMS upside down, parallel offset

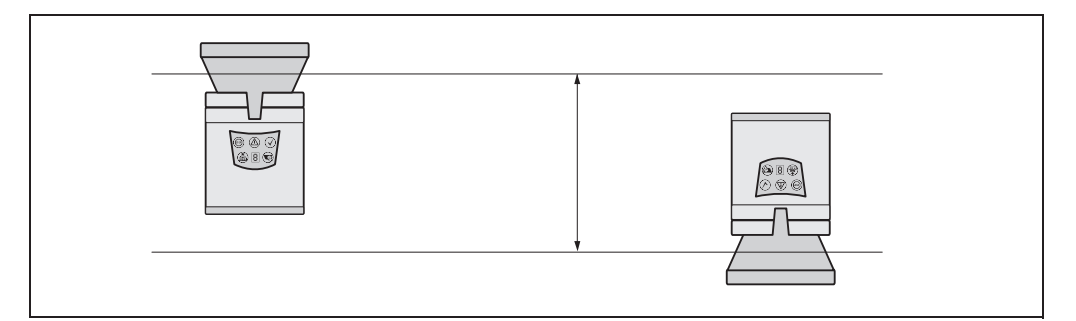

Fig. 41: Placement of two LMS with parallel offset, one of these upside down

#### 4.4 Dismanteling the system

- 1. Switch off the supply voltage.
- 2. Remove the connection cables.
- 3. Undo the mounting screws for the LMS to the mounting bracket and remove the device.

Important On final decommissioning, please observe the disposal requirements in section 2.5.2 "Disposal after final de-commissioning" on page 15 for environmentally correct disposal.

#### 5 **Electrical installation**

## NOTICE

#### Only authorised personnel are allowed to perform the electrical installation work.

- Do not open the housing.
- Observe the current safety regulations when working on electrical systems.  $\geq$

#### Switch the entire machine/system offline!

The machine/system could inadvertently start up while you are connecting the device.

 $\geq$ Ensure that the entire machine/system is disconnected during the electrical installation.

#### 5.1 Overview of the installation steps

- Connect the supply voltage to the LMS.
- Wire switching outputs (application-dependent).
- Temporarily connect PC (configuration).
- Wire data interface for operation.

#### 5.2 **Connections of the LMS**

Depending on the variant, the LMS has different connections:

The LMS100 and the LMS120 have a removable system plug. This has a PG7 cable entry on the rear. The connections are made to the 34-pin screw type terminal in the system plug. In addition the variant has a round M12 plug connector for the connection to Ethernet.

You can move the G7 cable entry and the round plug connector from the rear to the underside of the system plug (see section 9.2.1 "Dimensional drawing LMS100/ LMS120" on page 80).

- The LMS111/LMS151 have four multipin round M12 plug connectors. The connections are made to the related plug or sockets.
- All variants have a round M8 plug connector on the front of the unit for the connection to the RS-232 interface on a PC.

Important

This interface is only used for configuration and is not allowed to be permanently connected.

|    | Terminal | Signal                     | Function                                |
|----|----------|----------------------------|-----------------------------------------|
|    | 1        | Reserved                   | Do not use                              |
|    | 2        | Reserved                   | Do not use                              |
|    | 3        | RxD RS-232                 | Serial RS-232 host interface (receiver) |
| 34 | 4        | Reserved                   | Do not use                              |
|    | 5        | Reserved                   | Do not use                              |
|    | 6        | IN1                        | Digital input 1                         |
|    | 7        | IN1 GND                    | Ground digital input 1                  |
|    | 8        | IN2                        | Digital input 2                         |
|    | 9        | IN2 GND                    | Ground digital input 2                  |
|    | 10       | A1_INCA_0                  | Encoder input 1                         |
|    | 11       | A1_INCA_90                 | Encoder input 2                         |
|    | 12       | GNDINC_A                   | Ground digital inputs                   |
|    | 13       | OUT1_A                     | Digital output 1                        |
|    | 14       | OUT1_B (or _GND)           | Digital output 1                        |
|    | 15       | OUT1_R                     | Resistance monitor output 1             |
|    | 16       | OUT2_A                     | Digital output 2                        |
|    | 17       | OUT2_B (or _GND)           | Digital output 2                        |
|    | 18       | GND                        | Ground LMS                              |
|    | 19       | V <sub>S</sub> 10.8 V 30 V | LMS supply voltage                      |
|    | 20       | TxD RS-232                 | Serial RS-232 host interface (sender)   |
|    | 21       | Reserved                   | Do not use                              |
|    | 22       | GND RS-232/GND CAN         | Ground serial host interface or CAN     |
|    | 23       | CAN_H                      | CAN-BUS High                            |
|    | 24       | CAN_L                      | CAN-BUS Low                             |
|    | 25       | CAN Vs 24 V                | CAN supply voltage                      |
|    | 26       | GND RS-232/GND CAN         | Ground serial host interface or CAN     |
|    | 27       | CAN_H                      | CAN-BUS Low                             |
|    | 28       | CAN_L                      | CAN-BUS High                            |
|    | 29       | CAN Vs 24 V                | CAN supply voltage                      |
|    | 30       | OUT3_R                     | Resistance monitor digital output 3     |
|    | 31       | OUT3_B (or _GND)           | Digital output 3                        |
|    | 32       | OUT3_A                     | Digital output 3                        |
|    | 33       | OUT2_R                     | Resistance monitor digital output 2     |
|    | 34       | Case                       | Housing                                 |

#### 5.2.1 Connections of the LMS100

Tab. 11: Terminal assignment of the LMS100

#### "Ethernet" connection M12×4, socket

|  | Pin | Signal       | Function           |
|--|-----|--------------|--------------------|
|  | 1   | Ethernet_TX+ | Ethernet interface |
|  | 2   | Ethernet_RX+ | Ethernet interface |
|  | 3   | Ethernet_TX- | Ethernet interface |
|  | 4   | Ethernet_RX- | Ethernet interface |

Tab. 12: Pin assignment of the "Ethernet" connection on the LMS100

17 

#### "Auxiliary interface" connection M8×4, socket

|  | Pin | Signal | Function                          |
|--|-----|--------|-----------------------------------|
|  | 1   | -      | Not assigned                      |
|  | 2   | RxD    | Serial RS-232 auxiliary interface |
|  | 3   | 0 VDC  | Ground                            |
|  | 4   | TxD    | Serial RS-232 auxiliary interface |

 Tab. 13:
 Pin assignment of the "Auxiliary interface" connection on the LMS100

#### 5.2.2 Connections of the LMS120

|     | Terminal | Signal             | Function                                |
|-----|----------|--------------------|-----------------------------------------|
|     | 1        | Reserved           | Do not use                              |
|     | 2        | Reserved           | Do not use                              |
|     | 3        | RxD                | Serial RS-232 host interface (receiver) |
| 34  | 4        | Sabotage1          | Sabotage output                         |
|     | 5        | Sabotage0          | Sabotage output                         |
|     | 6        | IN1                | Digital input 1                         |
|     | 7        | IN1 GND            | Ground digital input 1                  |
|     | 8        | IN2                | Digital input 2                         |
|     | 9        | IN2 GND            | Ground digital input 2                  |
|     | 10       | A1_INCA_0          | Encoder input 1                         |
|     | 11       | A1_INCA_90         | Encoder input 2                         |
|     | 12       | GNDINC_A           | Ground digital inputs                   |
|     | 13       | OUT1_A             | Digital output 1                        |
|     | 14       | OUT1_B (or _GND)   | Digital output 1                        |
|     | 15       | OUT1_R             | Resistance monitor output 1             |
|     | 16       | OUT2_A             | Digital output 2                        |
| 138 | 17       | OUT2_B (or _GND)   | Digital output 2                        |
|     | 18       | GND                | Ground                                  |
|     | 19       | V <sub>S</sub>     | LMS supply voltage                      |
|     | 20       | TxD                | Serial RS-232 host interface (sender)   |
|     | 21       | SabotageR          | Resistance monitor sabotage output      |
|     | 22       | GND RS-232/GND CAN | Ground RS-232 interface or CAN          |
|     | 23       | CAN_H              | CAN-BUS High                            |
|     | 24       | CAN_L              | CAN-BUS Low                             |
|     | 25       | CAN 24 V           | CAN supply voltage                      |
|     | 26       | GND RS-232/GND CAN | Ground RS-232 interface or CAN          |
|     | 27       | CAN_H              | CAN-BUS Low                             |
|     | 28       | CAN_L              | CAN-BUS High                            |
|     | 29       | CAN 24 V           | CAN supply voltage                      |
|     | 30       | OUT3_R             | Resistance monitor digital output 3     |
|     | 31       | OUT3_B (or _GND)   | Digital output 3                        |
|     | 32       | OUT3_A             | Digital output 3                        |
|     | 33       | OUT2_R             | Resistance monitor digital output 2     |
|     | 34       | Case               | Housing                                 |

Tab. 14: Terminal assignment of the LMS120

#### "Ethernet" connection M12×4, socket

|     | Pin | Signal       | Function           |
|-----|-----|--------------|--------------------|
|     | 1   | Ethernet_TX+ | Ethernet interface |
|     | 2   | Ethernet_RX+ | Ethernet interface |
|     | 3   | Ethernet_TX- | Ethernet interface |
| 1 4 | 4   | Ethernet_RX- | Ethernet interface |

Tab. 15: Pin assignment of the "Ethernet" connection on the LMS120

#### "Auxiliary interface" connection M8×4, socket

|  | Pin | Signal | Function                          |
|--|-----|--------|-----------------------------------|
|  | 1   | -      | Not assigned                      |
|  | 2   | RxD    | Serial RS-232 auxiliary interface |
|  | 3   | 0 VDC  | Ground                            |
|  | 4   | TxD    | Serial RS-232 auxiliary interface |

Tab. 16: Pin assignment of the "Auxiliary interface" connection on the LMS120

#### 5.2.3 Connections of the LMS111/LMS151

#### "Power" connection M12×5, plug

| 2 5 | Pin | Signal               | Function                       |
|-----|-----|----------------------|--------------------------------|
|     | 1   | V <sub>S</sub>       | LMS supply voltage             |
|     | 2   | V <sub>s</sub> heat. | Supply voltage for the heating |
| 3   | 3   | GND                  | Ground                         |
|     | 4   | -                    | Not assigned                   |
| 4   | 5   | GND heat.            | Ground heating                 |

Tab. 17: Pin assignment of the "Power" connection on the LMS111/LMS151

#### "RS-232" connection M12×8, plug

| 2 8        | Pin | Signal  | Function                                |
|------------|-----|---------|-----------------------------------------|
|            | 1   | RxD     | Serial RS-232 host interface (receiver) |
|            | 2   | TxD     | Serial RS-232 host interface (sender)   |
| 3 <b>1</b> | 3   | CAN_H   | CAN-BUS High                            |
|            | 4   | CAN_L   | CAN-BUS Low                             |
| 4 000 7    | 5   | GND CAN | Ground CAN                              |
| 5 6        | 6   | IN1     | Digital input 1                         |
|            | 7   | IN2     | Digital input 2                         |
|            | 8   | IN GND  | Ground digital inputs                   |

Tab. 18: Pin assignment of the "RS-232" connection on the LMS111/LMS151

| 1 8          | Pin | Signal     | Function                                        |
|--------------|-----|------------|-------------------------------------------------|
|              | 1   | A1_INCA_0  | Encoder input 1                                 |
|              | 2   | A1_INCA_90 | Encoder input 2                                 |
| $7 \qquad 2$ | 3   | GNDINC_A   | Ground encoder inputs                           |
|              | 4   | OUT1_A     | Digital output 1                                |
| 6            | 5   | OUT2_A     | Digital output 2                                |
|              | 6   | OUT3_A     | Digital output 3                                |
| 5 4          | 7   | OUTx_B     | Second connection of the digital outputs 1 to 3 |
|              | 8   | OUTx_R     | Resistance monitored connection of the digital  |
|              |     |            | OUTPUTS 1 TO 3                                  |

#### "I/O" connection $M12 \times 8$ , socket

Tab. 19: Pin assignment of the "I/O" connection on the LMS111/LMS151

#### "Ethernet" connection M12×4, socket

| 2 3 | Pin | Signal       | Function           |
|-----|-----|--------------|--------------------|
|     | 1   | Ethernet_TX+ | Ethernet interface |
|     | 2   | Ethernet_RX+ | Ethernet interface |
|     | 3   | Ethernet_TX- | Ethernet interface |
|     | 4   | Ethernet_RX- | Ethernet interface |

Tab. 20: Pin assignment of the "Ethernet" connection on the LMS111/LMS151

#### "Auxiliary interface" connection M8×4, socket

| $4 \longrightarrow 2$ | Pin | Signal | Function                          |
|-----------------------|-----|--------|-----------------------------------|
|                       | 1   | -      | Not assigned                      |
|                       | 2   | RxD    | Serial RS-232 auxiliary interface |
|                       | 3   | 0 VDC  | Ground                            |
| 3 - 1                 | 4   | TxD    | Serial RS-232 auxiliary interface |

Tab. 21: Pin assignment of the "Auxiliary interface" connection on the LMS111/LMS151

#### 5.3 Preparing the electrical installation

#### 5.3.1 Supply voltage

For commissioning and operating the LMS, the following are required:

- LMS100/LMS111/LMS151: 10.8 ... 30 V DC as per IEC 60364-4-41
- LMS120: 9 ... 30 V DC as per IEC 60364-4-41

The LMS draws the following power:

- power consumption of the LMS100/LMS120 with maximum output load 20 W
- power consumption of the LMS111/LMS151 with maximum heating performance 60 W

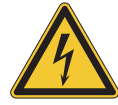

## \Lambda WARNING

#### Use safety transformer

The output circuit of the power supply must be safely electrically isolated from the input circuit, this feature is normally provided by a safety transformer in accordance with IEC 742 (VDE 0551).

#### 5.3.2 Wire cross-sections

- > Wire all connections with copper cables!
- Use the following wire cross-sections:
- supply voltage at least 0.25 mm<sup>2</sup> (approx. 24 AWG), if local power supply in the immediate vicinity
- supply voltage at least 1.0 mm<sup>2</sup> (approx. 18 AWG) at maximum length of 20 m (65.62 ft), if the connection is made to an existing 24 V DC supply
- switching outputs minimum 0.25 mm<sup>2</sup> (approx. 24 AWG), maximum cable length 50 m (164.04 ft) with 0.5 mm<sup>2</sup> (approx. 22 AWG)
- data interface minimum 0.25mm<sup>2</sup> (approx. 24 AWG)
- For the LMS the outside diameter of the common cable must be a maximum of 9 mm (0.35 in) due to the cable entry.
- **Important** If you use flexible connecting cables with stranded wire for the connection to the terminals on the LMS100/LMS120, you must **not** use wire end ferrules.

#### 5.3.3 General conditions for the data interfaces

The table below shows the recommended maximum length of cable as a function of the data transmission rate selected.

| Interface type        | Transmission rate | Maximum cable length |
|-----------------------|-------------------|----------------------|
| RS-232                | 115,200 Bd        | 10 m (32.81 ft)      |
| CAN bus <sup>1)</sup> | 1 MBit/s          | 40 m (131.23 ft)     |

Tab. 22: Maximum cable lengths for the data interfaces

1) With appropriate cable termination, termination in accordance with related specification.

#### Important

- Use screened cable (twisted-pair) with at least 0.25 mm<sup>2</sup> (approx. 24 AWG).
- To prevent interference, do not lay data cable in parallel with power supply and motor cables over a long run, e.g. in cable ducts.

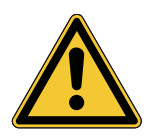

## CAUTION

Lay all cables such that there is no risk of tripping and all cables are protected against damage.

#### 5.4.1 Equipment

tool set

5.4

• digital multimeter (current/voltage measurement)

# 5.4.2 Connection on the auxiliary interface and the Ethernet interface of the LMS100 ... LMS151

Perform electrical installation on the LMS

Pre-assembled cables are available to configure the LMS via the serial auxiliary interface and via the Ethernet interface.

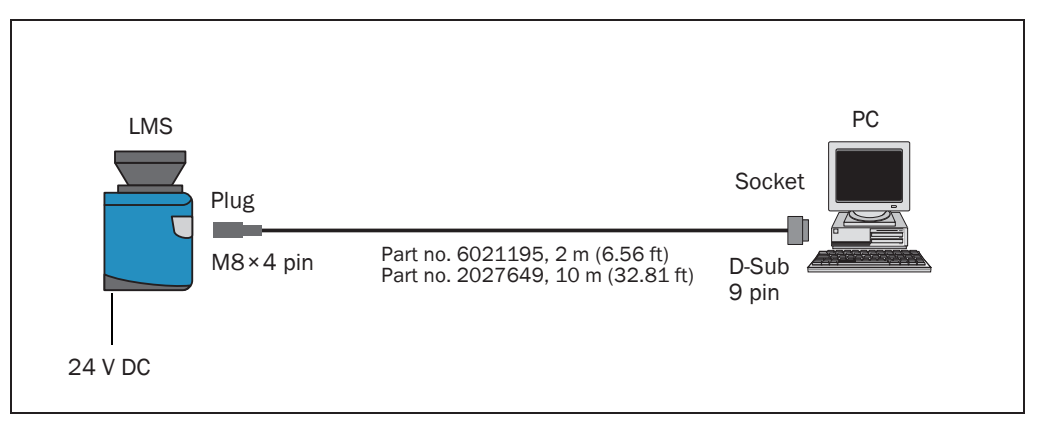

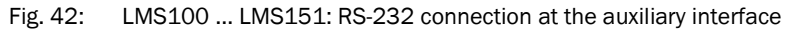

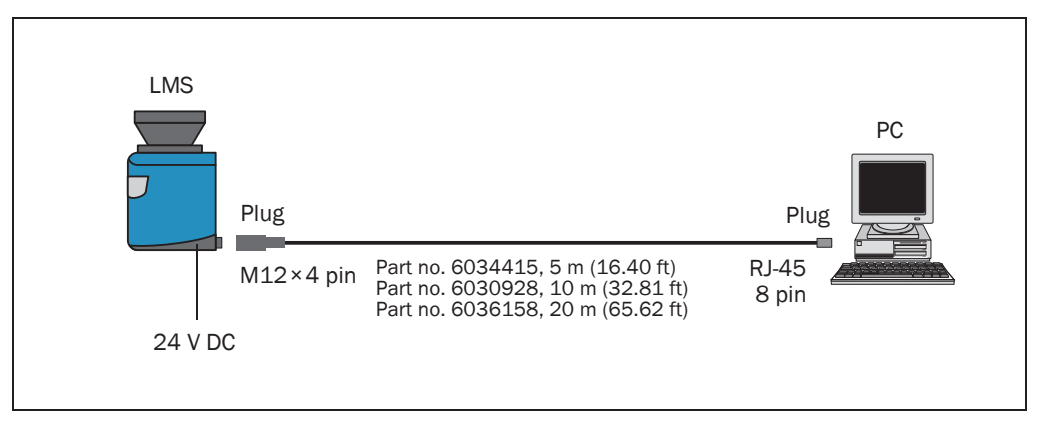

#### Fig. 43: LMS100 ... LMS151: Ethernet connection using the Ethernet cable

#### 5.4.3 Connecting the system plug on the LMS100 and LMS120

## NOTICE

Reduced enclosure rating!

- If the system plug is removed, the LMS100 and the LMS120 are no longer compliant with the enclosure rating IP 65. To prevent damage due to the entry of moisture and dirt, only open the system plug in dry, clean surroundings.
- > If necessary, pre-wire and fit the adapter in suitable surroundings.
- 1. Ensure the power supply to which the LMS is connected is switched off.
- 2. Remove interface adapter on the underside of the device. For this purpose undo the four fixing screws (*Fig. 9.2.1 on page 80*) and pull the adapter carefully off the device perpendicular to the base.
- 3. The PG7 cable entry (metal) has an earth connection to the device. If a screened connecting cable is used, as necessary connect the screen braid on the cable to the cable entry. For this purpose, shorten the screen braid as appropriate before assembling the cable entry and fit over the plastic insert for the cable entry.
- 4. Undo fitting for the PG7 cable entry.
- 5. Pull the cable for supply voltage and switching outputs with maximum outside diameter  $\varnothing$  5.6 mm (0.22 in) through the plastic insert for the PG7 cable entry.
- 6. Connect electrically isolated wires to the terminal block.
- 7. If necessary, connect screen braid on the cable to the cable entry.
- 8. Fit PG7 cable entry fitting and tighten.
- 9. Carefully re-fit the system plug to the LMS.
- 10. Tighten the fixing screws for the system plug.

5.4.4 Connecting the round M12 plug connector on the LMS111/LMS151

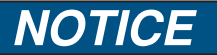

Only make connection to the LMS111/LMS151 at the round M12 plug connectors provided for this purpose!

Only use plug connectors that are compliant with enclosure rating IP 67.

Pre-assembled cables are available as accessories for the connection to the round M12 plug connectors. These comprise the round plug connector and 5, 10 or 20 m (16.40, 32.81 or 65.62 ft) of cable with flying leads.

#### Connection of the voltage supply on the LMS111/LMS151

Pre-assembled cables with flying leads are available for the supply to the LMS111/ LMS151.

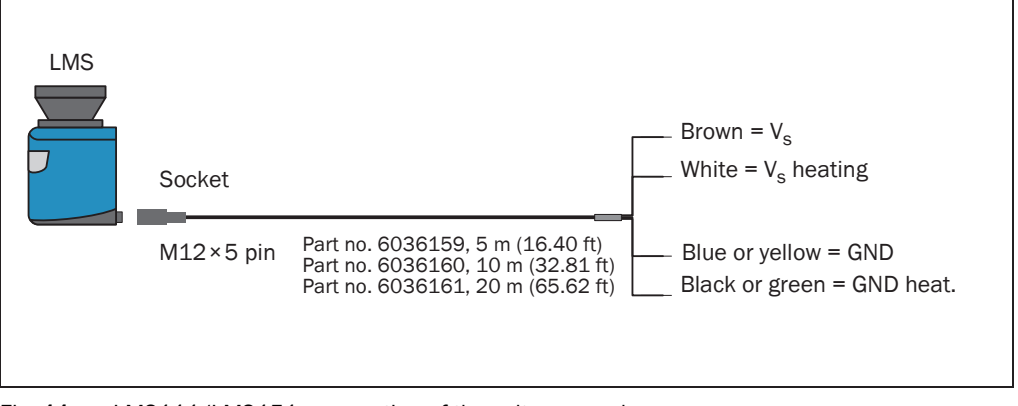

Fig. 44: LMS111/LMS151: connection of the voltage supply

**Important** On the connecting cables part no. 6036159, part no. 6036160 and part no. 6036161 the cables for GND and GND heat. are either blue and black or yellow and green.

#### "RS-232" connection on the LMS111/LMS151

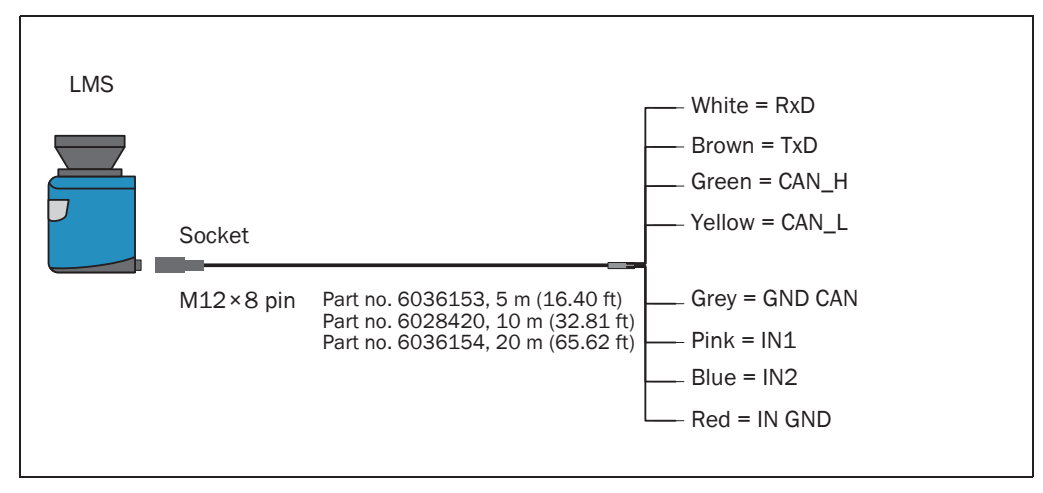

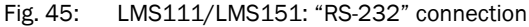

#### "I/O" connection on the LMS111/LMS151

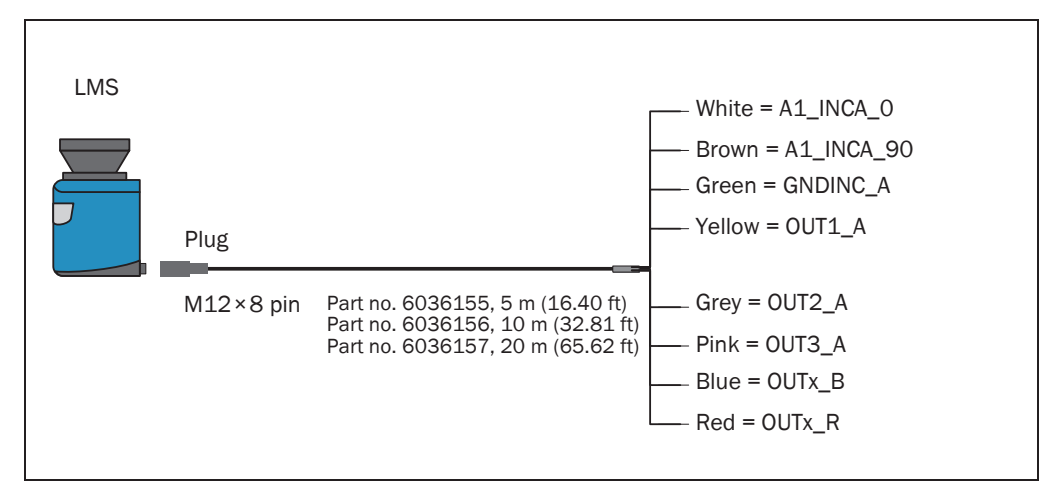

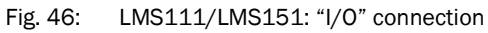

#### 5.4.5 Wiring of inputs and outputs on the LMS

#### Connecting digital inputs as non-floating

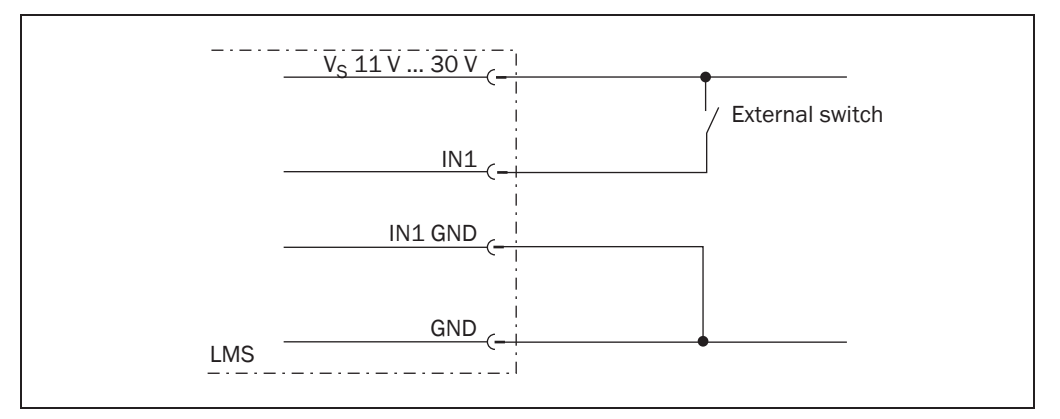

Fig. 47: Connecting digital inputs as non-floating

# **Important** The inputs require a switching voltage of at least 11 V. For this reason the supply voltage must be at least 11 V.

#### Connecting digital inputs as floating

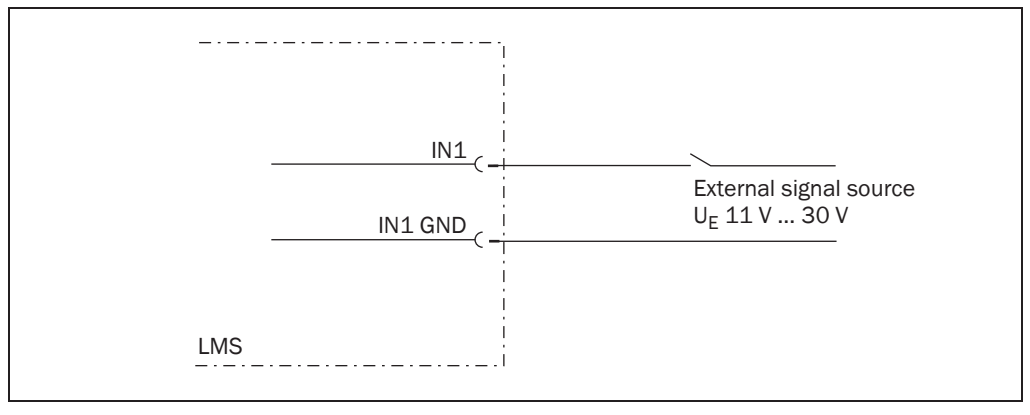

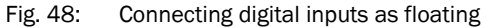

#### Wiring encoder inputs

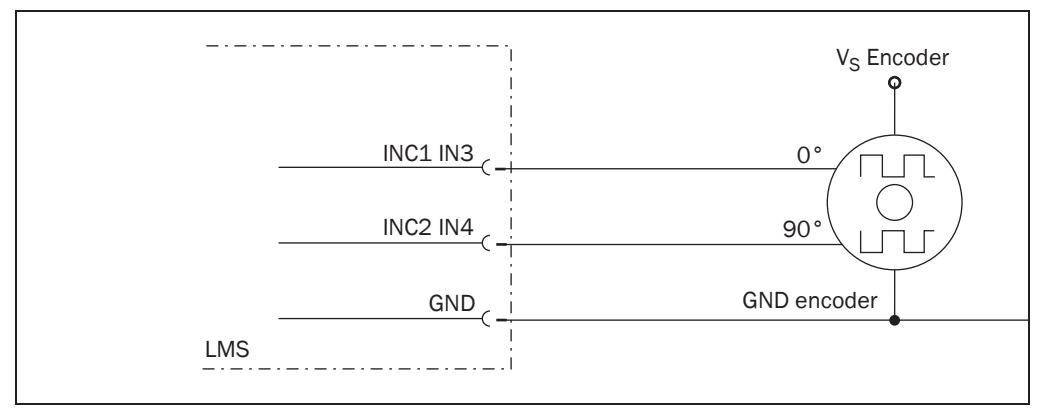

Fig. 49: Wiring encoder inputs

#### Connection of the outputs to a PLC, non-floating

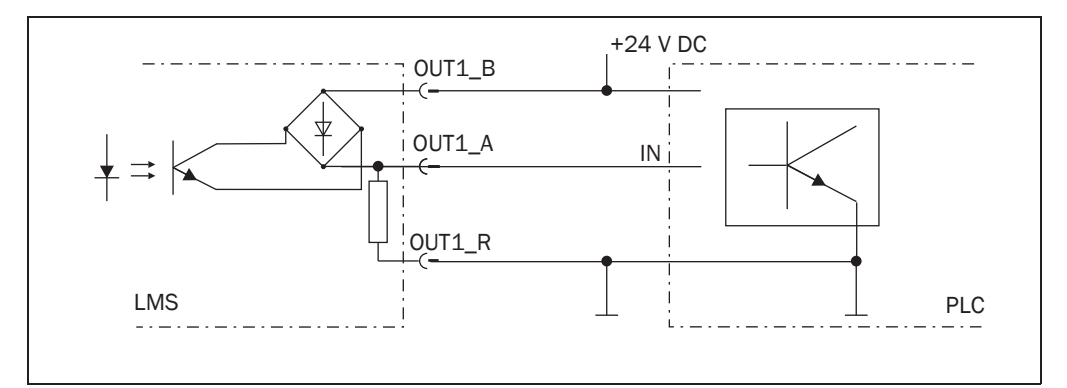

Fig. 50: Connection of the outputs to a PLC, non-floating (active high)

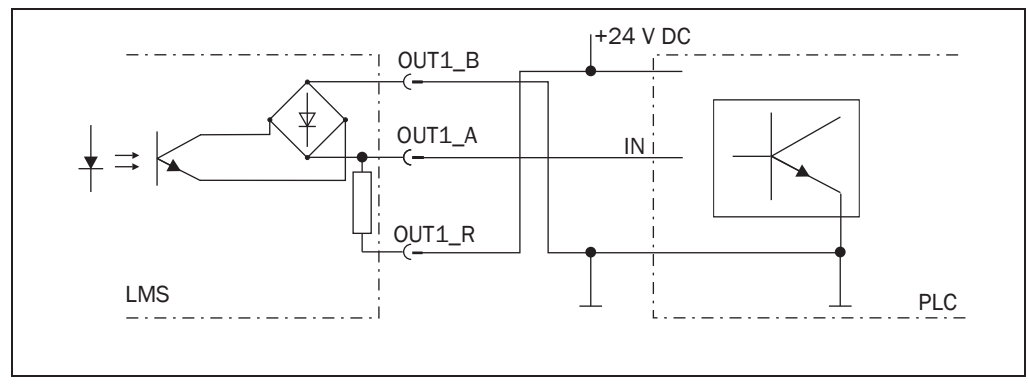

Fig. 51: Connection of the outputs to a PLC, non-floating (active low)

#### Connection of the outputs to a PLC, floating

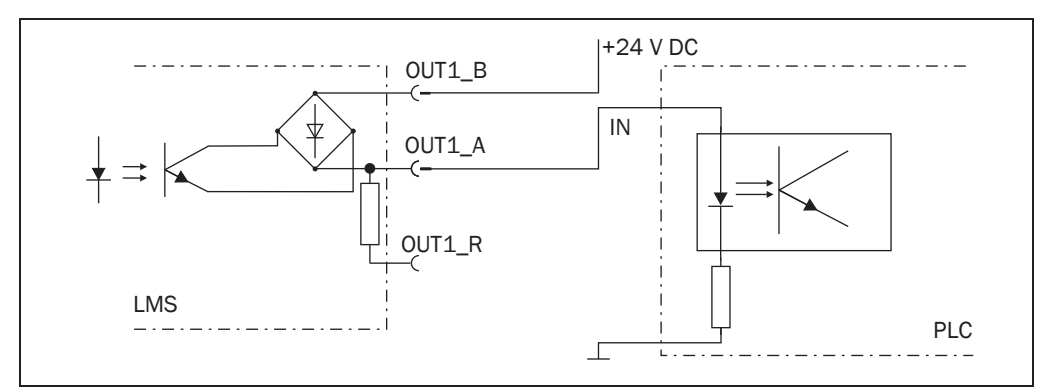

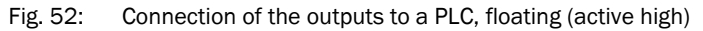

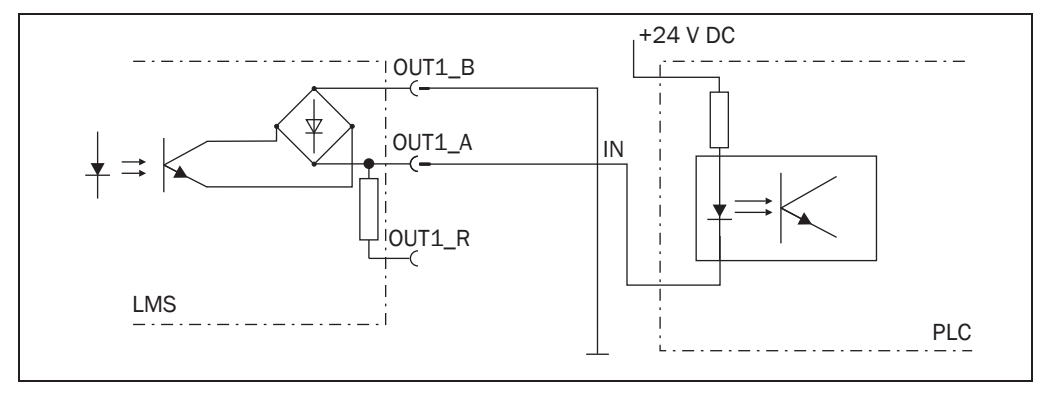

Fig. 53: Connection of the outputs to a PLC, floating (active low)

#### Connection to an object protection system

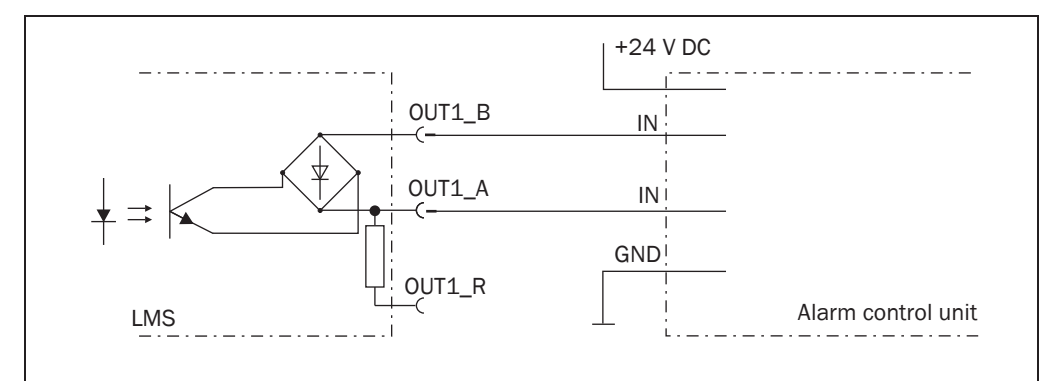

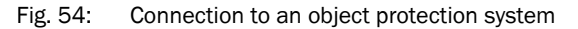

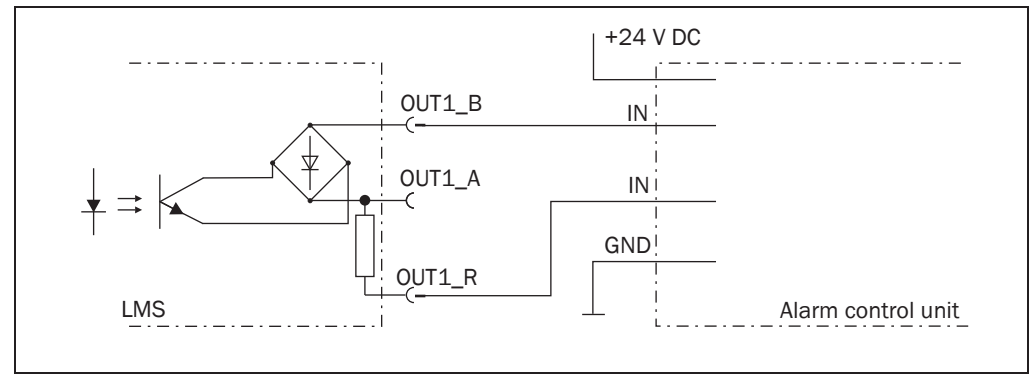

Fig. 55: Connection to an object protection system, resistance monitored

**Important** Between  $OUTx_R$  and  $OUTx_A$  a resistor of 10 k $\Omega$  is fitted. You can modify this to suit the external connection layout.

#### Wiring CAN- interface

To wire the CAN interface a screened "twisted-pair" cable is required. The terminator of 120  $\Omega$  must be connected.

Pay attention to max. cable length as per section 5.3.3 "General conditions for the data interfaces" on page 58.

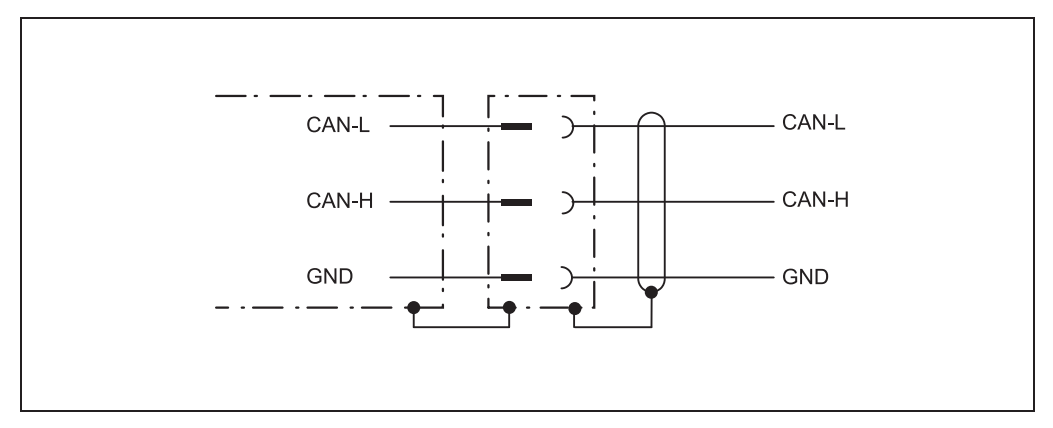

Fig. 56: Wiring of the CAN interface

#### Wiring the RS-232 interface

A screened cable is required for the wiring of the RS-232 interface.

Pay attention to max. cable length as per section 5.3.3 "General conditions for the data interfaces" on page 58.

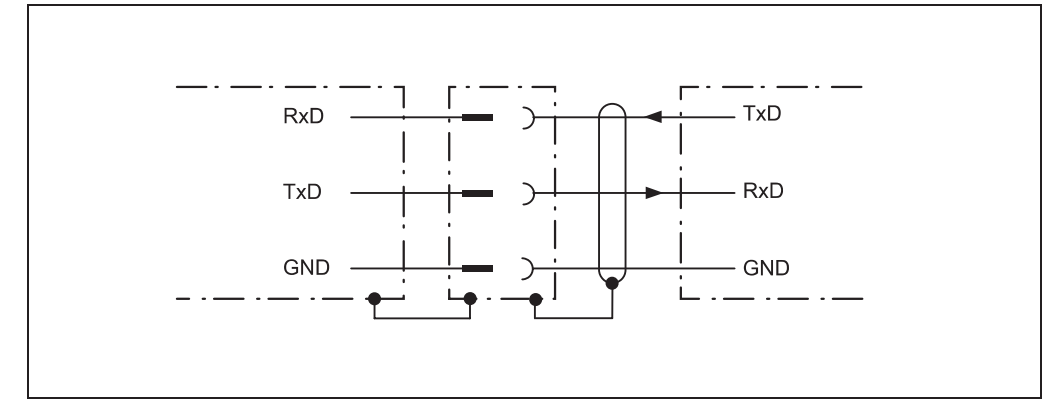

Fig. 57: Wiring the RS-232 interface

## 6 Commissioning and configuration

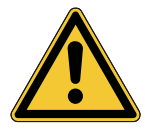

## \Lambda WARNING

Commissioning requires a thorough check by qualified personnel!

Before you operate a system equipped with the LMS for the first time, make sure that the system is first checked and released by qualified personnel. On this issue, observe the notes in *chapter 2 "For your safety" on page 11*.

Commissioning, configuration and diagnostics are undertaken using the SOPAS ET configuration software supplied.

#### 6.1 Overview of the commissioning steps

- install SOPAS ET configuration software
- establish communication with the LMS
- create a custom parameter set using SOPAS ET and save in non-volatile memory in the LMS
- test LMS for correct function

#### 6.2 SOPAS ET configuration software

The interactive configuration is carried out using SOPAS ET. Using this configuration software, you can configure and test the measurement properties, the analysis behaviour and the output properties of the system as required. The configuration data can be saved as a parameter set (project file) on the PC and archived.

Help for the program user interface as well as for the different options can be found in SOPAS ET:

- menu HELP, HELP F1: comprehensive online help for the program interface and the different options
- HELP window (on the bottom left in the program user interface): context sensitive help for the visible dialog
- tool tips: Move the mouse pointer over an input field. A short text ("tool tip") with information about valid entries appears.

Primary functions are:

- selection of the menu language (German/English)
- establishment of the communication with the LMS
- password-protected configuration with different operating levels
- system diagnostics

#### 6.2.1 System requirements for SOPAS ET

- standard Intel Pentium PC or compatible, at least Pentium III, 500 MHz
- minimum 256 MB RAM, 512 MB RAM recommended
- data interface RS-232, Ethernet or CAN (see also section 5.3.3 "General conditions for the data interfaces" on page 58)
- operating system: MS Windows 2000, XP or VISTA
- monitor with 256 colours minimum, 65.536 colours recommended (16 Bit High Color)

- screen resolution at least 800 × 600
- hard disc: minimum 170 MB free memory
- CD-ROM drive
- HTML browser on PC, e.g. Internet Explorer™, for the online help system for SOPAS ET

#### 6.2.2 Installation of SOPAS ET

- 1. Start PC and insert installation CD.
- 2. If the installation does not start automatically, run the file setup.exe on the CD-ROM.
- 3. To complete the installation, follow the instructions.

#### 6.2.3 SOPAS ET default setting

| Parameter                             | Value                                             |
|---------------------------------------|---------------------------------------------------|
| Language for the user interface       | English (the software must be re-started after a  |
|                                       | change)                                           |
| Units of length                       | Metric                                            |
| User group (operating level)          | Machine operator                                  |
| Download of the parameters to the LMS | Immediate on change, temporary in the LMS RAM     |
| Upload of the parameters from the LMS | After switching online, automatic                 |
| Window layout                         | 3 (project tree, help, working area)              |
| Serial communication                  | COM1: 9,600 Bd/19,200 Bd, 8 data bits, no parity, |
|                                       | 1 stop bit                                        |

Tab. 23: SOPAS ET default setting

#### 6.3 Establish communication with the LMS

Important For communication via TCP-IP, the TCP-IP protocol must be active on the PC.

On the connection of PC/host, following this sequence:

- 1. Switch on the PC.
- 2. Connect the PC to the LMS using data cable.
- Switch on the supply voltage for the LMS. The LMS performs a self-test and initialises itself.

#### 6.3.1 Connect the data interfaces

> Connect PC and LMS together as per table.

| Data interface | Comment                                                                     |
|----------------|-----------------------------------------------------------------------------|
| Ethernet       | Connect the PC to the LMS using the Ethernet cable (see Fig. 43 on page 59) |
| Or:            |                                                                             |
| RS-232         | Connect the PC (serial interface) to the LMS (see Fig. 42 on page 59)       |

Tab. 24: Connect the data interfaces

#### 6.3.2 Starting SOPAS ET and opening the scan assistant

- Start SOPAS ET. By default SOPAS ET opens the program window with the English user interface.
- 2. To change the language setting, in the start dialog box click CANCEL and using the menu TOOLS, OPTIONS change the language for the user interface to GERMAN/DEUTSCH.
- 3. If the language setting has been modified, quit SOPAS ET and re-start.
- 4. In the dialog box, choose the option CREATE NEW PROJECT and confirm with OK.
- 5. In the main window in SCAN ASSISTANT click the CONFIGURATION button. The SCAN ASSISTANT dialog box appears.

#### 6.3.3 Configuring the serial connection

- 1. In the SCAN ASSISTANT dialog box, under SERIAL CONNECTION, STANDARD PROTOCOL, activate the ACTIVATE SERIAL COMMUNICATION checkbox.
- 2. Click ADVANCED... button.
- 3. In COLA DIALECT choose the BINARY option.
- 4. Choose following PORT SETTINGS: 8 data bits, no parity, 1 stop bit.
- Confirm the settings with OK. The ADVANCED SCAN SETTINGS dialog box is closed.
- 6. Confirm the settings in the SCAN ASSISTANT dialog box with OK. The SCAN ASSISTANT dialog box is closed.

#### 6.3.4 Configuring the Ethernet connection

Important Deactivate all programs on your PC/notebook that access Ethernet or TCP/IP.

- 1. In the SCAN ASSISTANT dialog, under INTERNET PROTOCOL, IP COMMUNICATION, select the ACTIVATE IP COMMUNICATION checkbox and the USE AUTOIP checkbox.
- 2. Confirm the settings in the SCAN ASSISTANT dialog box with OK. The SCAN ASSISTANT dialog box is closed.

#### 6.3.5 Performing scan

- 1. In the SCAN ASSISTANT dialog box, click on the START SCAN button.
- 2. Choose devices listed and accept using ADD DEVICE.
  - A scan is performed for devices connected via the connection. SOPAS ET adds the devices found to the project tree and uploads the actual parameter set from the device.

#### 6.4 Initial commissioning

The LMS is adapted to the local measurement situation using SOPAS ET. For this purpose a custom parameter set is created using SOPAS ET. The parameter set can either be loaded initially from the device (upload) or it can be prepared independently.

The parameter set is then loaded into the LMS (download). This action is performed either immediately (SOPAS ET option IMMEDIATE DOWNLOAD) or manually (SOPAS ET command DOWNLOAD ALL PARAMETERS TO THE DEVICE).

**Important** Once the configuration has been completed, the parameter set must be saved in the non-volatile memory in the laser measurement system. In addition, the parameter set can be saved as a project file (spr- file with configuration data) on the PC and archived.

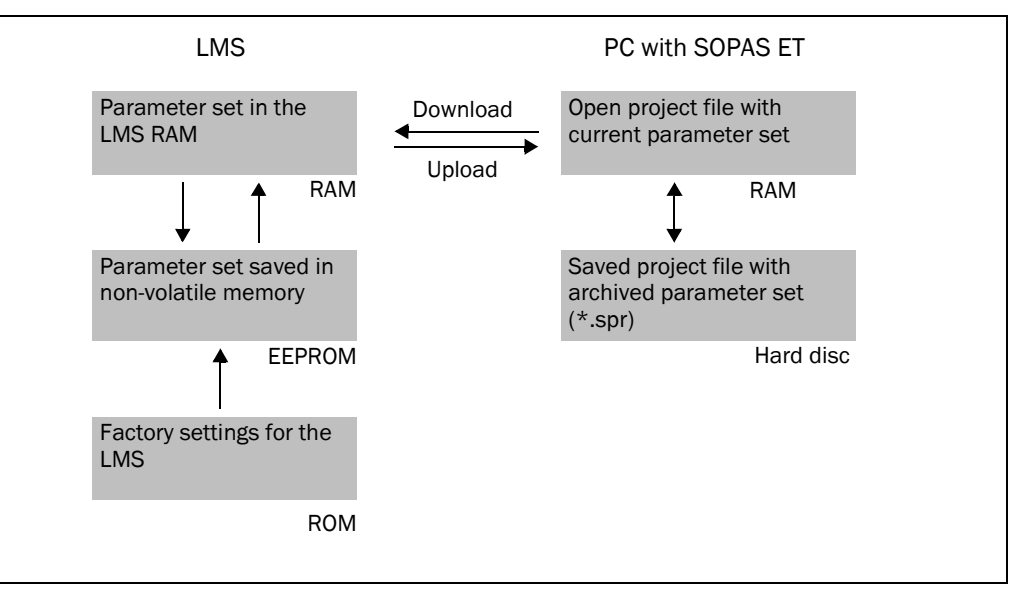

Fig. 58: Principle of data storage

#### 6.4.1 Configuring the LMS

You can configure the LMS in two ways:

- interactively using SOPAS ET This section describes the interactive configuration.
- using configuration messages
   On this subject please read section 3.11 "Data communication using messages" on page 41.

#### Interactive configuration using SOPAS ET

All parameters that can be configured for the LMS are combined into a corresponding device description (jar file) for SOPAS ET. You can open this file using the device description project tree.

The function of each parameter is explained in a context-sensitive online help ([F1] key). The valid range of values and the default are listed in the PARAMETER INFO window (right mouse button when the pointer is positioned over the parameter).

**Important** Software access to the LMS is password protected. Following completion of the configuration, you should change the password so that it can perform its protective function.

| User level            | Password |
|-----------------------|----------|
| Maintenance personnel | main     |
| Authorised client     | client   |

Tab. 25: Passwords

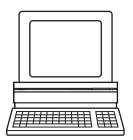

Use the project tree in SOPAS ET to configure the parameters necessary for your application.

## NOTICE

#### Do not switch off the voltage supply during configuration!

Switching off the voltage supply during configuration causes all parameters already configured to be lost.

- 1. From the OPTIONS menu select the LOGIN DEVICE command and log in to the system using the password "client" as AUTHORISED CLIENT.
- 2. Configure the LMS for the required application with the aid of the parameters in SOPAS ET.

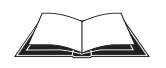

Help for the program user interface as well as for the different options can be found in SOPAS ET.

#### Resetting configuration

Recommendation

To reset the LMS to the default delivery status, you should first export the device data to a file from a device that is in the default delivery status. You can then subsequently load these device data into an already configured device to reset its configuration to the default delivery status.

# 

Important

#### 6.5 Connection and test measurement

Use the graphic scan view in SOPAS ET to verify the generated measured values and to verify the measurement area online.

- 1. In the project tree, choose LMS100\_FIELDEVAL, MONITOR, SCAN VIEW.
- 2. In order to start the measurement, click on PLAY.
- 3. Compare the measurement line with the desired result.

### The SCAN VIEW in the MONITOR is dependent on the available computing power of the PC and is **not** output in real-time. For this reason not all measured values are displayed. The same limitation also applies when saving measured values displayed in a file.

- The monitor displays the measured values unfiltered, i.e. the action of filters can not be checked with the aid of the monitor.
- 4. After completing the test measurement successfully, save the configuration permanently to the LMS: menu LMS100\_FIELDEVAL, PARAMETER, SAVE PERMANENT.

## 7 Maintenance

# NOTICE

#### Claims under the warranty rendered void!

The housing screws of the LMS are sealed. Claims under the warranty against SICK AG will be rendered void if the seals are damaged or the device opened. The housing is only allowed to be opened by authorised service personnel.

#### 7.1 Maintenance during operation

#### 7.1.1 Cleaning the optics cover

The LMS laser measurement system is largely maintenance-free. The optics cover on the laser measurement system should however be cleaned regularly and if it is contaminated.

- > Do not use aggressive detergents.
- > Do not use abrasive cleaning agents.
- **Important** Static charges cause dust particles to be attracted to the optics cover. You reduce this effect by using the antistatic plastic cleaner (SICK part no. 5600006) and the SICK lens cloth (part no. 4003353) (see section 10.3.1 "Consumables" on page 106).

#### How to clean the optics cover:

- > Use a clean and soft brush to remove dust from the optics cover.
- > Then wipe the view window of the optics cover with a clean and damp cloth.

## 7.2 Exchanging an LMS

As all external cable connections end in the system plug or in the plug connectors, it is not necessary to re-install the device electrically on a device replacement. The replacement unit can then be simply connected.

If the LMS is to be replaced, proceed as follows:

- 1. Switch off the voltage supply for the LMS.
- 2. Remove the connection cable/s from the LMS.
- 3. Mount the replacement device (see chapter 4 "Mounting" on page 45).
- 4. Configuring a replacement device (see *chapter* 6 "Commissioning and configuration" on page 66).
# 8 Troubleshooting

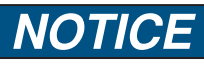

### Claims under the warranty rendered void!

The housing screws of the LMS are sealed. Claims under the warranty against SICK AG will be rendered void if the seals are damaged or the device opened. The housing is only allowed to be opened by authorised service personnel.

This chapter describes how to identify and rectify errors and malfunctions of the LMS.

### 8.1 In the event of faults or errors

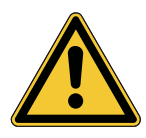

# WARNING

Cease operation if the cause of the malfunction has not been clearly identified!

Stop the machine/system if you cannot clearly identify or allocate the error and if you cannot safely rectify the malfunction.

### 8.2 Error displays of the LEDs

| Display           | Possible cause                                      | Rectification of the error |                                                                                                    |  |
|-------------------|-----------------------------------------------------|----------------------------|----------------------------------------------------------------------------------------------------|--|
| ок and stop off   | No operating voltage, or                            | ٨                          | Check the voltage supply and activate, if                                                                                                    |  |
| illuminated       | Optics cover<br>contaminated, still in<br>operation | 7                          | Clean the optics cover.                                                                                                    |  |
| flashes with 1 Hz | Optics cover<br>contaminated, no<br>operation       | ٨                          | Clean the optics cover.                                                                                                    |  |
| flashes with 4 Hz | System error                                        | A A                        | Pay attention to the error display of the<br>7-segment display or carry out a<br>diagnostics with the aid of SOPAS ET.<br>Switch the device off and back on again. |  |

Tab. 26: Error displays of the LEDs

#### 8.3 Indications of the 7-segment display

| Display  | Possible cause                                                                | Rectification of the error                                                                            |
|----------|-------------------------------------------------------------------------------|----------------------------------------------------------------------------------------------------|
|          | No error                                                                      | Device in measurement mode                                                                            |
| <u>ا</u> | IDLE mode, the outputs are<br>in the OFF state, the laser is<br>switched off. | No error. If the criteria for the IDLE mode are withdrawn, readiness for operation is re-established. |
| Ē        | Motor starts                                                                  | No error.                                                                                             |
| E.       | LMS faulty                                                                    | Send the LMS to the manufacturer for repair.                                                          |

Tab. 27: Indications of the 7-segment display

#### 8.4 Detailed error analysis

The LMS outputs occurring errors in various ways. Errors are output in stages and always permit detailed analysis:

- Communication errors can occur on the transfer of messages to the LMS. The LMS then returns an error code.
- In case of status errors occurring during a scan, error codes are written to a status log.

#### 8.4.1 Field evaluation monitor

Using the field evaluation monitor, you can analyse whether and how evaluation fields are infringed and how the outputs on the LMS behave.

PROJECT TREE, LMS100\_FIELDEVAL, MONITOR, FIELD EVALUATION MONITOR.

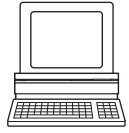

#### 8.4.2 Field evaluation logging

Using the field evaluation logging you can log, save and subsequently play back the operation of LMS. It is used for diagnostics over extended periods and for the analysis of malfunctions or for the optimisation of processes.

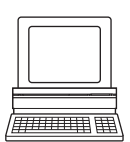

PROJECT TREE, LMS100\_FIELDEVAL, MONITOR, FIELD EVALUATION LOGGING.

# 9 Technical specifications

## 9.1 Data sheet LMS laser measurement system

|                                                          | Minimum                                 | Typical          | Maximum              |
|----------------------------------------------------------|-----------------------------------------|------------------|----------------------|
| Functional data                                          |                                         |                  | •                    |
| Scan angle                                               |                                         |                  | 270°                 |
| Scanning frequency                                       | 25 Hz                                   |                  | 50 Hz                |
| Remission                                                | 10%                                     |                  | Several              |
|                                                          |                                         |                  | 1,000% <sup>1)</sup> |
|                                                          |                                         |                  | (reflectors)         |
| Angular resolution                                       |                                         |                  |                      |
| With 25 Hz                                               | 0.25°                                   |                  | 0.5°                 |
| With 50 Hz                                               |                                         | 0.5°             |                      |
| Measurement error 1st reflected pulse <sup>2)</sup>      |                                         |                  |                      |
| Systematic error                                         |                                         | ± 30 mm          | ± 40 mm              |
|                                                          |                                         | (± 1.18 in)      | (± 1.58 in)          |
| Temperature drift                                        | 0 mm/°C                                 |                  | 0.32 mm/°C           |
|                                                          | (0 in/°F)                               |                  | (0.007 in/           |
|                                                          |                                         |                  | °F)                  |
| Statistical error $(1\sigma)$                            |                                         | 12 mm            | 20 mm                |
|                                                          |                                         | (0.47 In)        | (0.79 in)            |
|                                                          |                                         | 40 KIX           |                      |
| Evenness of the scan field (25 Hz)                       |                                         |                  |                      |
| Cone                                                     |                                         | ±0.5°            | ±1°                  |
|                                                          |                                         | ±1°              | ±-2°                 |
| Distance from mirror axis of rotation (zero point on the |                                         | 55 mm            |                      |
| X and Y axis) to the rear of the device                  |                                         | (2.17 lh)        |                      |
| Distance between centre of the scan plane and the        |                                         | 116 mm           |                      |
|                                                          |                                         | (4.57 III)       |                      |
|                                                          | 0.5                                     |                  | 00.00                |
|                                                          | 0.5 m<br>(1.64 ft)                      |                  | 20 m<br>(65 62 ft)   |
| LMS151                                                   | (1.04 It)                               |                  | (00.02 it)           |
|                                                          | (1 64 ft)                               |                  | (164 04 ft)          |
| Hardware blanking window                                 | (1.0 + 1.0)                             |                  | 15 m                 |
|                                                          | 0 111 (0 10)                            |                  | (49.21 ft)           |
| Step width                                               |                                         | 1 m (3.28 ft)    | × ,                  |
| Power-up delay                                           |                                         | ()               | 60 s                 |
| Of a configured device                                   |                                         | 15 s             |                      |
| Configurable restart after                               | 25                                      |                  | 60 s                 |
| General data                                             | 20                                      |                  | 000                  |
| Laser protection class                                   | Laser class 1                           | according        |                      |
|                                                          | IEC 60825-1                             | (2007-3) (com    | olies with           |
|                                                          | 21 CFR 1040                             | .10 with the exe | ception of the       |
|                                                          | deviations as                           | per Laser Notic  | e No. 50,            |
|                                                          | July 26, 2001                           | .)               |                      |
| Enclosure rating                                         | As per EN 60529 (1991-10); A1 (2002-02) |                  |                      |
| LMS100/LMS120                                            | IP 65                                   |                  |                      |
| LMS111/LMS151                                            | IP 67                                   |                  |                      |
|                                                          | •                                       |                  |                      |

Tab. 28: Data sheet LMS100 ... LMS151

|                                                   | Minimum                                | Typical           | Maximum             |  |
|---------------------------------------------------|----------------------------------------|-------------------|---------------------|--|
| Protection class                                  | III as per EN 5                        | 0178 (1997-1      | LO)                 |  |
| EMC test As per EN 61000-6-2 (200                 |                                        | 000-6-2 (2005     | -08),               |  |
|                                                   | EN 61000-6-3 (2007-03)                 |                   |                     |  |
| Electrical safety                                 | As per EN 50178 (1997-10)              |                   |                     |  |
| Operating temperature range                       |                                        |                   |                     |  |
| LMS100/LMS120                                     | 0 °C (32 °F)                           |                   | +50 °C              |  |
|                                                   |                                        |                   | (122 °F)            |  |
| LMS111/LMS151                                     | -30 °C                                 |                   | +50 °C              |  |
|                                                   | (86 °F)                                |                   | (122 °F)            |  |
| Storage temperature range                         | -30°C                                  |                   | +70°C               |  |
|                                                   | (80 F)                                 |                   | (156 F)<br>max 24 h |  |
| Humidity (taking into account the operating       | DIN EN 60.06                           | 8-2-61 metho      | d 1                 |  |
| temperature range)                                | Birt Eit 00000                         |                   |                     |  |
| Vibration resistance                              | As per EN 600                          | 068-2-6 (1995     | -04)                |  |
| Frequency range                                   | 10 Hz                                  |                   | 150 Hz              |  |
| Amplitude                                         | 5 g RMS                                |                   |                     |  |
| Shock resistance                                  | As per EN 60068-2-27 (1993-03),        |                   |                     |  |
|                                                   | EN 60068-2-29 (1993-04)                |                   |                     |  |
| Single shock                                      | 15 g (0.53 oz), 11 ms                  |                   |                     |  |
| Continuous shock                                  | 10 g (0.35 oz), 16 ms                  |                   |                     |  |
| Sender                                            | Pulsed laser diode                     |                   |                     |  |
| Wave length                                       | 895 nm                                 | 905 nm            | 915 nm              |  |
| Divergence of the collimated beam (solid angle)   |                                        | 15 mrad           |                     |  |
| Light spot size at the optics cover               |                                        | 8 mm<br>(0.32 in) |                     |  |
| Light spot size at 18 m (59.05 ft) scanning range |                                        | 300 mm            |                     |  |
|                                                   |                                        | (11.82 in)        |                     |  |
| Housing                                           |                                        |                   |                     |  |
| Material                                          | GD-ALSI12 3.2                          | 2582.05           |                     |  |
| Colour LMS100/LMS120                              | RAL 5012 (blu                          | le)               |                     |  |
| Colour LMS111/LMS151                              | RAL 7032 (gre                          | ey)               |                     |  |
| Alloy                                             | Excellent weather resistance as per    |                   | e as per            |  |
| DIN EN 106:1988,                                  |                                        | 988, plate 3      |                     |  |
| Optics cover                                      |                                        |                   |                     |  |
| Material                                          | Polycarbonate                          |                   |                     |  |
| Surface finish                                    | Outside with scratch-resistant coating |                   | nt coating          |  |
| System plug (LMS100/LMS120)                       |                                        |                   |                     |  |
| Material                                          | GD-ALSI12 3.2                          | 2582.05           |                     |  |
| Colour                                            | RAL 9005 (bla                          | ack)              |                     |  |
| Cable entries (LMS111/LMS151)                     |                                        |                   |                     |  |
| Material Stainless steel/plastic                  |                                        |                   |                     |  |

Tab. 28: Data sheet LMS100 ... LMS151 (cont.)

|                                                            | Minimum              | Typical           | Maximum                  |
|------------------------------------------------------------|----------------------|-------------------|--------------------------|
| Dimensions <sup>3)</sup>                                   |                      |                   |                          |
| Height LMS100/LMS120                                       |                      |                   | 152 mm                   |
|                                                            |                      |                   | (5.99 in)                |
| Height LMS111/LMS151                                       |                      |                   | 162 mm                   |
|                                                            |                      |                   | (6.38 in)                |
| Width                                                      |                      |                   | 102 mm                   |
|                                                            |                      |                   | (4.02 in)                |
| Depth                                                      |                      |                   | 106 mm                   |
|                                                            |                      |                   | (4.18 in)                |
| Total weight (without connecting cables)                   |                      | 1.1 kg            |                          |
|                                                            |                      | (2.43 lb)         |                          |
| Electrical data                                            | i                    |                   |                          |
| LMS100/LMS111/LMS151 supply voltage                        | 10.8 V               | 24 V              | 30 V                     |
| SELV or PELV as per IEC 60364-4-41 (2005-12)               |                      |                   |                          |
| LMS120 supply voltage                                      | 90                   | 24 V              | 30 V                     |
| SELV or PELV as per IEC 60364-4-41 (2005-12)               |                      |                   | . = 0/                   |
| Permissible residual ripple                                | 10.01/               | 0.4.1/            | ±5%                      |
| Supply voltage for the LMS111/LMS151 heating               | 19.2 V               | 24 V              | 28.8 V                   |
| Switch on current                                          |                      |                   | 2 A                      |
| Operating current at 24 V without output load              |                      | 0.35 A            | 0.5 A                    |
| Operating current with max. output load                    |                      | 0.65 A            | 0.8 A                    |
| Operating current with maximum heating performance         |                      | 2.3 A             | 2.5 A                    |
| Power consumption without output load                      |                      | 8.4 W             | 12 W                     |
| Power consumption with maximum output load                 |                      | 16 W              | 20 W                     |
| Power consumption with maximum heating                     |                      | 55 W              | 60 W                     |
| performance                                                |                      |                   |                          |
| Electrical connection LMS111/LMS151                        | Round M12 p          | lug connector     |                          |
| Electrical connection LMS100/LMS120                        | System plug v        | vith screw termi  | nal block                |
| Technical specifications, screw terminals                  |                      |                   |                          |
| Cross-section of rigid cores                               | 0.14 mm <sup>2</sup> |                   | 1.5 mm <sup>2</sup>      |
| (American Wire Gauge — AWG)                                | (approx.             |                   | (approx.                 |
|                                                            | 26 AWG)              |                   | 16 AWG)                  |
| Cross-section of flexible cores                            | 0.14 mm <sup>2</sup> |                   | 1.0 mm <sup>2</sup>      |
| (American Wire Gauge – AWG)                                | (approx.             |                   | (approx.                 |
|                                                            | 26 AWG)              | <b>F</b> (0.0 · ) | 18 AWG)                  |
| Insulation stripping length for the cores                  | 0.00.1               | 5 mm (0.2 lh)     |                          |
| Screw tightening torque                                    | 0.22 Nm              |                   | 0.3 Nm                   |
| Cable length for device power supply at 24 V               |                      |                   |                          |
| With 1 mm <sup>2</sup> wire cross-section (approx. 18 AWG) |                      |                   | 220 m                    |
|                                                            |                      |                   | (121.18 Ħ)               |
| with U.5 mm <sup>2</sup> wire cross-section                |                      |                   | (360 90 #)               |
| (applux, 22 Avva)                                          |                      |                   | (300.09 IL)              |
| (approx 24 AWG)                                            |                      |                   | 50 m<br>(164 04 ft)      |
| Cable length for heating at 24 V                           |                      |                   | (±0 <del>1</del> .04 II) |
| With 1 mm <sup>2</sup> wire cross costion (control 19 AMO) |                      |                   | 45 m                     |
| with I mine wire cross-section (approx. 18 AWG)            |                      |                   | (147 64 ft)              |
| With 0.5 mm <sup>2</sup> wire cross-section                |                      |                   | 20 m                     |
| (approx, 22 AWG)                                           |                      |                   | (65.62 ft)               |
|                                                            |                      |                   | (00.02 10)               |

Tab. 28: Data sheet LMS100 ... LMS151 (cont.)

|                                                                  | Minimum                        | Typical                     | Maximum           |
|------------------------------------------------------------------|--------------------------------|-----------------------------|-------------------|
| With 0.25 mm <sup>2</sup> wire cross-section                     |                                |                             | 10 m              |
| (approx. 24 AWG)                                                 |                                |                             | (32.81 ft)        |
| Cable length for device power supply at 12 V                     |                                |                             |                   |
| With 1 mm <sup>2</sup> wire cross-section (approx. 18 AWG)       |                                |                             | 20 m              |
|                                                                  |                                |                             | (65.62 ft)        |
| With 0.5 mm <sup>2</sup> wire cross-section                      |                                |                             | 10 m              |
| (approx. 22 AWG)                                                 |                                |                             | (32.81 ft)        |
| With 0.25 mm <sup>2</sup> wire cross-section<br>(approx. 24 AWG) |                                |                             | 5 m<br>(16.40 ft) |
| Switching inputs                                                 |                                |                             |                   |
| Number                                                           | 2                              |                             |                   |
| Input resistance on HIGH                                         |                                | 2 kΩ                        |                   |
| Voltage for HIGH                                                 | 11 V                           | 24 V                        | 30 V              |
| Voltage for LOW                                                  |                                | 0 V                         | 5 V               |
| Input capacity                                                   |                                | 15 nF                       |                   |
| Static input current                                             | 6 mA                           |                             | 15 mA             |
| Dynamic control inputs                                           |                                |                             |                   |
| Number                                                           | 2                              | •                           |                   |
| Input resistance on HIGH                                         |                                | 2 kΩ                        |                   |
| Voltage for HIGH                                                 | 11 V                           | 24 V                        | 30 V              |
| Voltage for LOW                                                  | -3 V                           | 0 V                         | 5 V               |
| Input capacity                                                   |                                | 1 nF                        |                   |
| Static input current                                             | 6 mA                           |                             | 15 mA             |
| Duty cycle (Ti/T)                                                |                                | 0.5                         |                   |
| Input frequency                                                  |                                |                             | 100 kHz           |
| Current load per incremental encoder                             |                                | 50 mA                       | 100 mA            |
| Velocity range that can be sampled                               |                                |                             |                   |
| Forward                                                          | From +100 m<br>(3.94 in/s to + | m/s to +20,00<br>⊦788 in/s) | 0 mm/s            |
| Backward                                                         | From -10 mm                    | n/s to -20,000              | mm/s              |
|                                                                  | (-0.39 in/s to                 | -788 in/s)                  |                   |
| Incremental encoders that can be evaluated                       |                                |                             |                   |
| Туре                                                             | Two-channel r<br>offset        | otary encoder w             | vith 90° phase    |
| Enclosure rating                                                 | IP 54                          |                             |                   |
| Supply voltage                                                   | U <sub>V</sub> – 3 V           |                             | U <sub>V</sub>    |
| Outputs required on the incremental encoders                     | Push/pull                      | 1                           | •                 |
| Pulse frequency                                                  |                                |                             | 100 kHz           |
| Number of pulses per cm                                          | 50                             |                             |                   |
| Cable length (screened)                                          |                                |                             | 10 m              |
|                                                                  |                                |                             | (32.81 ft)        |
| Switching outputs                                                |                                |                             |                   |
| Number                                                           | 3                              |                             |                   |
| Voltage drop load                                                |                                | 2 V                         |                   |
| Maximum switching current                                        |                                |                             | 140 mA            |
| Current limiting (after 5 ms at 25 °C (77 °F))                   | 100 mA                         |                             | 200 mA            |
| Power-up delay                                                   | Negligible                     |                             | •                 |
| Switch off time                                                  |                                | 0.8 ms                      | 2 ms              |

Tab. 28: Data sheet LMS100 ... LMS151 (cont.)

|                                               | Minimum      | Typical              | Maximum              |
|-----------------------------------------------|--------------|----------------------|----------------------|
| Serial auxiliary interface                    |              |                      |                      |
| Communication protocol                        | RS-232 (prop | rietary)             | ·                    |
| Transmission speed                            | 9,600 Baud   | 57.6 kBd             | 115.2 kBd            |
| Serial host interface                         |              |                      |                      |
| Communication protocol                        | RS-232 (prop | RS-232 (proprietary) |                      |
| Transmission speed (selectable)               | 9,600 Baud   | 57.6 kBd             | 115.2 kBd            |
| Cable length at 38.400 kBd and wire cross-    |              |                      | 15 m                 |
| section 0.25 mm <sup>2</sup> (approx. 24 AWG) |              |                      | (49.21 ft)           |
| Galvanic de-coupling                          | Yes          |                      |                      |
| Wire cross-section of the connecting cable    |              |                      | 0.25 mm <sup>2</sup> |
|                                               |              |                      | (approx.             |
|                                               |              |                      | 24 AWG)              |
| Ethernet 10/100 MBit/s                        |              | ·                    |                      |
| CAN 20 kBit/s, 500                            |              | 0 kBit/s, 1 Mb       | it/s                 |

Tab. 28: Data sheet LMS100 ... LMS151 (cont.)

1) Corresponds to Diamond Grade  $3000X^{TM}$  (approx. 1,250 cd/lx × m<sup>2</sup>).

- 2) The time after the first reflected pulse from which measurement can be performed with full accuracy is dependent on the target that reflected the first reflected pulse.
- 3) Without fixing screws and projection of cable glands with system plug mounted.

### 9.2 Dimensional drawings

### 9.2.1 Dimensional drawing LMS100/LMS120

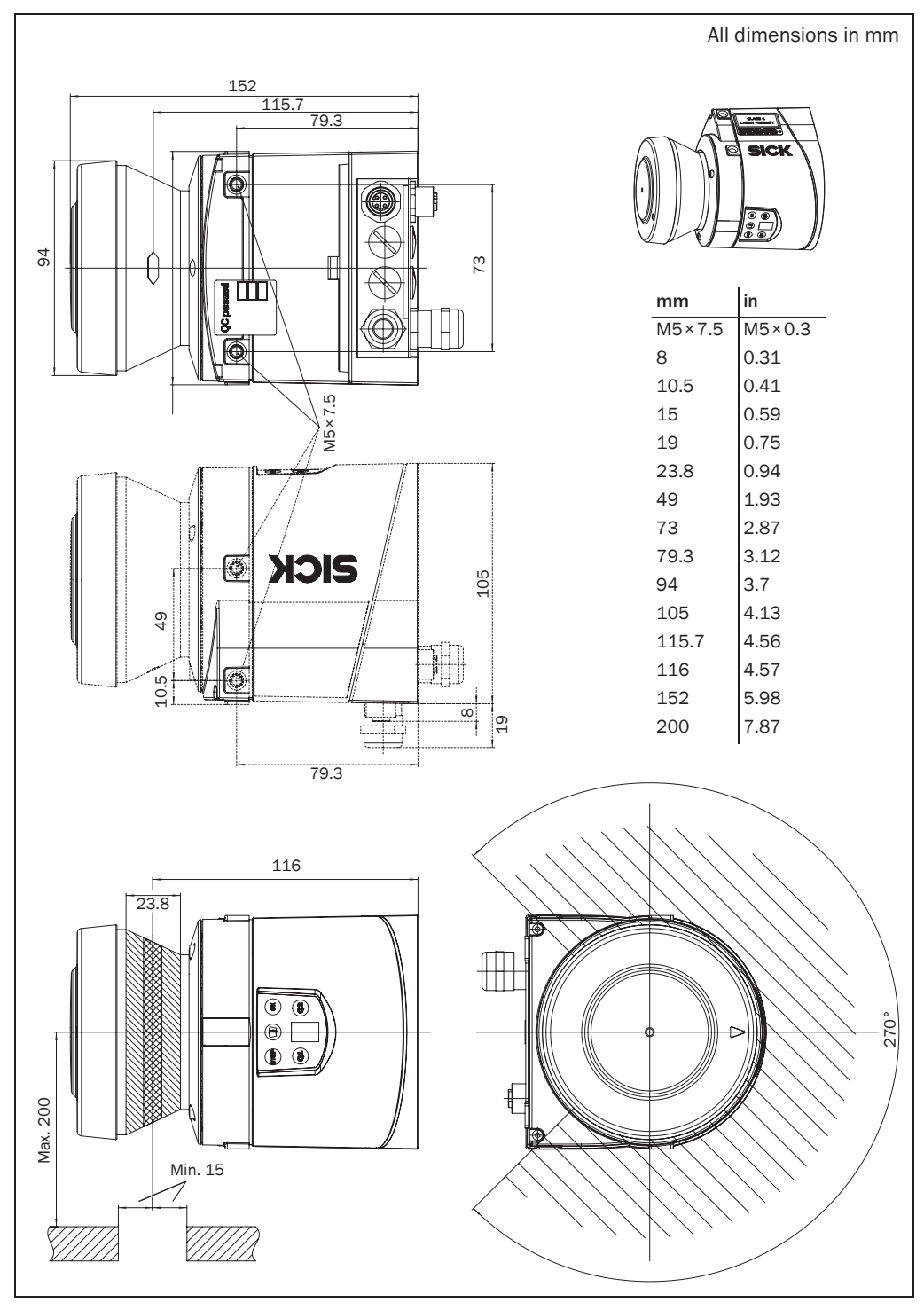

Fig. 59: Dimensional drawing LMS100/LMS120

### 9.2.2 Dimensional drawing LMS111/LMS151

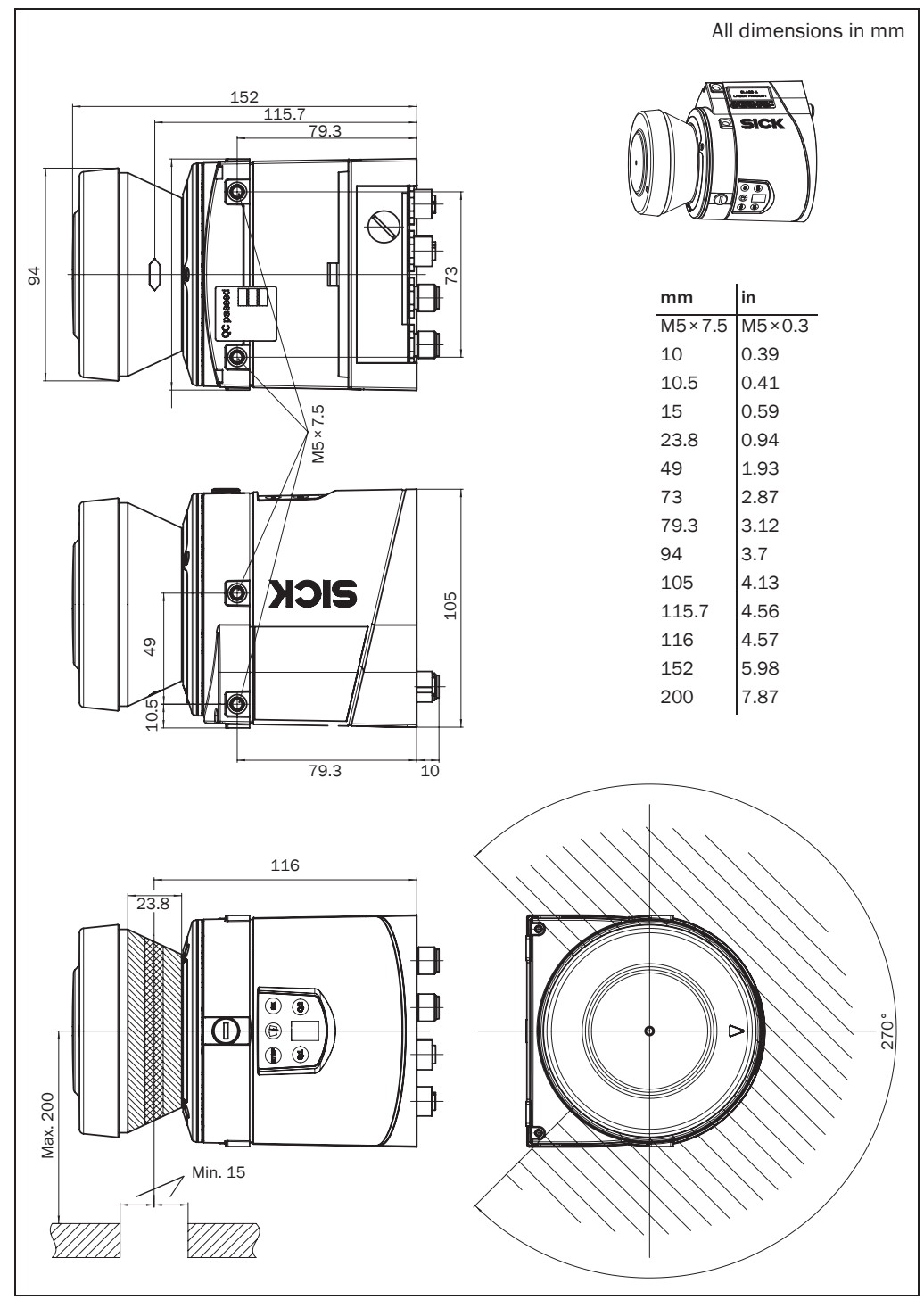

Fig. 60: Dimensional drawing LMS111/LMS151

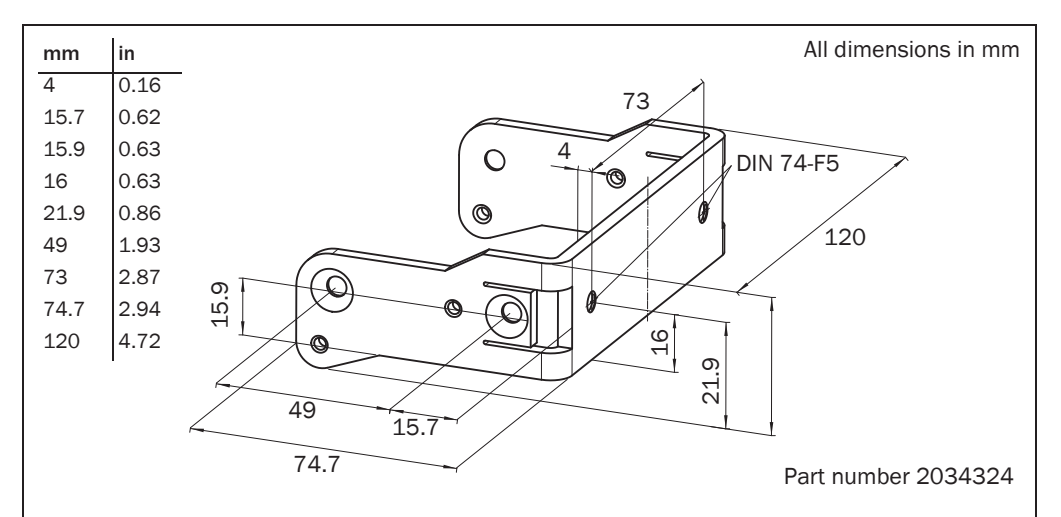

#### 9.2.3 Dimensional drawings, mounting kits

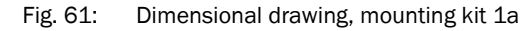

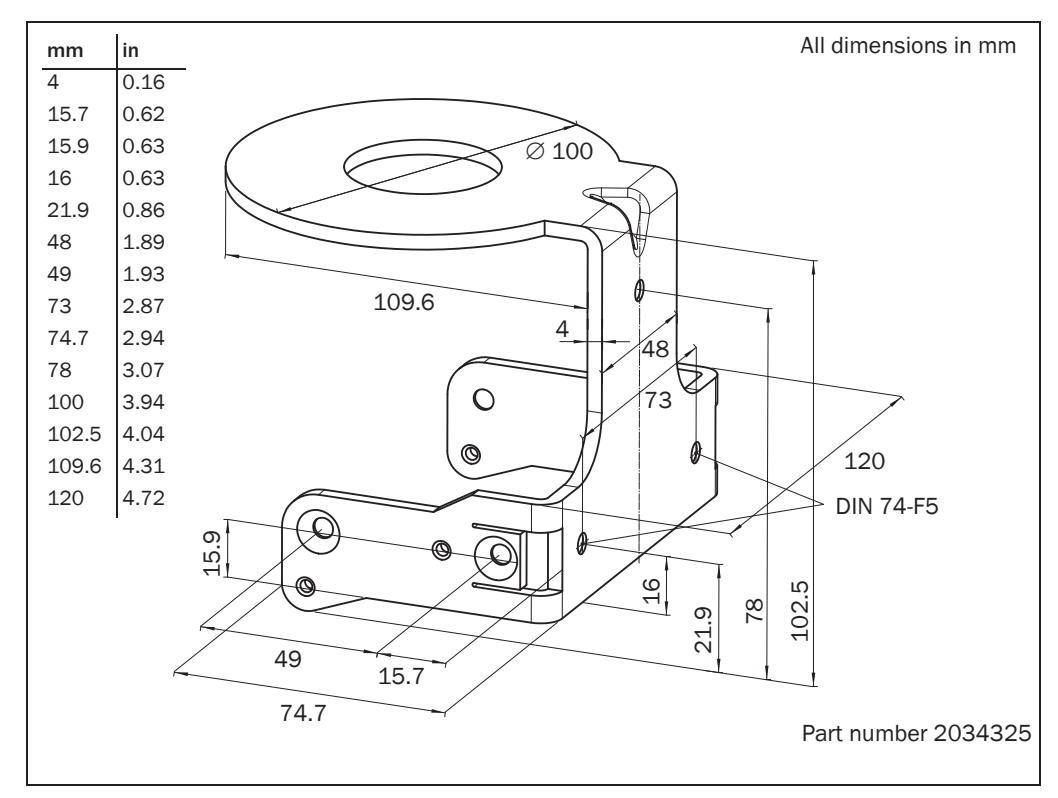

Fig. 62: Dimensional drawing, mounting kit 1b

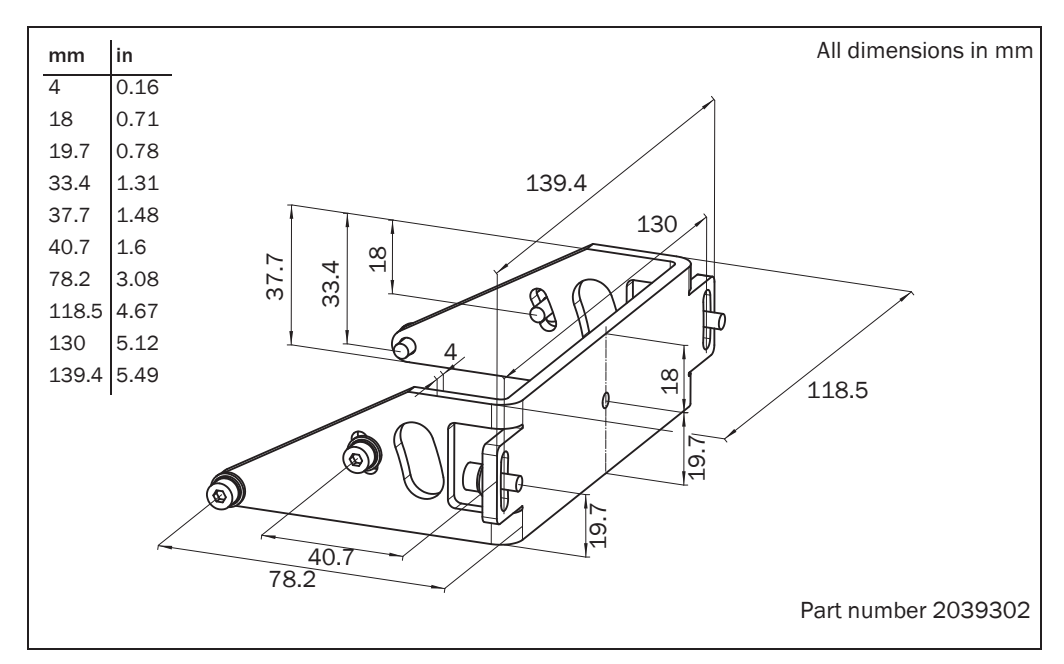

Fig. 63: Dimensional drawing, mounting kit 2

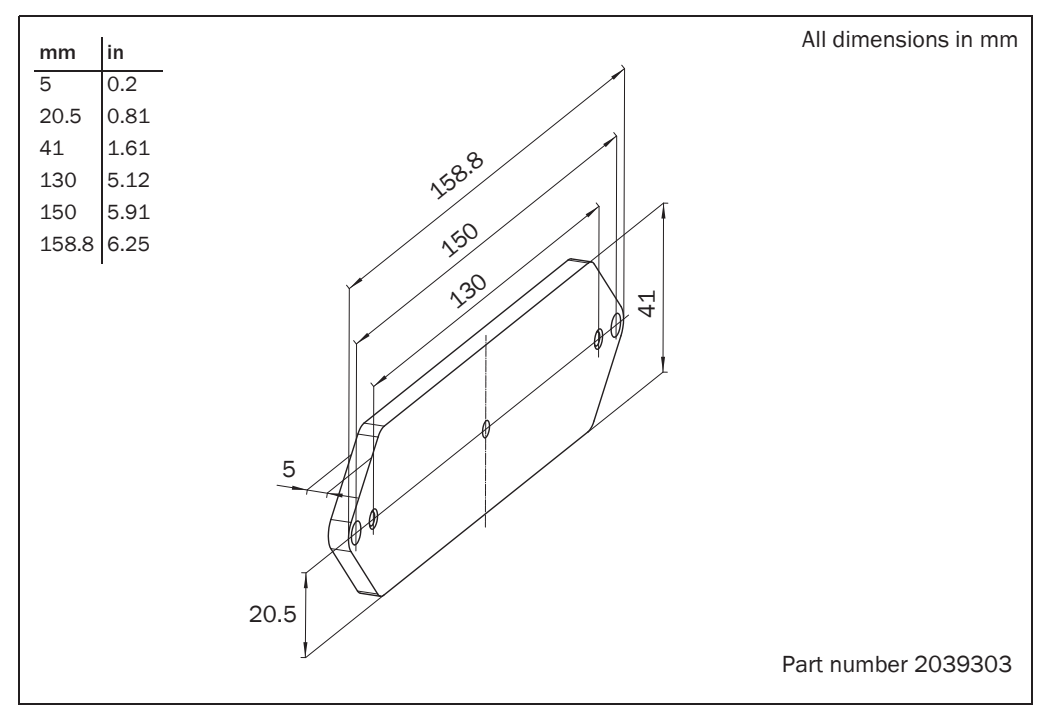

Fig. 64: Dimensional drawing, mounting kit 3

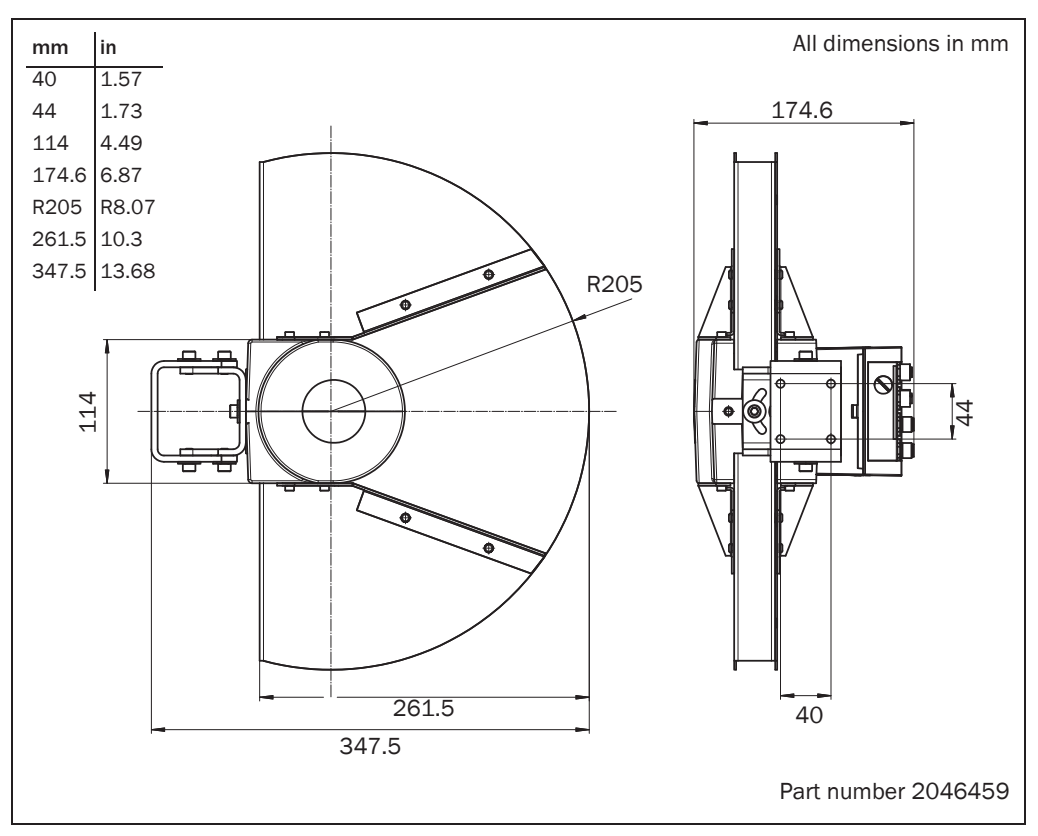

#### 9.2.4 Dimensional drawings, weather protection hoods

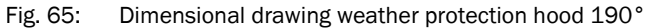

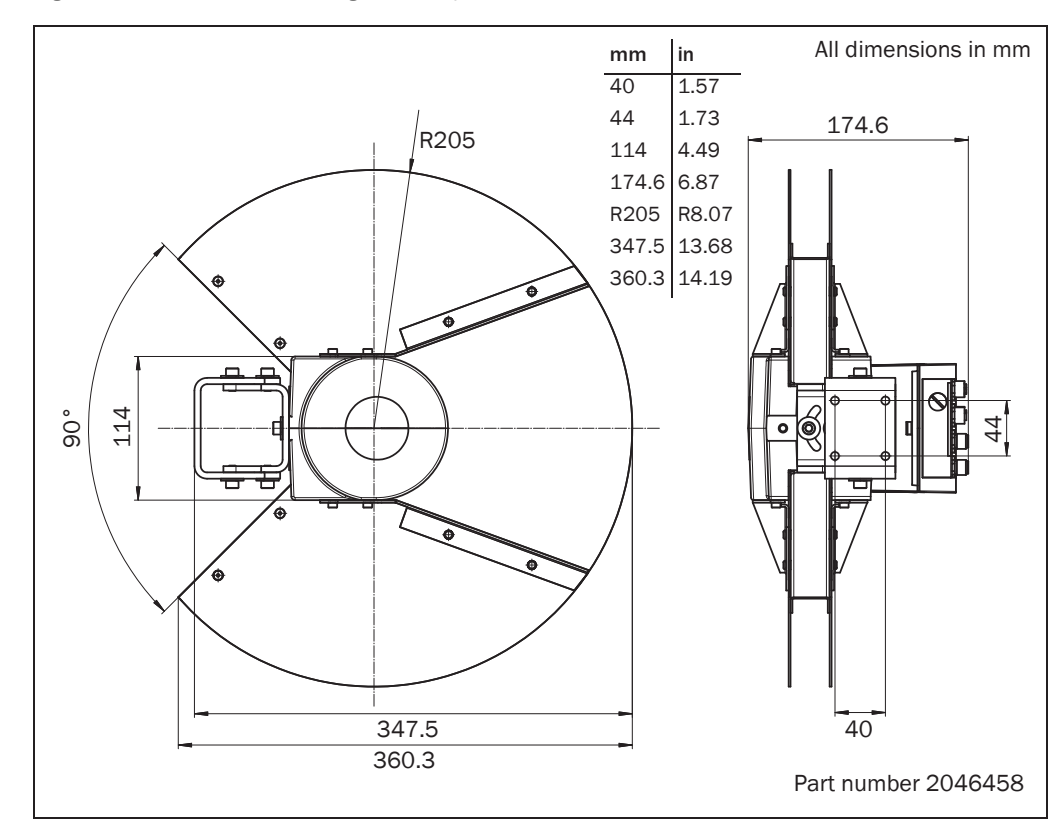

Fig. 66: Dimensional drawing weather protection hood 270°

## **10** Annex

### 10.1 Overview of the annexes

The annex contains the following supplementary information:

- message descriptions
- ordering information
- glossary
- illustration containing the EU Declaration of Conformity

### 10.2 Messages

#### Notation

The individual message sections are each to be separated by a space (ASCII code 32, 20h). The LMS interprets the parameters transferred as follows:

- Parameters with a leading "+" or "-" are interpreted as a decimal value (ASCII notation).
- Parameters without a leading "+" or "-" are interpreted as a hexadecimal value (ASCII notation).
- The LMS interprets each parameter individually, i.e. the different notations can be mixed within a message.
- All examples used in the following message lists refer to the CoLa-A protocol.

#### Variable types

The variable types are given in the message syntax. The following variable types are possible:

| Variable type | Length (byte)     | Value range                                     | Sign |
|---------------|-------------------|-------------------------------------------------|------|
| bool_1        | 1                 | 0 or 1                                          | No   |
| uint_8        | 1                 | 0 255                                           | No   |
| int_8         | 1                 | -128 +127                                       | Yes  |
| uint_16       | 2                 | 0 65,535                                        | No   |
| int_16        | 2                 | -32,768 +32,767                                 | Yes  |
| uint_32       | 4                 | 0 4,294,967,295                                 | No   |
| int_32        | 4                 | -2,147,483,648 +2,147,483,647                   | Yes  |
| float_32      | 4                 | $\pm \sim 10^{-44.85} \dots \pm 10^{38.53}$     | Yes  |
| string        | Context-dependent | Important: strings are not terminated in zeroes |      |

Tab. 29: Variable types

Important

- The information in the "Length" column of the table refers to the binary transfer of the numeric parameters.
  - The information in the "Value range" column in the table refers to the value range mathematically possible for the variable type. The actual value ranges for the parameters may be different. You will find these in the message syntax that follows.

#### 10.2.1 Start measurement

The LMS starts measuring.

#### Request

Message structure:

| Cstartmeas |
|------------|
|            |

| Message part    | Description                    | Variable type | Length<br>(byte) | Value range  |
|-----------------|--------------------------------|---------------|------------------|--------------|
| Type of command | Request (SOPAS method by name) | string        | 3                | sMN          |
| Command         | Start measurement              | string        | 12               | LMCstartmeas |

Message syntax I: Request "Start measurement"

### Answer

#### Message structure: sAN LMCstartmeas ErrorCode

| Message part    | Description                                                    | Variable type | Length<br>(bvte) | Value range                                                                  |
|-----------------|----------------------------------------------------------------|---------------|------------------|------------------------------------------------------------------------------|
| Type of command | Answer (SOPAS answer)                                          | string        | 3                | sAN                                                                          |
| Command         | Start measurement                                              | string        | 12               | LMCstartmeas                                                                 |
| ErrorCode       | The command has been accepted if the error code 0 is returned. | Enum8         | 1                | <ul> <li>no error</li> <li>error, status change not<br/>permitted</li> </ul> |

Message syntax II: Answer to the "Start measurement" request

#### Example

| Request:    | <stx>sMN{SPC}LMCstartmeas<etx></etx></stx>                  |
|-------------|-------------------------------------------------------------|
| HEX string: | 02 73 4D 4E 20 4C 4D 43 73 74 61 72 74 6D 65 61 73 03       |
| Answer:     | <stx>sAN{SPC}LMCstartmeas{SPC}0<etx></etx></stx>            |
| HEX string: | 02 73 41 4E 20 4C 4D 43 73 74 61 72 74 6D 65 61 73 20 30 03 |

#### 10.2.2 Stop measurement

The LMS stops measuring.

#### Request

#### Message structure:

| Message part    | Description                    | Variable type | Length<br>(byte) | Value range |
|-----------------|--------------------------------|---------------|------------------|-------------|
| Type of command | Request (SOPAS method by name) | string        | 3                | sMN         |
| Command         | Stop measurement               | string        | 11               | LMCstopmeas |

sMN LMCstopmeas

sAN LMCstopmeas ErrorCode

Message syntax III: Request "Stop measurement"

#### Answer

#### Message structure:

#### Message part Description Variable type Length Value range (byte) 3 Type of command Acknowledgement of receipt sAN string (SOPAS answer) Command Stop measurement string 11 LMCstopmeas ErrorCode The command has been accepted Enum8 1 0 no error if the error code 0 is returned. 1 error, status change not permitted

Message syntax IV: Answer to the "Stop measurement" request

Example Request: HEX string: Answer: HEX string:

<STX>sAN{SPC}LMCstopmeas{SPC}0<ETX> 02 73 41 4E 20 4C 4D 43 73 74 6F 70 6D 65 61 73 20 30 03

#### 10.2.3 Query status

Returns the status of the LMS.

**Important** Only when the status 7 = "Ready for measurement" is achieved can measured data be requested from the LMS.

#### Request

Message structure:

sRN STIms

| Message part    | Description                  | Variable type | Length<br>(byte) | Value range |
|-----------------|------------------------------|---------------|------------------|-------------|
| Type of command | Request (SOPAS read by name) | string        | 3                | sRN         |
| Command         | Query status                 | string        | 5                | STIms       |

Message syntax V: Request "Query status"

#### Answer

Message structure:

**sRA STIms** Status OperatingTemperatureRange Time Date [LED1 LED2 LED3]

| Me   | ssage part                | Description                                               | Variable type | Length<br>(byte) | Value range      |  |
|------|---------------------------|-----------------------------------------------------------|---------------|------------------|------------------|--|
| Тур  | e of command              | Acknowledgement of receipt<br>(SOPAS read answer)         | string        | 3                | sRA              |  |
| Cor  | mmand                     | Query status                                              | string        | 5                | STIms            |  |
| Sta  | tus                       | Status of the LMS                                         | Enum16        | 1                | 0 undefined      |  |
|      |                           |                                                           |               |                  | 1 initialisation |  |
|      |                           |                                                           |               |                  | 2 configuration  |  |
|      |                           |                                                           |               |                  | 3 IDLE           |  |
|      |                           |                                                           |               |                  | 4 rotated        |  |
|      |                           |                                                           |               |                  | 5 in preparation |  |
|      |                           |                                                           |               |                  | 6 ready          |  |
|      |                           |                                                           |               |                  | 7 ready for      |  |
|      |                           |                                                           |               |                  | measurement      |  |
|      |                           |                                                           |               |                  | 8 11 reserved    |  |
| Ope  | erating temperature range | Indicates whether the operating                           | bool_1        | 1                | 0 yes            |  |
|      |                           | temperature range is met or not                           |               |                  | <b>1</b> no      |  |
| Time |                           | Flexible range, the string can                            | string        | 0 10             |                  |  |
|      |                           | contain 0 to 10 characters                                |               |                  |                  |  |
| Date |                           | Flexible range, the string can contain 0 to 10 characters | string        | 0 10             |                  |  |
|      | LED1                      | Currently without function, values                        | uint_32       | 4                | 0 reserved       |  |
| EDs  | LED2                      | always 0                                                  | uint_32       | 4                | 0 reserved       |  |
|      | LED3                      |                                                           | uint_32       | 4                | 0 reserved       |  |

Message syntax VI: Answer to the "Query status" request

#### Example

 Request:
 <STX>sRN{SPC}STIms<ETX>

 Answer:
 <STX>sRA{SPC}STIms{SPC}7{SPC}0{SPC}8{SPC}

 00:00:00{SPC}8{SPC}01.01.06{SPC}0{SPC}0{SPC}0<ETX>

#### 10.2.4 Read scan data

The measured value output is started using this message. It is a prerequisite for this action that the LMS is in the "Measurement" status. For this purpose the measurement mode must be started, there are two ways you can undertake this action:

start via SOPAS ET

PROJECT TREE, LMS100\_FIELDEVAL, PARAMETER, BASIC PARAMETERS, area MEASUREMENT.

start via message (see section 10.2.1 "Start measurement" on page 86)

#### Single or continuous measured value output

There are two ways of requesting measured value output (see section 3.7.3 "Measured value output" on page 29):

- Exactly one measured value message can be requested using the **sRN LMDscandata** message the last scan measured is transferred.
- Measured data can be continuously requested using the sEN LMDscandata message measured data are then transferred until the measured value output is stopped using the sEN LMDscandata message.

#### Request method 1: single measured value output

Message structure:

sRN LMDscandata

| Message part    | Description                  | Variable type | Length<br>(byte) | Value range |
|-----------------|------------------------------|---------------|------------------|-------------|
| Type of command | Request (SOPAS read by name) | string        | 3                | sRN         |
| Command         | Data request                 | string        | 11               | LMDscandata |

Message syntax VII: Request "Read scan data"

#### Request method 2: continuous measured value output

Message structure: sEN LMDscandata MeasurementStartStop

| Message part         | Description                   | Variable type | Length<br>(byte) | Value range                                                                                       |
|----------------------|-------------------------------|---------------|------------------|---------------------------------------------------------------------------------------------------|
| Type of command      | Request (SOPAS event by name) | string        | 3                | sEN                                                                                               |
| Command              | Data request                  | string        | 11               | LMDscandata                                                                                       |
| MeasurementStartStop |                               | Enum8         | 1                | <ul> <li>stop of the measured value output</li> <li>start of the measured value output</li> </ul> |

Message syntax VIII:

Request "Read scan data"

Message structure:

sRA/sSN LMDscandata VersionNumber DeviceNumber SerialNumber DeviceStatus MessageCounter ScanCounter PowerUpDuration TransmissionDuration InputStatus OutputStatus ReservedByteA ScanningFrequency MeasurementFrequency NumberEncoders [EncoderPosition EncoderSpeed] NumberChannels16Bit [MeasuredDataContent ScalingFactor ScalingOffset StartingAngle AngularStepWidth NumberData [Data\_1 Data\_n]] NumberChannels8Bit [MeasuredDataContent ScalingFactor ScalingOffset StartingAngle AngularStepWidth [NumberData Data\_1 Data\_n] Position [XPosition YPosition ZPosition XRotation YRotation ZRotation RotationType] Name [DeviceName] Comment [CommentContent] TimeInfo [Year Month Day Hour Minute Second Microseconds] EventInfo [EventType EncoderPosition EventTime AngularPosition]

| Message part     |                      | Description                                                                                                    | Variable type | Length<br>(byte) | Value range                                                                                                    |
|------------------|----------------------|----------------------------------------------------------------------------------------------------|---------------|------------------|----------------------------------------------------------------------------------------------------|
| Туре             | e of command         | Answer (SOPAS read answer/SOPAS send event)                                                                                                    | string        | 3                | sRA/sSN                                                                                                    |
| Com              | mand                 | Data request                                                                                                    | string        | 11               | LMDscandata                                                                                                    |
| Vers             | ionNumber            | Version information for the measured data                                                                                                    | uint_16       | 2                | 0000h FFFFh                                                                                                    |
| u                | DeviceNumber         | Device ID as configured in SOPAS ET                                                                                                    | uint_16       | 2                | 0000h FFFFh                                                                                                    |
| natio            | Serial number        | Factory serial number                                                                                                    | uint_32       | 4                | 00000000h FFFFFFFh                                                                                                    |
| Device inform:   | DeviceStatus         | Status of the LMS                                                                                                    | uint_x        | 2×2              | <ul><li>0000h Devices OK</li><li>0001h Device error</li><li>0002h Contamination warning</li><li>0004h Contamination error</li></ul> |
|                  | MessageCounter       | Counter, starting at the first<br>measured value message (cyclic<br>data) after confirmation of the<br>measured value message. When the<br>upper limit is reached, the counter<br>starts again at 0 (= 1st message). | uint_16       | 2                | 0000h 0<br>FFFFh 65,535                                                                                                    |
| cion             | ScanCounter          | Counter, starting with the first scan<br>after confirmation of the measured<br>value message. When the upper limit<br>is reached, the counter starts again<br>at 0 (= 1. scan).                                      | uint_16       | 2                | 0000h 0<br>FFFFh 65,535                                                                                                    |
| inform           | PowerUpDuration      | Time since the LMS was switched on in $\boldsymbol{\mu} s$                                                                                                    | uint_32       | 4                | <b>00000000h</b> 0<br><b>FFFFFFFFF</b> h 68,719,476,735                                                                             |
| Status           | TransmissionDuration | Time since the transfer of the measured values in $\mu s$                                                                                                    | uint_32       | 4                | 00000000h 0<br>FFFFFFFFF 68,719,476,735                                                                                             |
|                  | InputStatus          | The least significant byte reflects the state of the digital inputs by bit. The least significant bit corresponds to input 1.                                                                                        | uint_x        | 2×2              | 0000h all inputs off<br>0003h all inputs on                                                                                         |
|                  | OutputStatus         | The least significant byte reflects the state of the digital outputs by bit. The least significant bit corresponds to output 1.                                                                                      | uint_x        | 2×2              | <ul><li>0000h all outputs off</li><li>0007h all outputs on</li></ul>                                                                |
|                  | ReservedByteA        | Reserved                                                                                                    | uint_16       | 2                | -                                                                                                    |
| arameters        | ScanningFrequency    | Information 1/100 Hz                                                                                                    | uint_32       | 4                | 2,500 25 Hz<br><br>5,000 50 Hz                                                                                                    |
| Measurement para | MeasurementFrequency | Frequency between two separate measurements in 100 Hz                                                                                                    | uint_32       | 4                | 00000000h FFFFFFFh                                                                                                    |

Message syntax IX:

Answer to the "Read scan data" request

Chapter 10

| Message part        |                     | Description                                                                                                    | Variable type | Length<br>(byte) | Value range                                                                                                    |
|---------------------|---------------------|----------------------------------------------------------------------------------------------------|---------------|------------------|----------------------------------------------------------------------------------------------------|
| NumberEncoders      |                     | Defines the number of encoders from which data are output                                                                                            | uint_16       | 2                | 0 3 1 to 3 encoder                                                                                                    |
| ler                 | EncoderPosition     | Information in ticks                                                                                                    | uint_32       | 4                | 00000000h FFFFFFFh                                                                                                    |
| Encoc               | EncoderSpeed        | Information in ticks/mm                                                                                                    | uint_16       | 2                | 0000h FFFFh                                                                                                    |
| NumberChannels16Bit |                     | Defines the number of 16-bit output<br>channels on which measured data<br>are output.<br>If "0 output channels" are selected,<br>no data are output. | uint_16       | 2                | <b>0 4</b> 0 to 4 output channels                                                                                                    |
| (16 bit)            | MeasuredDataContent | The message part defines the contents of the output channel.                                                                                         | string        | 5                | DIST1       Radial distance for the first reflected pulse         RSSI1       Remission values for the first reflected pulse         DIST2       Radial distance for the second reflected pulse         RSSI2       Remission values for the second reflected pulse |
| 14                  | ScalingFactor       | Multiplier for the values in the message parts Data_1 to Data_n                                                                                      | Real          | 4                | 00000000h FFFFFFFFh                                                                                                    |
| Inel                | ScalingOffset       | For the LMS always 0                                                                                                    | Real          | 4                | 00000000h FFFFFFFh                                                                                                    |
| char                | Starting angle      | Information 1/10,000 degree                                                                                                    | int_32        | 4                | -550,000 +1,250,000                                                                                                    |
| outo                | Angular step width  | Information 1/10,000 degree                                                                                                    | uint_16       | 2                | 1,000 10,000                                                                                                    |
| Outp                | NumberData          | Defines the number of items of measured data output                                                                                                  | uint_16       | 2                | 0 1,082                                                                                                    |
|                     | Data_1              | Output of the measured values                                                                                                    | uint_16       | 2                | 0000h FFFFh                                                                                                    |
|                     | Data_n              | 1 to n. The contents and the unit<br>depend on the message part<br>"MeasuredDataContent".<br>DIST in mm, RSSI in digits                              | uint_16       | 2                | 0000h FFFFh                                                                                                    |

Message syntax IX:

Answer to the "Read scan data" request

| Message part       |                     | Description                                                                                                    | Variable type    | Length<br>(byte) | Value range                                                                                                   |
|--------------------|---------------------|----------------------------------------------------------------------------------------------------|------------------|------------------|----------------------------------------------------------------------------------------------------|
| NumberChannels8Bit |                     | Defines the number of 8-bit output<br>channels on which measured data<br>are output.<br>If "O output channels" are selected,<br>no data are output. | uint_16          | 2                | <b>0 4</b> 0 to 4 output channels                                                                             |
| a (8 bit)          | MeasuredDataContent | The message part defines the contents of the message parts that follow.                                                                             | string           | 5                | RSSI1Remission values for the<br>first reflected pulseRSSI2Remission values for the<br>second reflected pulse |
| ed dat             | ScalingFactor       | Multiplier for the values in the message parts Data_1 to Data_n                                                                                     | Real             | 4                | 00000000h FFFFFFFFh                                                                                           |
| Inse               | ScalingOffset       | For the LMS always 0                                                                                                    | Real             | 4                | 00000000h FFFFFFFh                                                                                            |
| mea                | Starting angle      | Information 1/10,000 degree                                                                                                    | int_32           | 4                | -550,000 +1,250,000                                                                                           |
| 4                  | Angular step width  | Information 1/10,000 degree                                                                                                    | uint_16          | 2                | 1,000 10,000                                                                                                  |
| nnel 1             | NumberData          | Defines the number of items of measured data output                                                                                                 | uint_16          | 2                | 0 1,082                                                                                                    |
| out chai           | Data_1<br>Data_n    | Output of the measured values<br>1 to n. The contents and the unit                                                                                  | uint_8<br>uint_8 | 1<br>1           | 00h FFh<br>00h FFh                                                                                            |
| lino               |                     | depend on the message part<br>"MeasuredDataContent".<br><b>RSSI</b> in digits                                                                       |                  |                  |                                                                                                    |
| Posi               | tion                | Defines whether position data are output                                                                                                    | uint_16          | 2                | <ul><li>no position data</li><li>Output of position data</li></ul>                                            |
|                    | XPosition           | X coordinate for the LMS in a<br>coordinate system                                                                                                  | Real             | 4                | 00000000h FFFFFFFh                                                                                            |
|                    | YPosition           | Y coordinate for the LMS in a<br>coordinate system                                                                                                  | Real             | 4                | 00000000h FFFFFFFh                                                                                            |
| u                  | ZPosition           | Z coordinate for the LMS in a<br>coordinate system                                                                                                  | Real             | 4                | 00000000h FFFFFFFFh                                                                                           |
| formati            | XRotation           | X angle of rotation for the LMS in a coordinate system                                                                                              | Real             | 4                | 00000000h FFFFFFFFh                                                                                           |
| ition in           | YRotation           | Y angle of rotation for the LMS in a coordinate system                                                                                              | Real             | 4                | 00000000h FFFFFFFFh                                                                                           |
| Pos                | ZRotation           | Z angle of rotation for the LMS in a coordinate system                                                                                              | Real             | 4                | 00000000h FFFFFFFFh                                                                                           |
|                    | RotationType        | Rotation type                                                                                                    | Enum8            | 1                | <ul> <li>0 none</li> <li>1 Pitching</li> <li>2 Rolling</li> <li>3 free rotation</li> </ul>                    |
| Nam                | ne                  | Determines whether the device name is to be output                                                                                                  | uint_16          | 2                | <ul><li>0 no device name</li><li>1 Output of the device name</li></ul>                                        |
|                    | DeviceName          | Flexible range from 0 to<br>16 characters (20h FFh)                                                                                                 | string           | 0 16             |                                                                                                    |
| Com                | ment                | Defines whether a comment is output                                                                                                    | uint_16          | 2                | <ul><li>0 no comment</li><li>1 Output of the comment</li></ul>                                                |
|                    | CommentContent      | Entered comment                                                                                                    | string           | 0<br>128         |                                                                                                    |

Message syntax IX: Answer to the "Read scan data" request

| Message part |                                                | Description                                                                          | Variable type | Length<br>(byte) | Value range                                                                |
|--------------|------------------------------------------------|--------------------------------------------------------------------------------------|---------------|------------------|----------------------------------------------------------------------------|
| TimeInfo     |                                                | Defines whether time information is output                                           | uint_16       | 2                | <ul> <li>no time output</li> <li>Output of the time information</li> </ul> |
|              | Year                                           | Year                                                                                 | uint_16       | 2                | 0000h 270Fh                                                                |
| n            | Month                                          | Month from 1 to 12                                                                   | uint_8        | 1                | 00h 0Ch                                                                    |
| natio        | Day                                            | Day of the month from 1 to 31                                                        | uint_8        | 1                | 00h 1Fh                                                                    |
| forn         | Hour                                           | Hour from 0 to 23                                                                    | uint_8        | 1                | 00h 17h                                                                    |
| neln         | Minute                                         | Minute from 0 to 59                                                                  | uint_8        | 1                | 00h 3Bh                                                                    |
| Tin          | Second                                         | Second from 0 to 59                                                                  | uint_8        | 1                | 00h 3Bh                                                                    |
|              | Micro seconds                                  | Micro seconds from 0 to 999,999                                                      | uint_32       | 4                | 00000000h 000F423Fh                                                        |
| Ever         | EventInfo Defines whether event information is |                                                                                      | uint_16       | 2                | 0 no event information                                                     |
|              |                                                | output                                                                               |               |                  | 1 Output of the event information                                          |
|              | Event type                                     | Fast digital input event                                                             | string        | 4                | FDIN                                                                       |
| ation        | Encoder position                               | Encoder position at the time of the event, information in ticks                      | uint_32       | 4                | 00000000h FFFFFFFFh                                                        |
| orm          | EventTime                                      | Time since the LMS was switched on                                                   | uint_32       | 4                | <b>0000000h</b> 0                                                          |
| Event info   |                                                | in µs                                                                                |               |                  | FFFFFFFFh 68,719,476,735                                                   |
|              | Angular position                               | Angular position of the LMS at the time of the event, information in $1/10,000$ Grad | int_32        | 4                | -450,000 +2,250,000                                                        |

Message syntax IX:

Answer to the "Read scan data" request

#### 10.2.5 Read scanning frequency, angular resolution and scan area

Reads the scanning frequency, the angular resolution and the starting/stopping angle from the LMS.

#### Request

Message structure:

#### sRN LMPscancfg

| Message part    | Description                                          | Variable type | Length<br>(byte) | Value range |
|-----------------|------------------------------------------------------|---------------|------------------|-------------|
| Type of command | Request (SOPAS read by name)                         | string        | 3                | sRN         |
| Command         | Reading of scanning frequency and angular resolution | string        | 10               | LMPscancfg  |

Message syntax X:

Request "Read scanning frequency, angular resolution and scan area"

#### Answer

#### Message structure:

**sRA LMPscancfg** ScanningFrequency NumberSegments AngularResolution StartingAngle StoppingAngle

| Message part      | Description                                                | Variable type | Length<br>(byte) | Value rang     | e                  |
|-------------------|------------------------------------------------------------|---------------|------------------|----------------|--------------------|
| Type of command   | Answer (SOPAS read answer)                                 | string        | 3                | sRA            |                    |
| Command           | Configuration of scanning frequency and angular resolution | string        | 10               | LMPscanct      | ġ                  |
| ScanningFrequency | Information 1/100 Hz                                       | uint_32       | 4                | 2,500<br>5,000 | 25 Hz<br><br>50 Hz |
| NumberSegments    | For the LMS100 always 1                                    | uint_16       | 2                | 1              | 1 segment          |
| AngleResolution   | Information 1/10,000 degree                                | uint_32       | 4                | 2,500<br>5,000 | 0.25°<br><br>0.5°  |
| Starting angle    | Information 1/10,000 degree                                | int_32        | 4                | -450,000       | +2,250,000         |
| StoppingAngle     | Information 1/10,000 degree                                | int_32        | 4                | -450,000       | +2,250,000         |

Message syntax XI: Answer to the "Read scanning frequency, angular resolution and scan area" request

### Example

| Request:    | <stx>sRN{SPC}LMPscancfg<etx></etx></stx>                                                                                            |
|-------------|----------------------------------------------------------------------------------------------------|
| HEX string: | 02 73 52 4E 20 4C 4D 50 73 63 61 6E 63 66 67 03                                                                                     |
| Answer:     | <stx>sRA{SPC}LMPscancfg{SPC}0{SPC}9C4{SPC}<br/>1{SPC}9C4{SPC}FFF92230{SPC}225510<etx></etx></stx>                                   |
| HEX string: | 02 73 52 41 20 4C 4D 50 73 63 61 6E 63 66 67 20 31 33 38 38 20 31 20 31 33 38 38 20 46 46 46 39 32 32 33 30 20 32 32 35 35 31 30 03 |

#### 10.2.6 Read contamination level

Returns the contamination level of the LMS.

#### Request

### Message structure: sRN LCMstate

| Message part    | Description                  | Variable type | Length<br>(byte) | Value range |
|-----------------|------------------------------|---------------|------------------|-------------|
| Type of command | Request (SOPAS read by name) | string        | 3                | sRN         |
| Command         | Read contamination level     | string        | 8                | LCMstate    |

Message syntax XII: Request "Read contamination level"

### Answer

#### Message structure:

#### sRA LCMstate Contamination level

| Message part        | Description                                       | Variable type | Length<br>(byte) | Value range                                                                                                    |
|---------------------|---------------------------------------------------|---------------|------------------|----------------------------------------------------------------------------------------------------|
| Type of command     | Acknowledgement of receipt<br>(SOPAS read answer) | string        | 3                | sRA                                                                                                    |
| Command             | Read contamination level                          | string        | 8                | LCMstate                                                                                                    |
| Contamination level | Determines the level of contamination             | Enum8         | 1                | <ul> <li>no contamination</li> <li>contamination warning</li> <li>contamination error</li> <li>serious contamination<br/>error</li> </ul> |

Message syntax XIII:

Answer to the "Read contamination level" request

| Example     |                                                 |
|-------------|-------------------------------------------------|
| Request:    | <stx>sRN{SPC}LCMstate<etx></etx></stx>          |
| HEX string: | 02 73 52 4E 20 4C 43 4D 73 74 61 74 65 20 03    |
| Answer:     | <stx>sRA{SPC}LCMstate{SPC}0<etx></etx></stx>    |
| HEX string: | 02 73 52 41 20 4C 43 4D 73 74 61 74 65 20 30 03 |

#### 10.2.7 Select user level

By means of the selection of a user level and transfer of the corresponding password, permits configuration of the LMS via messages. The LMS expects the password in the message in coded form (hash value).

| User level            | Password | Hash value |
|-----------------------|----------|------------|
| Maintenance personnel | main     | B21ACE26h  |
| Authorised client     | client   | F4724744h  |

Tab. 30: Hash values of the passwords

#### Request

Message structure:

sMN SetAccessMode User level password

| Message part    | Description                                                                                            | Variable type | Length<br>(byte) | Value range                                            |
|-----------------|----------------------------------------------------------------------------------------------------|---------------|------------------|--------------------------------------------------------|
| Type of command | Request (SOPAS method by name)                                                                         | string        | 3                | sMN                                                    |
| Command         | Select user level                                                                                      | string        | 12               | SetAccessMode                                          |
| User level      | A valid user level must be included<br>in the transmission. Otherwise the<br>LMS declines the command. | int_8         | 1                | 02hmaintenance personnel03hauthorised client04hservice |
| Password        | E.g. encoded value for "client"                                                                        | uint_32       | 4                | 00000000h FFFFFFFh                                     |

Message syntax XIV: Request "Select user level"

#### Answer

Message structure:

#### sAN SetAccessMode ChangeUserLevel

| Message part    | Description                 | Variable type | Length | Value range                      |  |
|-----------------|-----------------------------|---------------|--------|----------------------------------|--|
|                 |                             |               | (byte) |                                  |  |
| Type of command | Answer (SOPAS answer)       | string        | 3      | sAN                              |  |
| Command         | Select user level           | string        | 12     | SetAccessMode                    |  |
| ChangeUserLevel | A new user level is opened. | bool_1        | 1      | 00h error                        |  |
|                 |                             |               |        | 01h user level change successful |  |

Message syntax XV: Answer to the "Select user level" request

### Example

| Request:    | <stx>sMN{SPC}SetAccessMode{SPC}03{SPC}F4724744<etx></etx></stx>                              |
|-------------|----------------------------------------------------------------------------------------------|
| HEX string: | 02 73 4D 4E 20 53 65 74 41 63 63 65 73 73 4D 6F 64 65 20 30 33 20 46 34 37 32 34 37 34 34 03 |
| Answer:     | <stx>sAN{SPC}SetAccessMode{SPC}01<etx></etx></stx>                                           |
| HEX string: | 02 73 41 4E 20 53 65 74 41 63 63 65 73 73 4D 6F 64 65 20 31 03                               |

#### 10.2.8 Configure scanning frequency, angular resolution and scan area

Configures the LMS by means of the exact definition of scanning frequency, angular resolution and starting/stopping angle. The LMS calculates the technically possible values based on these parameters and supplies the parameters actually used in the response as result.

Important The required user level is "Authorised client" (see section 10.2.7 "Select user level" on page 96).

#### Request

Message structure:

**sMN mLMPsetscancfg** ScanningFrequency NumberSegments AngularResolution StartingAngle StoppingAngle

| Message part      | Description                                                                       | Variable type | Length<br>(byte) | Value rang          | e                  |
|-------------------|-----------------------------------------------------------------------------------|---------------|------------------|---------------------|--------------------|
| Type of command   | Request (SOPAS method by name)                                                    | string        | 3                | sMN                 |                    |
| Command           | Configuration of scanning<br>frequency and angular resolution                     | string        | 14               | mLMPsets            | cancfg             |
| ScanningFrequency | Information in 1/100 Hz, the transmitted value can be 25 Hz or 50 Hz.             | uint_32       | 4                | 2,500<br>5,000      | 25 Hz<br><br>50 Hz |
| NumberSegments    | For the LMS100 always 1                                                           | uint_16       | 2                | 1                   | 1 segment          |
| AngleResolution   | Information in 1/10.000 degrees,<br>the transmitted value can be 0.25°<br>or 0.5° | uint_32       | 4                | 2,500<br>5,000      | 0.25°<br><br>0.5°  |
| Starting angle    | Not currently possible, in future information in 1/10,000 degree                  | int_32        | 4                | -450,000 +2,250,000 |                    |
| StoppingAngle     | Not currently possible, in future information in 1/10,000 degree                  | int_32        | 4                | -450,000            | +2,250,000         |

Message syntax XVI: Request "Configure scanning frequency, angular resolution and scan area"

#### Answer

Message structure:

sAN mLMPsetscancfg ErrorCode ScanFrequency NumberSegments AngularResolution StartingAngle StoppingAngle

| Message part      | Description                                                       | Variable type | Length<br>(byte) | Value range                                                                                                    |  |
|-------------------|-------------------------------------------------------------------|---------------|------------------|----------------------------------------------------------------------------------------------------|--|
| Type of command   | Answer (SOPAS answer)                                             | string        | 3                | sAN                                                                                                    |  |
| Command           | Configuration of scanning frequency and angular resolution        | string        | 14               | mLMPsetscancfg                                                                                                    |  |
| Error code        | The command has been accepted<br>if the error code 0 is returned. | Enum8         | 1                | <ul> <li>no error</li> <li>invalid frequency</li> <li>invalid angular resolution</li> <li>invalid frequency and<br/>angular resolution</li> <li>invalid scan area</li> <li>other error</li> </ul> |  |
| ScanningFrequency | Information 1/100 Hz                                              | uint_32       | 4                | 09C4 25 Hz<br><br>1388 50 Hz                                                                                                    |  |
| NumberSegments    | For the LMS100 always 1                                           | uint_16       | 2                | 1 1 segment                                                                                                    |  |
| AngleResolution   | Information 1/10,000 degree                                       | uint_32       | 4                | 09C4 25 Hz<br><br>1388 50 Hz                                                                                                    |  |
| Starting angle    | Information 1/10,000 degree                                       | int_32        | 4                | FFF92,230 225,510                                                                                                    |  |
| StoppingAngle     | Information 1/10,000 degree                                       | int_32        | 4                | FFF92,230 225,510                                                                                                    |  |

Message syntax XVII: Answer to the "Configure scanning frequency, angular resolution and scan area" request

### Example

| •                |                                                                                                    |
|------------------|----------------------------------------------------------------------------------------------------|
| Request:         | <stx>sMN{SPC}mLMPsetscancfg{SPC}+2500{SPC}+1{SPC}+2500<br/>{SPC}-450000{SPC}+2250000<etx></etx></stx>                                                          |
| HEX string:      | 02 73 4D 4E 20 6D 4C 4D 50 73 65 74 73 63 61 6E 63 66 67 20 2B 35 30 30 30 20 2B 31 20 2B 35 30 30 20 2D 34 35 30 30 30 20 2B 32 32 35 30 30 30 30 30 30 30 03 |
| Answer:          | <stx>sAN{SPC}mLMPsetscancfg{SPC}0{SPC}9C4{SPC}1<br/>{SPC}9C4{SPC}FFF92230{SPC}225510<etx></etx></stx>                                                          |
| HEX string:      | 02 73 41 4E 20 6D 4C 4D 50 73 65 74 73 63 61 6E 63 66 67 20 30 20 31 33 38 38 20 31 20 31 33 38 38 20 46 46 46 39 32 32 33 30 20 32 32 35 35 31 30 03          |
| The date and wet | , stand in non-valatile manage often a manage back have been the state the                                                                                     |

ImportantThe data are not stored in non-volatile memory after a message has been sent. Therefore<br/>you must save the data in non-volatile memory in the EEPROM on the LMS using a message<br/>(see 10.2.13 on page 104) or send the message to the LMS again after switch on.

#### 10.2.9 Configure scan data output

Defines which data are output with the message section 10.2.4 "Read scan data" on page 89.

Important The required user level is "Authorised client" (see section 10.2.7 "Select user level" on page 96).

#### Request

Message structure:

**sWN LMDscandatacfg** OutputChannel Remission Resolution Unit Encoder Position Devicename Comment Time OutputInterval

| Message part    | Description                                                                                                    | Variable type | Length<br>(byte) | Value range                                                                                                    |  |
|-----------------|----------------------------------------------------------------------------------------------------|---------------|------------------|----------------------------------------------------------------------------------------------------|--|
| Type of command | Request (SOPAS write by name)                                                                                                    | string        | 3                | sWN                                                                                                    |  |
| Command         | Configure scan data output                                                                                                    | string        | 14               | LMDscandatacfg                                                                                                    |  |
| Output channel  | The measured data message has<br>several output channels. The<br>message part defines which output<br>channel is activated.<br>The definition is made using a so-<br>called bit pattern. The least<br>significant bit corresponds to<br>output channel 1. | uint_16       | 2                | <ul> <li>01h output channel 1</li> <li>02h output channel 2</li> <li>03h output channel 1 + 2</li> <li>04h output channel 3 <ul> <li></li> <li>08h output channel 4</li> <li></li> <li>0Fh output channel 1 + 2 + 3</li> <li>+ 4</li> </ul> </li> <li>10h reserved <ul> <li></li> <li>FFh reserved</li> </ul></li></ul> |  |
| Remission       | Defines whether remission values are output                                                                                                    | bool_1        | 1                | 00h no<br>01h yes                                                                                                    |  |
| Resolution      | Defines whether the remission<br>values are output with 8-bit or<br>16-bit resolution                                                                                                    | Enum8         | 1                | 0 8 Bit<br>1 16 Bit                                                                                                    |  |
| Unit            | Defines the unit in which the remission values are output                                                                                                    | Enum8         | 1                | 0 digits                                                                                                    |  |
| Encoder         | The measured data message has<br>several output channels for<br>encoder data. The message part<br>defines which output channel is<br>activated.                                                                                                    | uint_16       | 2                | 00h no encoder data<br>01h encoder channel 1<br>02h reserved<br><br>FFh reserved                                                                                                    |  |

Message syntax XVIII: Request "Configure scan data output"

| Message part    | Description                      | Variable type | Length<br>(byte) | Value range |                     |
|-----------------|----------------------------------|---------------|------------------|-------------|---------------------|
| Position        | Defines whether position values  | bool_1        | 1                | 00h         | no                  |
|                 | are output                       |               |                  | 01h         | yes                 |
| DeviceName      | Determines whether the device    | bool_1        | 1                | 00h         | no                  |
|                 | name is to be output             |               |                  | 01h         | yes                 |
| Comment         | Defines whether a comment saved  | bool_1        | 1                | 00h         | no                  |
|                 | in the configuration is output   |               |                  | 01h         | yes                 |
| Time            | Defines whether time information | bool_1        | 1                | 00h         | no                  |
|                 | is output                        |               |                  | 01h         | yes                 |
| Output interval | Defines which scan is output     | uint_16       | 2                | 01          | every scan          |
|                 |                                  |               |                  | 02          | every 2nd scan      |
|                 |                                  |               |                  |             |                     |
|                 |                                  |               |                  | 50,000      | every 50,000th scan |

Message syntax XVIII: Request "Configure scan data output"

### Answer

#### Message structure:

#### Message part Description Variable type Length Value range (byte) sWA Type of command Answer (SOPAS write answer) string 3 Command Configure scan data output 14 LMDscandatacfg string

sWA LMDscandatacfg

Message syntax XIX: Answer to the "Configure scan data output" request

#### Example 1

#### Output channel 1 active, each measured data message:

| Request:    | $\label{eq:STX} $$ SWN{SPC}LMDscandatacfg{SPC}01{SPC}00{SPC}0{SPC} $$ 1{SPC}0{SPC}0{SPC}0{SPC}0{SPC}0{SPC}-1<<<<<>> 0$                                                                                                    |
|-------------|----------------------------------------------------------------------------------------------------|
| HEX string: | 02 73 57 4E 20 4C 4D 44 73 63 61 6E 64 61 74 61 63 66 67 20 30 31 20 30 30 20 30 20 31 20 30 20 30 20 20 20 30 20 20 20 20 20 20 20 20 20 20 20 20 20 |
| Answer:     | <stx>sWA{SPC}LMDscandatacfg<etx></etx></stx>                                                                                                    |
| HEX string: | 02 73 57 41 20 4C 4D 44 73 63 61 6E 64 61 74 61 63 66 67 03                                                                                                    |

### Example 2

| Output channel 2 active, encoder channel | 1 active, each 10th measured c | data message: |
|------------------------------------------|--------------------------------|---------------|
|------------------------------------------|--------------------------------|---------------|

| Request:    | <stx>sWN{SPC}LMDscandatacfg{SPC}02{SPC}00{SPC}0{SPC}1</stx>                                                  |
|-------------|----------------------------------------------------------------------------------------------------|
|             | $\{SPC\}0\{SPC\}01\{SPC\}00\{SPC\}0\{SPC\}0\{SPC\}0\{SPC\}0\{SPC\}+10{<}ETX{>}$                              |
| HEX string: | 02 73 57 4E 20 4C 4D 44 73 63 61 6E 64 61 74 61 63 66 67 20 30 32 20 30 30                                   |
|             | $20\;30\;20\;31\;20\;30\;20\;30\;31\;20\;30\;30\;20\;30\;20\;30\;20\;30\;20\;30\;20\;30\;20\;2B\;31\;30\;03$ |
| Answer:     | <stx>sWA{SPC}LMDscandatacfg<etx></etx></stx>                                                                 |
| HEX string: | 02 73 57 41 20 4C 4D 44 73 63 61 6E 64 61 74 61 63 66 67 03                                                  |

#### 10.2.10 Set LMS output

The message sets the outputs on the LMS, if the output is configured to SOPAS command in SOPAS ET.

PROJECT TREE, LMS100\_FIELDEVAL, PARAMETER, NETWORK/INTERFACES/IOS, DIGITAL OUTPUTS.

////IIIIII

**Important** If the status of several outputs is to be set, then the message must be sent separately for each output.

#### Request

Message structure:

sMN mDOSetOutput Status output

| Message part    | Description                    | Variable type | Length<br>(byte) | Value range  |
|-----------------|--------------------------------|---------------|------------------|--------------|
| Type of command | Request (SOPAS method by name) | string        | 3                | sMN          |
| Command         | Set output                     | string        | 12               | mDOSetOutput |
| Output          | Output number                  | uint_8        | 1                | 0 output 1   |
|                 |                                |               |                  | 1 output 2   |
|                 |                                |               |                  | 2 output 3   |
| Status          | State of the output            | uint_8        | 1                | 0 inactive   |
|                 |                                |               |                  | 1 active     |

Message syntax XX: Request "Set LMS output"

### Answer

Message structure:

sAN mDOSetOutput ErrorCode

| Message part    | Description                                                    | Variable type | Length<br>(byte) | Value range          |
|-----------------|----------------------------------------------------------------|---------------|------------------|----------------------|
| Type of command | Answer (SOPAS answer)                                          | string        | 3                | sAN                  |
| Command         | Set output                                                     | string        | 12               | mDOSetOutput         |
| ErrorCode       | The command has been accepted if the error code 1 is returned. | bool_1        | 1                | o error     no error |

Message syntax XXI: Answer to the "Set LMS output" request

#### Example

Request:

<STX>sMN{SPC}mDOSetOutput{SPC}0{SPC}1<ETX> <STX>sAN{SPC}mDOSetOutput{SPC}1<ETX>

Answer:

#### 10.2.11 Set LMS LEDs

The message sets the LEDs on the LMS, if the LED is set to SOPAS command in SOPAS ET. PROJECT TREE, LMS100\_FIELDEVAL, PARAMETER, NETWORK/INTERFACES/IOS, DISPLAY.

- Important If the status of several LEDs is to be set, then the message must be sent separately for each LED.
  - The "Stop" and "OK" LEDs always have a complementary state. If "Stop" is illuminated, "OK" is off, and vice versa. The last message sent overwrites any message sent previously.

Request

Message structure:

#### sMN mLMLSetLed LEDType Status

| Message part    | Description                    | Variable type | Length<br>(byte) | Value range     |
|-----------------|--------------------------------|---------------|------------------|-----------------|
| Type of command | Request (SOPAS method by name) | string        | 3                | sMN             |
| Command         | Set LED                        | string        | 10               | mLMLSetLed      |
| LEDType         | Type of the LED                | uint_8        | 1                | 0 stop          |
|                 |                                |               |                  | <b>1</b> OK     |
|                 |                                |               |                  | <b>2</b> Q1     |
|                 |                                |               |                  | <b>3</b> Q2     |
|                 |                                |               |                  | 4 contamination |
| Status          | Status of the LED              | Enum8         | 1                | 0 off           |
|                 |                                |               |                  | <b>1</b> on     |

Message syntax XXII: Request "Set LMS LEDs"

#### Answer

Message structure: sAN mLM

#### sAN mLMLSetLed ErrorCode

| Message part    | Description                                                    | Variable type | Length<br>(byte) | Value range                                  |
|-----------------|----------------------------------------------------------------|---------------|------------------|----------------------------------------------|
| Type of command | Answer (SOPAS answer)                                          | string        | 3                | sAN                                          |
| Command         | Set LED                                                        | string        | 10               | mLMLSetLed                                   |
| ErrorCode       | The command has been accepted if the error code 1 is returned. | bool_1        | 1                | <ul><li>0 error</li><li>1 no error</li></ul> |

Message syntax XXIII: Answer to the "Set LMS LEDs" request

### Example

| Request: | $<\!\!STX\!\!>\!\!sMN\{SPC\}mLMLSetLed\{SPC\}0\{SPC\}1\!<\!\!ETX\!\!>$ |
|----------|------------------------------------------------------------------------|
| Answer:  | <stx>sAN{SPC}mLMLSetLed{SPC}1<etx></etx></stx>                         |

#### 10.2.12 Set 7-segment display of the LMS

The message sets the 7-segment display on the LMS, if the 7-segment display is configured to SOPAS ET command in SOPAS ET.

#### Request

Message structure:

#### sMN mLMLSetDisp Display

| Message part    | Description                                                                                                    | Variable type | Length<br>(byte) | Value range                                                           |
|-----------------|----------------------------------------------------------------------------------------------------|---------------|------------------|-----------------------------------------------------------------------|
| Type of command | Request (SOPAS method by name)                                                                                                    | string        | 3                | sMN                                                                   |
| Command         | Set 7-segment display                                                                                                    | string        | 11               | mLMLSetDisp                                                           |
| Display         | 7-segment display in the display of<br>the LMS. The segments A-G are<br>operated using the bits 0 to 6, the<br>point using bit 7. | uint_8        | 1                | 00h display off<br><br>07h display 7<br><br>FFh display completely on |

Message syntax XXIV: Request "Set LMS 7-segment display"

#### Answer

Message structure:

sAN mLMLSetDisp ErrorCode

| Message part    | Description                      | Variable type | Length<br>(byte) | Value range |
|-----------------|----------------------------------|---------------|------------------|-------------|
| Type of command | Answer (SOPAS answer)            | string        | 3                | sAN         |
| Command         | Start measurement                | string        | 10               | mLMLSetDisp |
| ErrorCode       | The command has been accepted    | bool_1        | 1                | 0 error     |
|                 | if the error code 1 is returned. |               |                  | 1 no error  |

Message syntax XXV: Answer to the "Set LMS 7-segment display" request

Example

<STX>sMN{SPC}mLMLSetDisp{SPC}07<ETX> <STX>sAN{SPC}mLMLSetDisp{SPC}1<ETX>

Request: Answer:

#### 10.2.13 Save data permanently

Via the message, the parameters are saved in the EEPROM of the LMS and will also be available after the device is switched off and on again.

Important The required user level is "Authorised client" (see section 10.2.7 "Select user level" on page 96).

#### Request

Message structure: **sMN** mEEwriteall

| Message part    | Description                    | Variable type | Length<br>(byte) | Value range |
|-----------------|--------------------------------|---------------|------------------|-------------|
| Type of command | Request (SOPAS method by name) | string        | 3                | sMN         |
| Command         | Save data permanently          | string        | 11               | mEEwriteall |

Message syntax XXVI: Request "Save data permanently"

#### Answer

#### Message structure: sAN mEEwriteall ErrorCode

| Message part    | Description                      | Variable type | Length | Value range |
|-----------------|----------------------------------|---------------|--------|-------------|
|                 |                                  |               | (byte) |             |
| Type of command | Answer (SOPAS answer)            | string        | 3      | sAN         |
| Command         | Save data permanently            | string        | 11     | mEEwriteall |
| ErrorCode       | The command has been accepted    | bool_1        | 1      | 0 error     |
|                 | if the error code 1 is returned. |               |        | 1 no error  |

Message syntax XXVII: Answer to the "Save data permanently" request

| Example     |                                                          |
|-------------|----------------------------------------------------------|
| Request:    | <stx>sMN{SPC}mEEwriteall<etx></etx></stx>                |
| HEX string: | 02 73 4D 4E 20 6D 45 45 77 72 69 74 65 61 6C 6C 03       |
| Answer:     | <stx>sAN{SPC}mEEwriteall{SPC}1<etx></etx></stx>          |
| HEX string: | 02 73 41 4E 20 6D 45 45 77 72 69 74 65 61 6C 6C 20 31 03 |

#### 10.2.14 Start the device

The device is returned to the measurement mode after configuration.

#### Request

Message structure: **sMN** Run

| Message part    | Description                    | Variable type | Length<br>(bvte) | Value range |
|-----------------|--------------------------------|---------------|------------------|-------------|
| Type of command | Request (SOPAS method by name) | string        | 3                | sMN         |
| Command         | Start the device               | string        | 3                | Run         |

Message syntax XXVIII: Request "Start device"

### Answer

Message structure: sAN Run ErrorCode

| Message part    | Description                                                    | Variable type | Length<br>(byte) | Value range                                  |
|-----------------|----------------------------------------------------------------|---------------|------------------|----------------------------------------------|
| Type of command | Answer (SOPAS answer)                                          | string        | 3                | sAN                                          |
| Command         | Start the device                                               | string        | 3                | Run                                          |
| ErrorCode       | The command has been accepted if the error code 0 is returned. | Bool          | 1                | <ul><li>0 error</li><li>1 no error</li></ul> |

Message syntax XXIX: Answer to the "Start device" request

### Example

Request: Answer:

<STX>sMN{SPC}Run<ETX> <STX>sAN{SPC}Run{SPC}0<ETX>

### 10.3 Ordering information

Ordering information about the product and the accessories are to be found in the product information LMS100 ... LMS151 (No. 8012468) which is included on the provided CD-ROM "Manuals & Software Auto Ident" (No. 2039442).

### 10.3.1 Consumables

| Artikelnummer | Тур               | Beschreibung                                    |
|---------------|-------------------|-------------------------------------------------|
| 4003353       | Lens cloth        | Special cloth for proper cleaning of the window |
| 5600006       | Plastic detergent | Antistatic, mild detergent solution             |

Tab. 31: Consumables

# 10.4 Glossary

#### Download

Transmission of the parameter set that has been modified offline in the SOPAS ET configuration software from the PC to the LMS. SOPAS ET transmits either always a complete copy to the memory (RAM) of the LMS (menu COMMUNICATION, DOWNLOAD ALL PARAMETERS TO DEVICE) or only the parameter that has just been edited (menu COMMUNICATION, DOWNLOAD MODIFIED PARAMETERS TO DEVICE). With the menu LMS, PARAMETER, SAVE PERMANENT, the parameter set is saved permanently in the EEPROM of the LMS.

#### Field of view $\boldsymbol{\alpha}$

Angle that defines the limits to which the laser beam is deflected by the polygon mirror wheel. A v-shaped area is formed radially in the scan direction in front of the laser output aperture; this area must contain the objects to be measured.

#### Parameter set

Data set using which the functions implemented in the LMS are initialised and activated. Is transmitted from the LMS to SOPAS ET and in the reverse direction using UPLOAD or DOWNLOAD respectively.

#### Remission

Remission is the quality of reflection at a surface. The basis is the Kodak standard, known worldwide in, among other areas, photography.

#### Scan

A scan encompasses all measured values determined referred to the scanning angle and the speed of rotation of the mirror.

#### SOPAS ET

Configuration software, used for the offline configuration (adaptation to the read situation on-site) and the online operation of the LMS in dialog mode.

#### Upload

Transmission of the parameter set from the LMS to the PC into the SOPAS ET configuration software. The values for the parameters are displayed on the file cards of the configuration software. Prerequisite for the modification of the current parameter set.

## **10.5** EC Declaration of Conformity

*Fig.* **67** shows page 1 of the EC Declaration of Conformity (size reduced). The full EC Declaration of Conformity is available on request.

| en Ident-No. : 912476 Ite undersigned, representing the following manufacturer SICK AG Nimburger Straße 11 79276 Reute Germany herewith declares that the product LMS1 is in conformity with the provisions of the following EC directive(s) (including all applicable amendments), and that the standards and/or technical specifications referenced overleaf have been applied. Reute, 28.04: 710.8 Reute, 28.04: 710.8                                                                                                    |                                                          |                                                                                                    |
|----------------------------------------------------------------------------------------------------|----------------------------------------------------------|----------------------------------------------------------------------------------------------------|
| en Ident-No. : 912476 The undersigned, representing the following manufacturer SICK AG Nimburger Straße 11 79276 Reute Germany herewith declares that the product LMS1 is in conformity with the provisions of the following EC directive(s) (including all applicable amendments), and that the standards and/or technical specifications referenced overleaf have been applied. Reute, 28.04.7008 Reute, 28.04.7008                                                                                                    |                                                          | EC Declaration of conformity                                                                                                    |
| The undersigned, representing the following manufacturer         SICK AG<br>Nimburger Straße 11<br>79276 Reute<br>Germany         herewith declares that the product         LMS1         is in conformity with the provisions of the following EC directive(s) (including all applicable amendments), and that the standards and/or technical specifications referenced overleaf have been applied.         Reute, 28.04f. 710 &         manufacturer         pa. Brencharper<br>(Manager Development Division Auto Ident)                                                                                                    | en                                                       | Ident-No. : 912476                                                                                                    |
| SICK AG         Nimburger Straße 11         79276 Reute         Germany         herewith declares that the product         LMS1         is in conformity with the provisions of the following EC directive(s) (including all applicable amendments), and that the standards and/or technical specifications referenced overleaf have been applied.         Reute, 28.04.700.8         market, 28.04.700.8         market, 28.04.700.8 | The undersigned, rep                                     | resenting the following manufacturer                                                                                                    |
| Image: Development Division Auto Identi                                                                                                    | SICK AG<br>Nimburger Straße 11<br>79276 Reute<br>Germany |                                                                                                    |
| LMS1         is in conformity with the provisions of the following EC directive(s) (including all applicable amendments), and that the standards and/or technical specifications referenced overleaf have been applied.         Reute, 28.044. 700 &         ppa. Pierenkeeper<br>(Manage Development Division Auto Ident)                                                                                                    | herewith declares that                                   | t the product                                                                                                    |
| is in conformity with the provisions of the following EC directive(s) (including all applicable amendments), and that the standards and/or technical specifications referenced overleaf have been applied.                                                                                                    |                                                          | LMS1                                                                                                    |
| Reute, 28.04.7008<br>ppa. Pierenkemper<br>(Manager Development Division Auto Ident)                                                                                                    | is in conformity with the applicable amendment           | he provisions of the following EC directive(s) (including all<br>nts), and that the standards and/or technical specifications<br>ave been applied. |
| ppa. Pierenkemper<br>(Manager Development Division Auto Ident) ppa. Walter<br>(Manager Production Division Auto Ident)                                                                                                    | referenced overleaf n                                    |                                                                                                    |
|                                                                                                    | Reute, 28.04. 2                                          | 8008                                                                                                    |
LMS100 ... LMS151

## Australia

Phone +61 3 9497 4100 1800 33 48 02 - tollfree E-Mail sales@sick.com.au

Belgium/Luxembourg Phone +32 (0)2 466 55 66 E-Mail info@sick.be

Brasil Phone +55 11 3215-4900

E-Mail sac@sick.com.br Ceská Republika Phone +420 2 57 91 18 50

E-Mail sick@sick.cz China

Phone +852-2763 6966 E-Mail ghk@sick.com.hk

Danmark Phone +45 45 82 64 00 E-Mail sick@sick.dk

Deutschland Phone +49 211 5301-270 E-Mail info@sick.de

España Phone +34 93 480 31 00 E-Mail info@sick.es

France Phone +33 1 64 62 35 00 E-Mail info@sick.fr

Great Britain Phone +44 (0)1727 831121 E-Mail info@sick.co.uk

India Phone +91-22-4033 8333 E-Mail info@sick-india.com

**Israel** Phone +972-4-999-0590

E-Mail info@sick-sensors.com Italia

Phone +39 02 27 43 41 E-Mail info@sick.it

## Japan

Phone +81 (0)3 3358 1341 E-Mail support@sick.jp Nederlands

Phone +31 (0)30 229 25 44 E-Mail info@sick.nl

Norge

Phone +47 67 81 50 00 E-Mail austefjord@sick.no Österreich Phone +43 (0)22 36 62 28 8-0 E-Mail office@sick.at Polska Phone +48 22 837 40 50 E-Mail info@sick.pl

Republic of Korea Phone +82-2 786 6321/4 E-Mail kang@sickkorea.net

Republika Slovenija Phone +386 (0)1-47 69 990 E-Mail office@sick.si

România Phone +40 356 171 120 E-Mail office@sick.ro

Russia Phone +7 495 775 05 34 E-Mail info@sick-automation.ru

Schweiz Phone +41 41 619 29 39 E-Mail contact@sick.ch

Singapore Phone +65 6744 3732 E-Mail admin@sicksgp.com.sg

Suomi Phone +358-9-25 15 800 E-Mail sick@sick.fi

Sverige Phone +46 10 110 10 00 E-Mail info@sick.se

Taiwan Phone +886 2 2375-6288 E-Mail sales@sick.com.tw

Türkiye Phone +90 216 587 74 00 E-Mail info@sick.com.tr

United Arab Emirates Phone +971 4 8865 878 E-Mail info@sick.ae

USA/Canada/México Phone +1(952) 941-6780 1 800-325-7425 - tollfree E-Mail info@sickusa.com

More representatives and agencies in all major industrial nations at www.sick.com

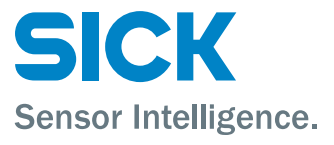